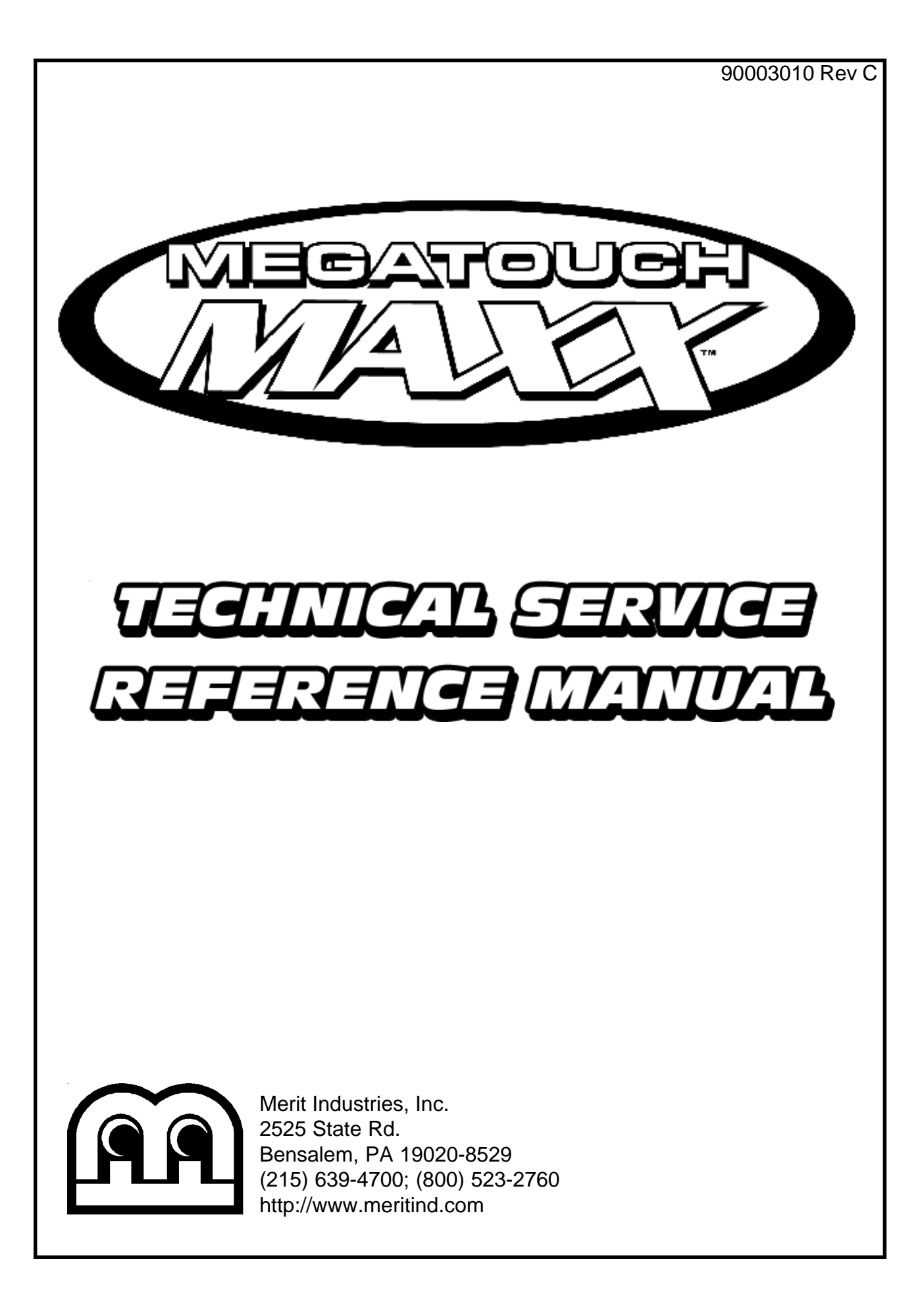

### **Megatouch MAXX Technical Service Manual Contents**

### **Section 1 - Cabinet Information**

General Information- All Cabinet Styles Dimensions/Shipping Weights General Information - Countertop Parts Illustrations General Information - Upright Parts Illustrations MAXX Parts List

### Section 2 - Hard Drive Information

Hard Drive Numbers Program Numbers Part Numbers Security Key Numbers

#### Section 3 - Troubleshooting Information

Touchscreens Troubleshooting Touchscreen Calibration Motherboard Handling Precautions Motherboard Diagrams Access/Removal of Major Assemblies Motherboard Monitor Hard drive Touchscreen Troubleshooting Guide CMOS Setup Mars 2000 Bill Acceptor DIP Switch Settings

### **Section 4 - Power Supplies**

Power Supplies Used in MAXX Games GlobTek ST-230WHF EOS VTL100-4000 Mini-GlobTek AT145-S/GPS145-MATX Enhance SFX-1211J

### **Section 5 - Motherboards**

Circuit Board Cross Reference Chart Telco Mitsubishi Itox Unicorn I/O Board Pinouts (Blue)

### Section 6 - Monitors

Monitors Used in MAXX Games Tatung--type 38 Tatung--type 58 Tatung--type 66 Tatung VS-20475TZ21 Tatung VT19726Z Wells-Gardner--type 41 Wells-Gardner--type 67 Tatung/Wells--type 40 Kortek flatscreen *Monitor Adjustments* Degaussing Monitor Adjustment Procedures

### Section 7 - Technical Service Bulletins

```
TN 27
   (Missing spacer for hard drive shock mount
   in upright games)
TN 28
   (Small coins falling into coin return slot inside
   countertop coinbox)
TN 29
   (Internal power cord in countertop games)
TN 30
   (Cleaning games)
TN 31
    (Coinbox Adjustment on Megatouch Slim
   MAXX Countertop Games)
TN 32
   (MAXX 2K CD upgrade)
TN 33
   (Adjustment to Slim MAXX coin chute)
TN 36
   (Theft deterrent)
CSBULL26
   (Potential electrical short circuit on EZ MAXX
   games)
FLDBLL 18
   (Idle mode)
TN 41
   (CD updates)
FLDBLL 19
   (Removing and installing the coin box in
   MAXX Select/Slim MAXX games)
FLDBLL 20
   (Tri-Towers and 11-UP in games with
   version 6.02 software)
TN 42
   (Baseball in MAXX Owner's Manuals)
TN 43
   (Using a keyboard in upgrading MAXX
   dames)
TN 44
   (Security key return procedure)
FLDBLL 21
   (Fan shield on rear door of MAXX Classic
   games)
```

### Megatouch MAXX Technical Service Manual Contents (cont'd)

TN 46 (Linking MAXX games) TN 47 (Double Diamond name change) TN 48 (Motherboard identification) TN 49 (Telco motherboards and TournaMAXX operation) FLDBLL 22 (Thumbscrew on Elite MAXX games with integrated bill acceptor) FLDBLL 23 (Manufacturer defect in security keys) TN 54 (Replacing touchscreen controllers on EZ MAXX and MAXX Elite games) FLDBLL26 (Software bug affecting high scores) FLDBLL 27 (Bill acceptor failures in New Jersey games)

FLDBLL 28 (Rebooting and locking up problems--for games upgraded with XL to MAXX and Infinity to MAXX kits only) TN57 (New Jersey games and coin mech and bill acceptor operation) **TN61** (Memory upgrade included in Ruby upgrade Kits) FLDBLL 29 (Canadian FORCE 2003 and Ruby security keys) TN58 (Software updates and championship tournaments) TN76 (FORCE 2004 Point 5/Sapphire 2 update disc) TN65 Rev D (DIP switch settings in FORCE and MAXX games)

# Section 1 Cabinet Information

General Information- All Cabinet Styles Dimensions/Shipping Weights General Information - Countertop Parts Illustrations General Information - Upright Parts Illustrations MAXX Parts List

# Cabinet Information Section General Information

The Megatouch MAXX video games were available in several different cabinet styles:

### **Megatouch Full MAXX**

Dimensions: H - 15-1/4"; W - 20"; D - 18-1/4" Shipping dimensions: H - 26-1/2"; W - 23"; D - 21-1/4" Shipping Weight: 95 lbs.

### Megatouch Blue MAXX - MAXX Classic

Dimensions: H - 15-1/4"; W - 20"; D - 18-1/4" Shipping dimensions: H - 26-1/2"; W - 23"; D - 21-1/4" Shipping weight: 95 lbs.

### Megatouch MAXX Select - Slim MAXX

Dimensions: H - 20"; W - 16"; D - 16-1/2" Shipping dimensions: H - 22"; W - 20"; D - 17-1/2" Shipping weight: 88 lbs.

### Megatouch EZ MAXX - MAXX Elite

Dimensions: H - 16"; W - 17-1/2"; D - 15-1/2" Shipping dimensions: H - 18-1/2"; W - 21"; D - 20" Shipping weight: 75 lbs.

### **MAXX Upright**

Dimensions: H - 54-1/4"; W - 24"; D - 26-1/2" Shipping dimensions: H - 57-3/4"; W - 28"; D - 30" Shipping weight: 250 lbs.

### **Blue MAXX Upright**

Dimensions: H - 54"; W - 24"; D - 26-1/2" No shipping dimensions or weight available

\*An optional coin Mech/bill acceptor (Mars 2000) combination unit is available for all countertop models.

# **Megatouch Full MAXX**

Dimensions: H - 15-1/4"; W - 20"; D - 18-1/4" Shipping dimensions: H - 26-1/2"; W - 23"; D - 21-1/4" Shipping weight: 95 lbs.

### Motherboard Information

Mitsubishi Telco

# Touchscreen Type

Microtouch

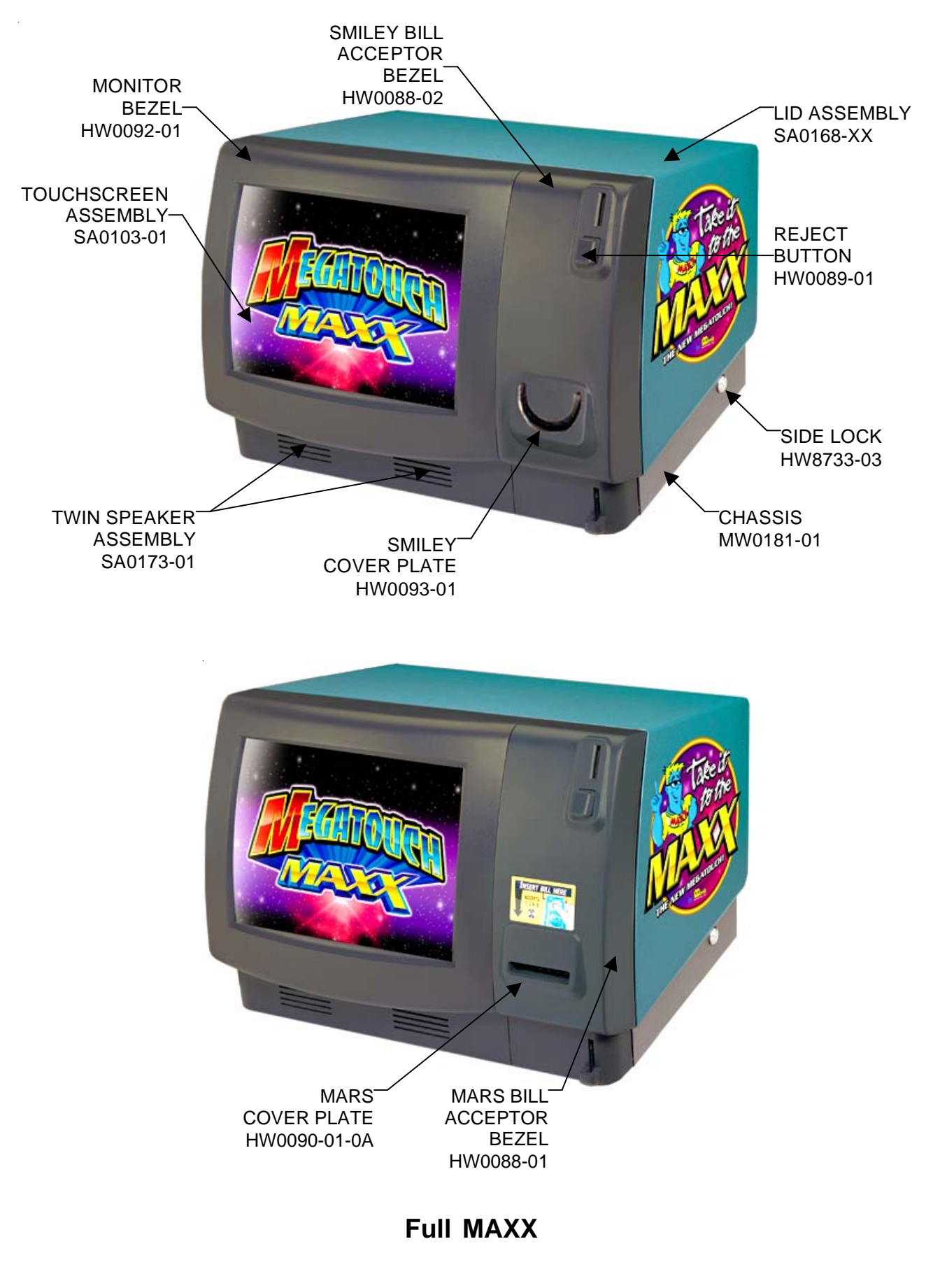

Cabinet Information - General Information - Full MAXX Megatouch MAXX Technical Reference Manual

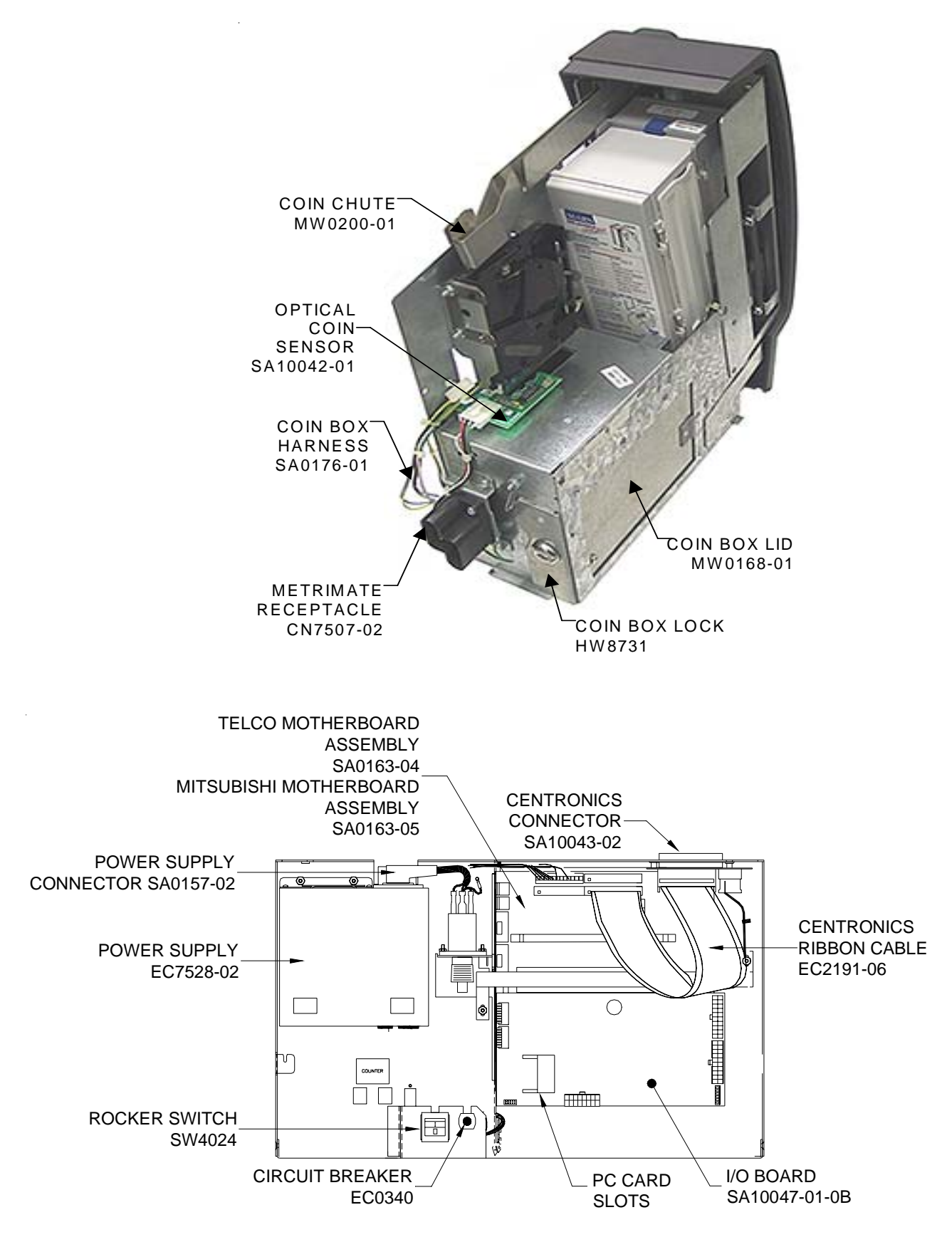

Full MAXX Cabinet Information - General Information - Full MAXX Megatouch MAXX Technical Reference Manual

# **Megatouch Blue MAXX - MAXX Classic**

Dimensions: H - 15-1/4"; W - 20"; D - 18-1/4" Shipping dimensions: H - 26-1/2"; W - 23"; D - 21-1/4" Shipping weight: 95 lbs.

# Motherboard Information

Mitsubishi Unicorn Telco

### Touchscreen Type

Microtouch

ELO

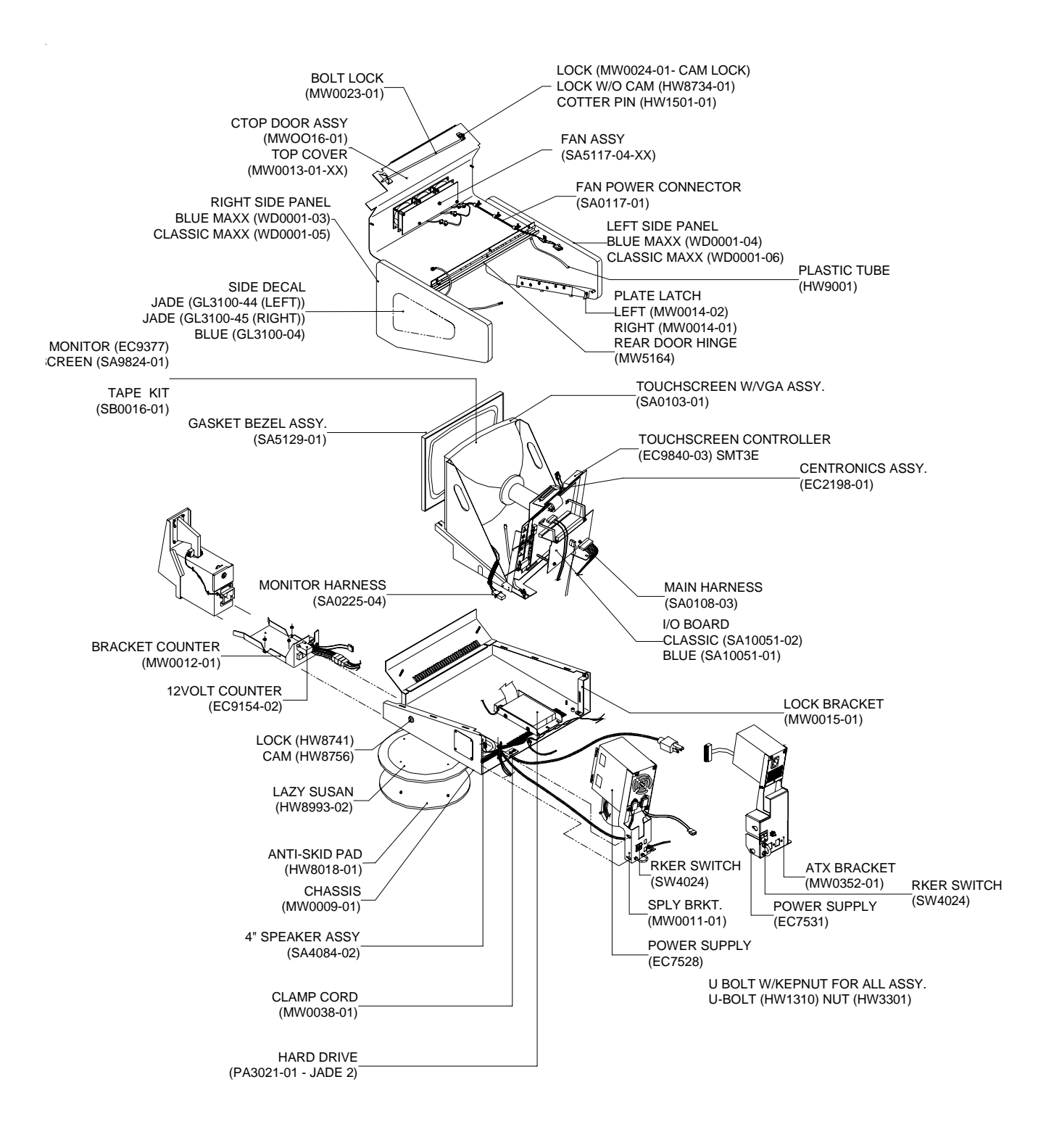

### **Blue MAXX - MAXX Classic Countertop**

Cabinet Information - General Information - Blue MAXX - MAXX Classic Megatouch MAXX Technical Reference Manual

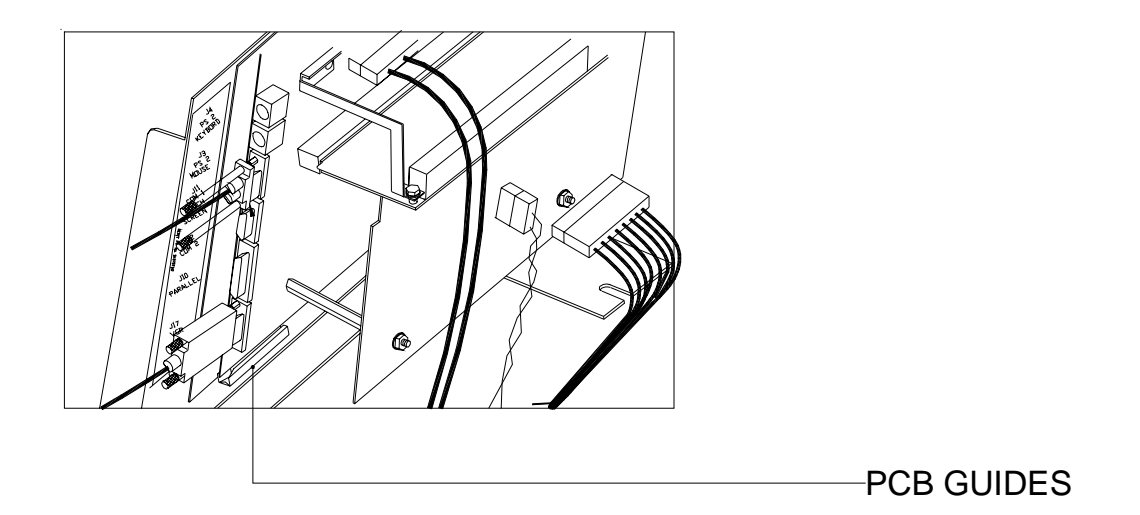

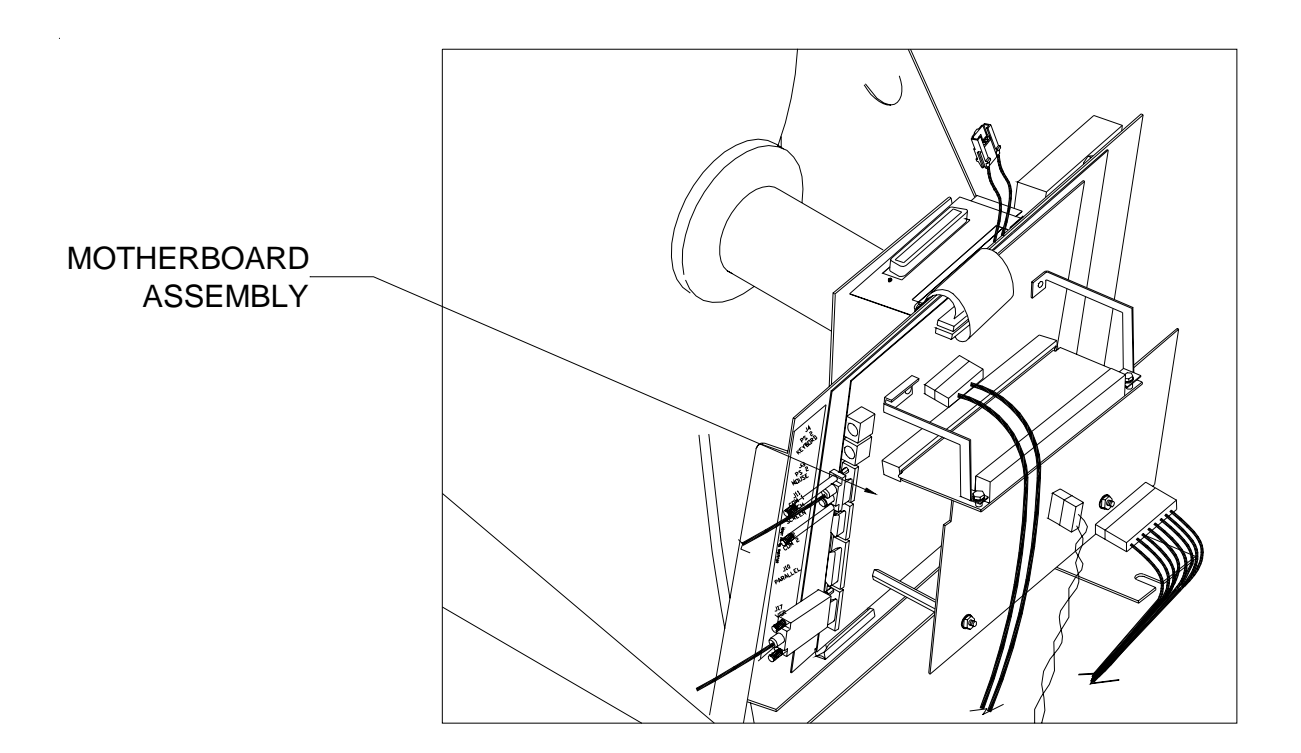

### **Blue MAXX - MAXX Classic Countertop**

Cabinet Information - General Information - Blue MAXX - MAXX Classic Megatouch MAXX Technical Reference Manual

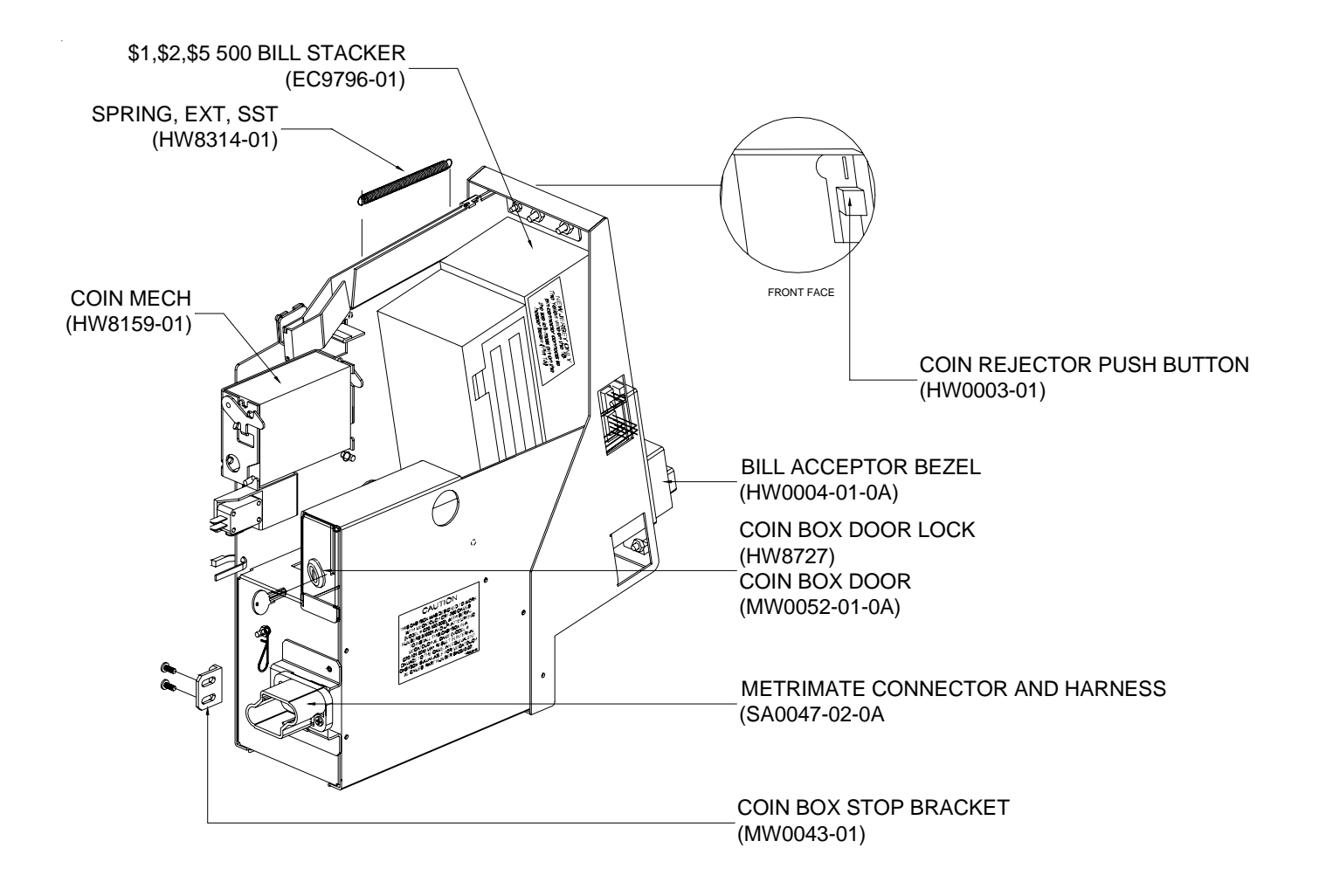

### **Blue MAXX - MAXX Classic Countertop**

# **Megatouch MAXX Select - Slim MAXX**

Dimensions: H - 20"; W - 16"; D - 16-1/2" Shipping dimensions: H - 22"; W - 20"; D - 17-1/2" Shipping weight: 88 lbs.

### Motherboard Information

Mitsubishi Unicorn

# Touchscreen Type

Microtouch

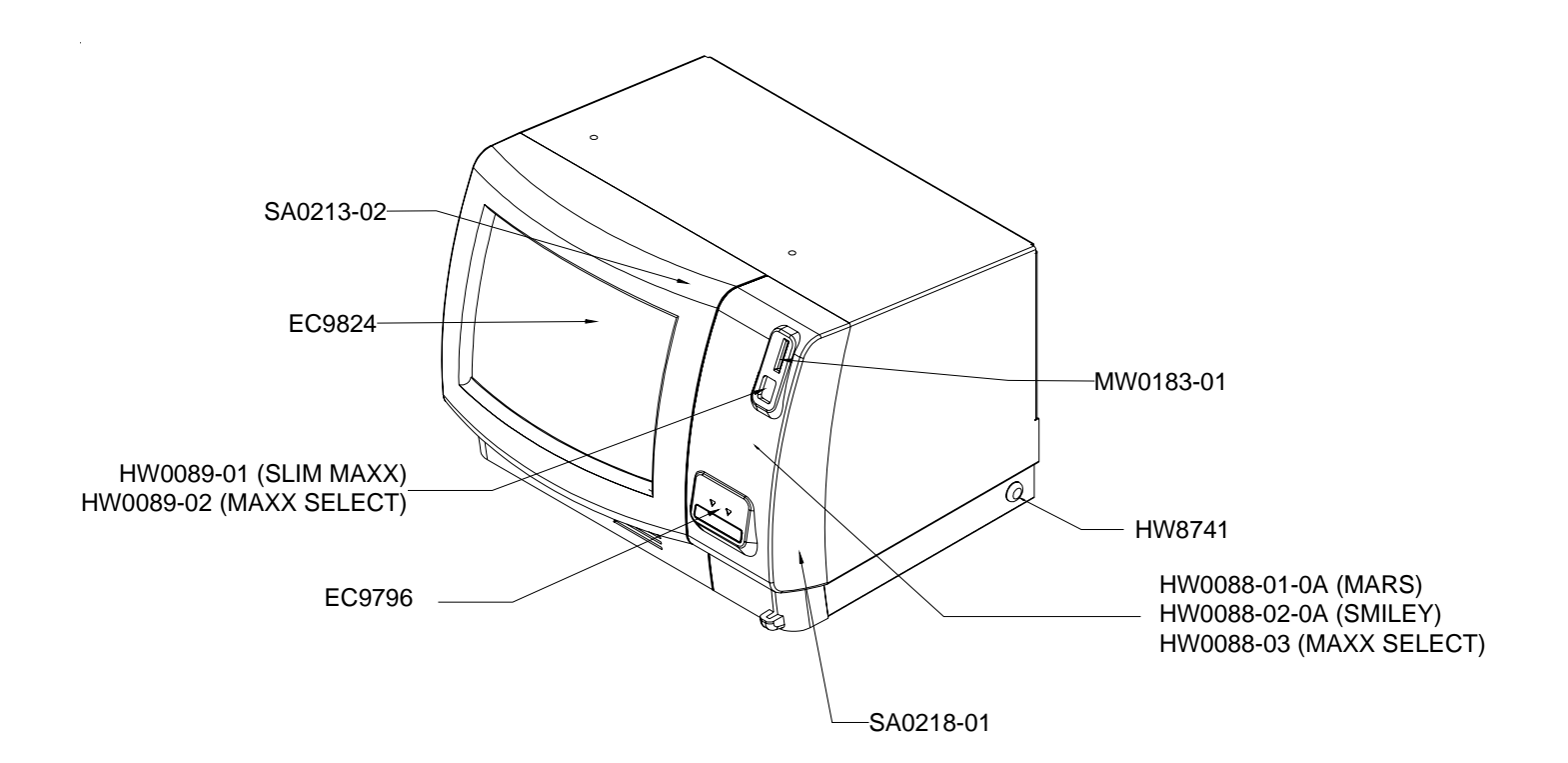

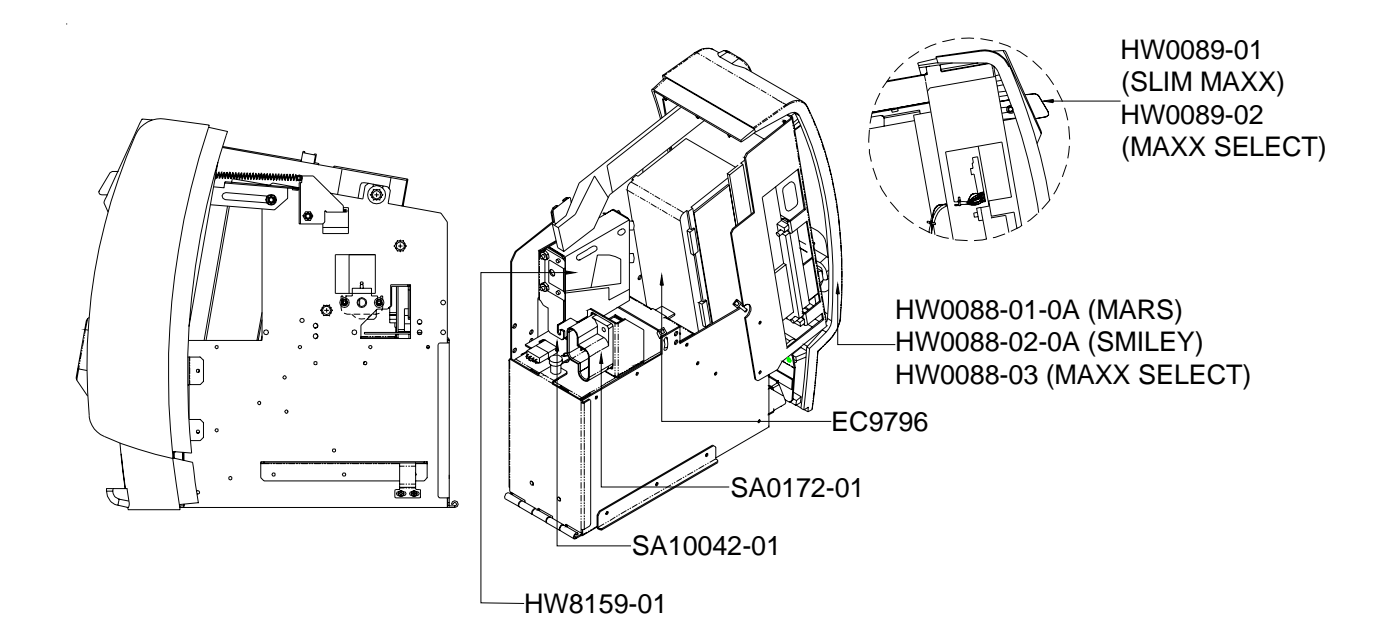

### MAXX Select - Slim MAXX Countertop

Cabinet Information - General Information - Megatouch MAXX Select - Slim MAXX Megatouch MAXX Technical Reference Manual

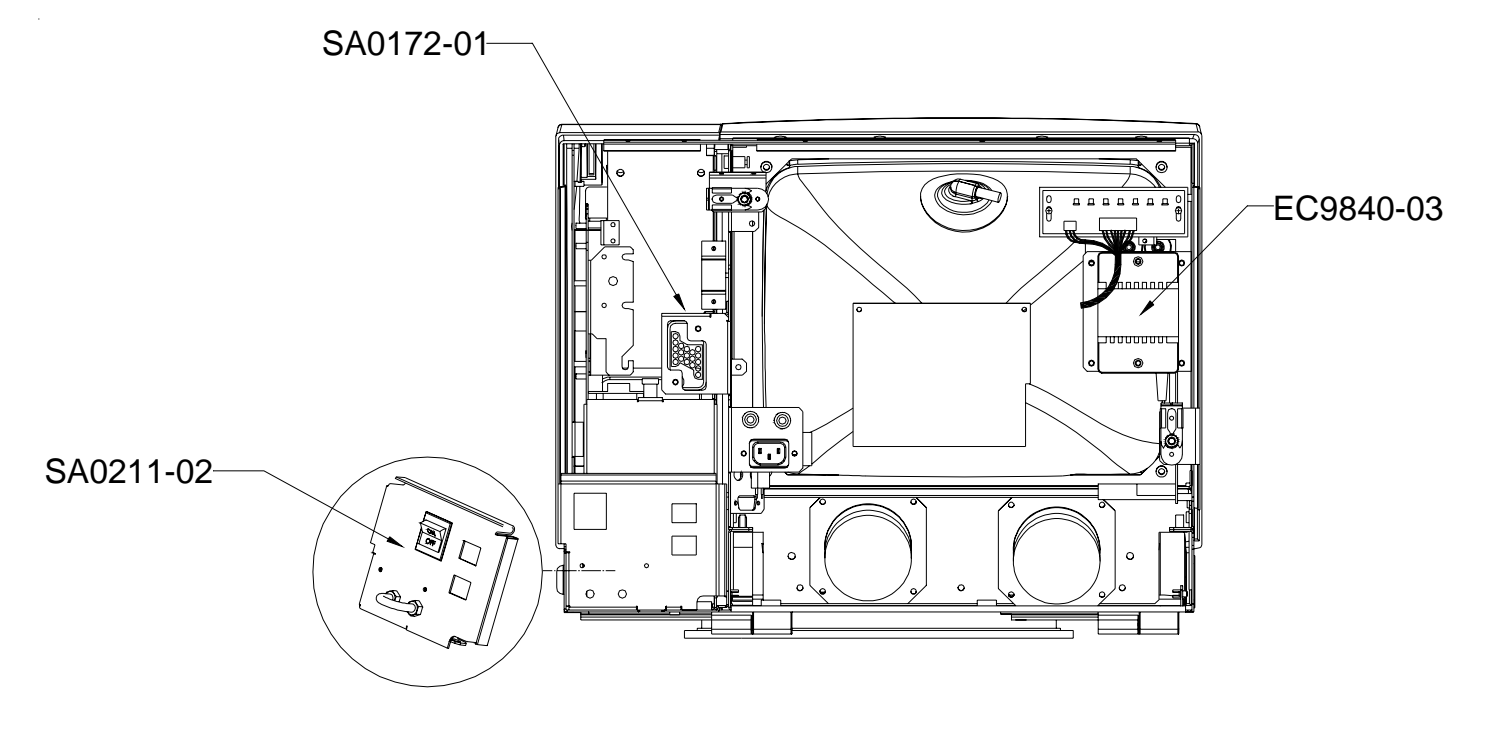

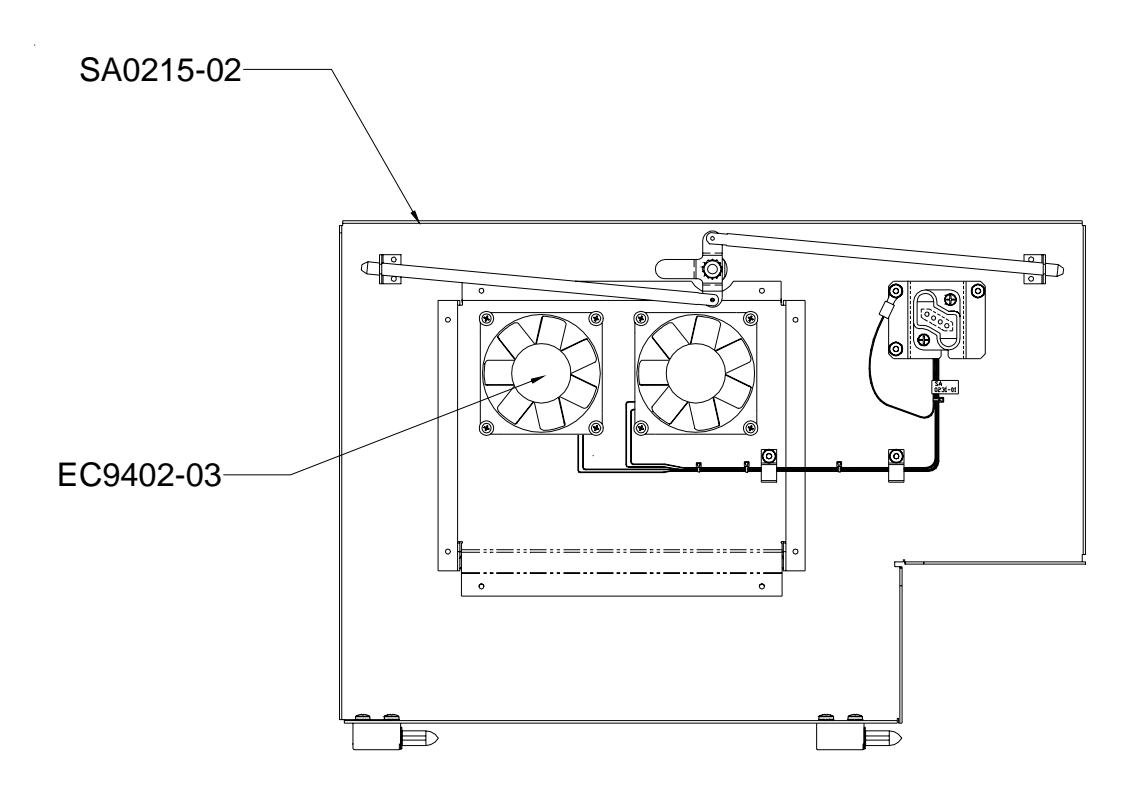

### MAXX Select - Slim MAXX Countertop

Cabinet Information - General Information - Megatouch MAXX Select - Slim MAXX Megatouch MAXX Technical Reference Manual

# Megatouch EZ MAXX - MAXX Elite

Dimensions: H - 16"; W - 17-1/2"; D - 15-1/2" Shipping dimensions: H - 18-1/2"; W - 21"; D - 20" Shipping weight: 75 lbs.

# Motherboard Information

Mitsubishi Unicorn

# Touchscreen Type

Microtouch

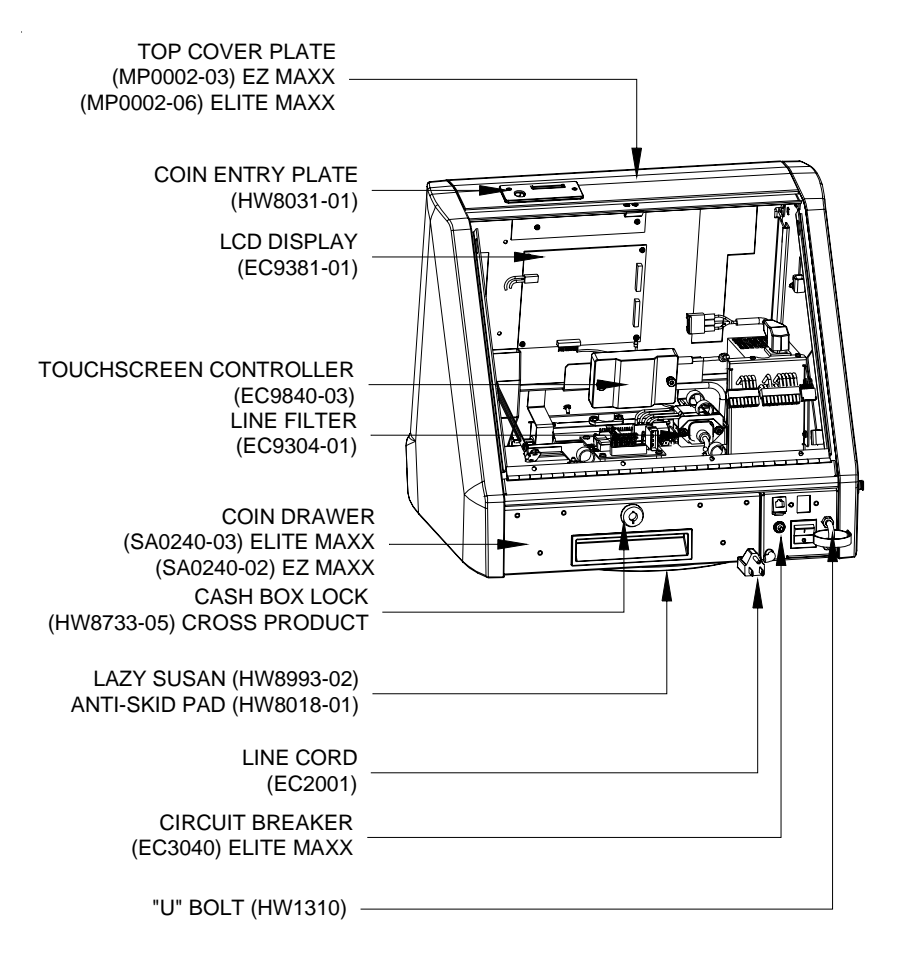

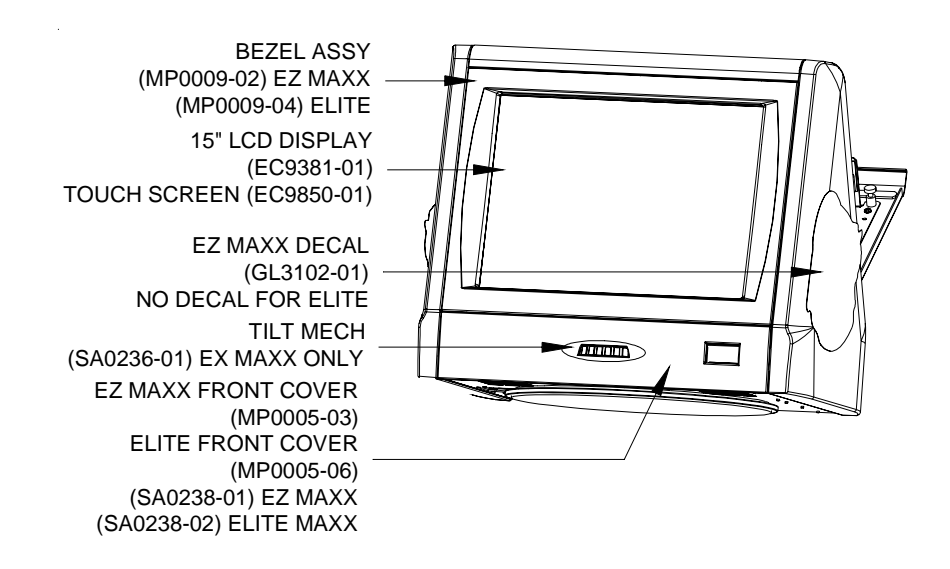

### **EZ MAXX - MAXX Elite Countertop**

Cabinet Information - General Information - Megatouch EZ MAXX - MAXX Elite Megatouch MAXX Technical Reference Manual

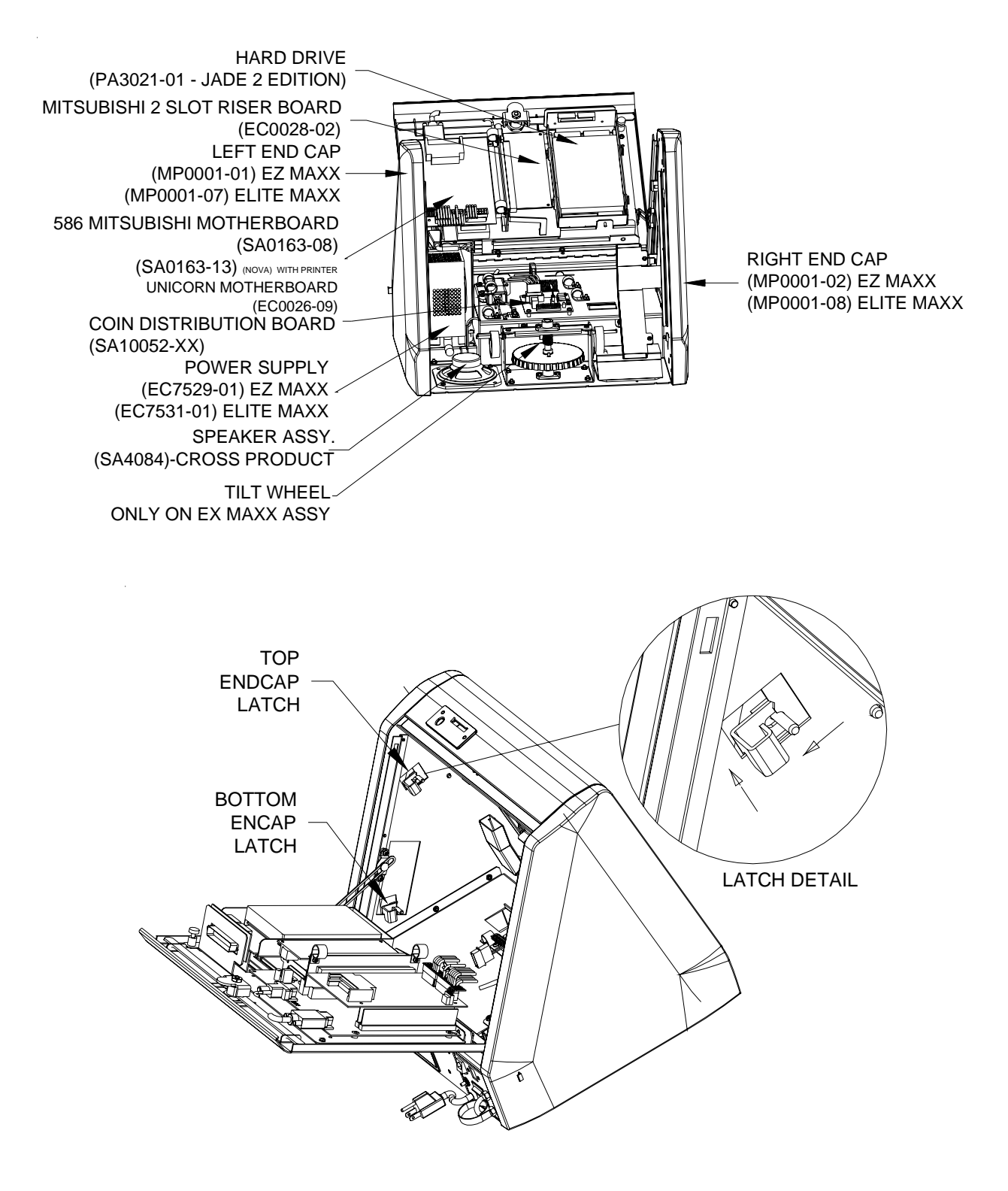

### **EZ MAXX - MAXX Elite Countertop**

Cabinet Information - General Information - Megatouch EZ MAXX - MAXX Elite Megatouch MAXX Technical Reference Manual

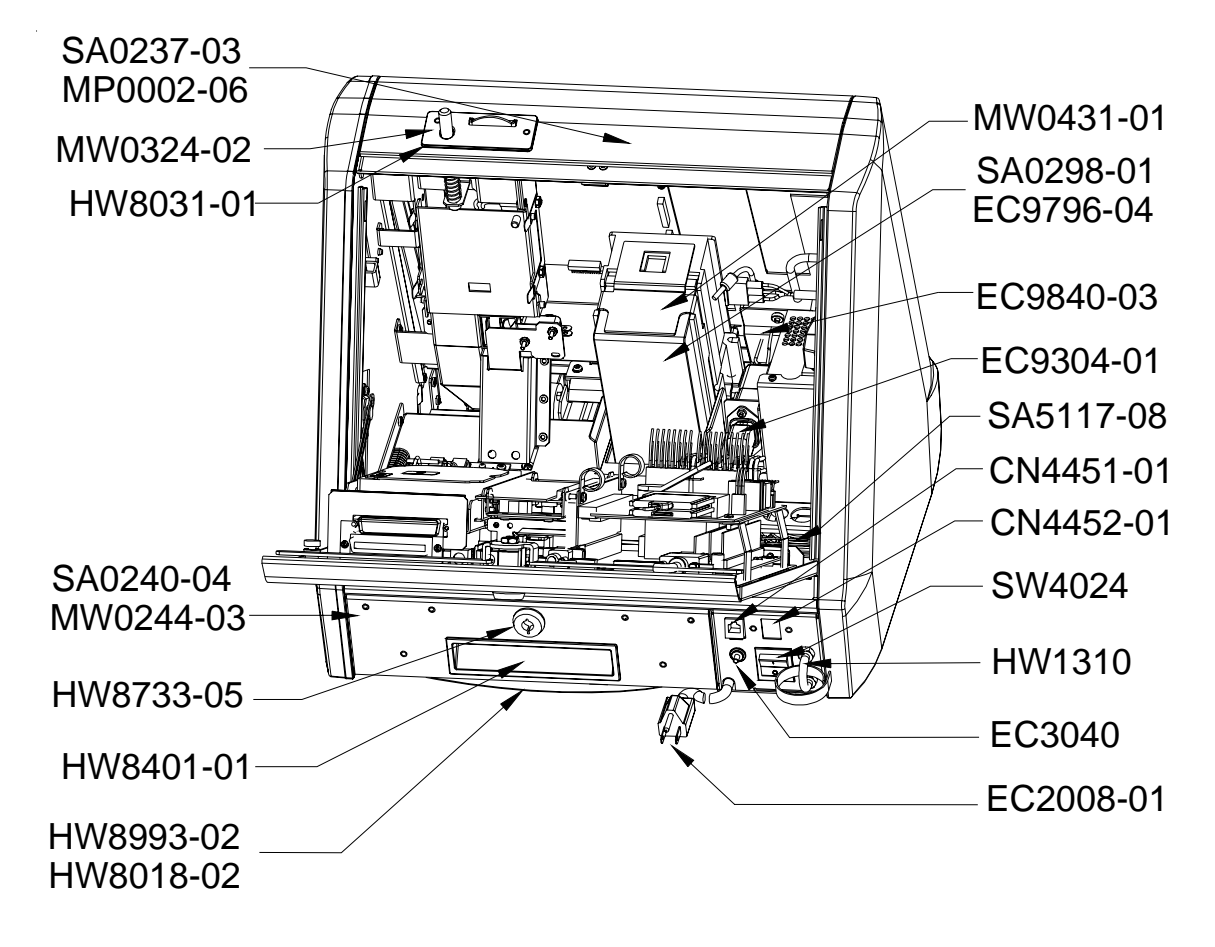

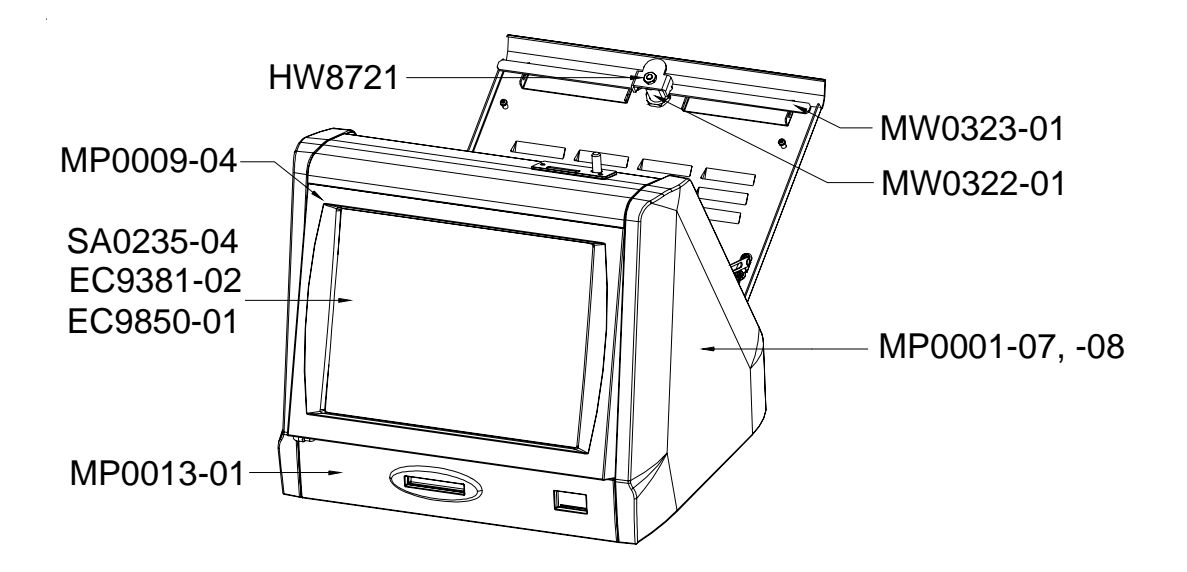

MAXX Elite with Integrated Coin/Bill Assembly

Cabinet Information - General Information - Megatouch EZ MAXX - MAXX Elite Megatouch MAXX Technical Reference Manual

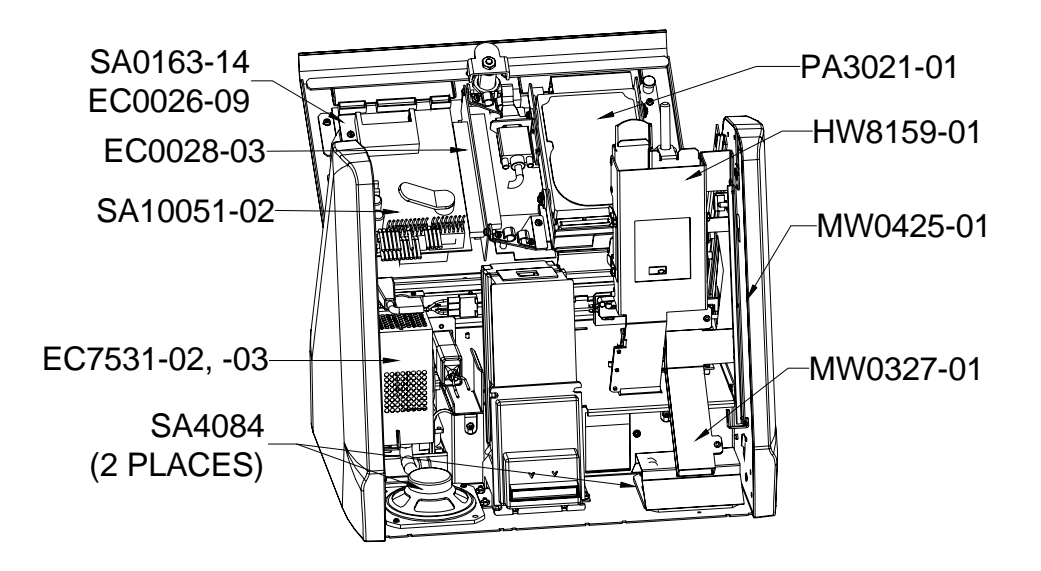

### MAXX Elite with Integrated Coin/Bill Assembly

# **MAXX** Upright

Dimensions: H - 54 -1/4"; W - 24"; D - 26-1/2" Shipping dimensions: H - 57-3/4"; W - 28"; D - 30" Shipping weight: 250 lbs.

# Motherboard Information

Mitsubishi Unicorn

### Touchscreen Type

Microtouch

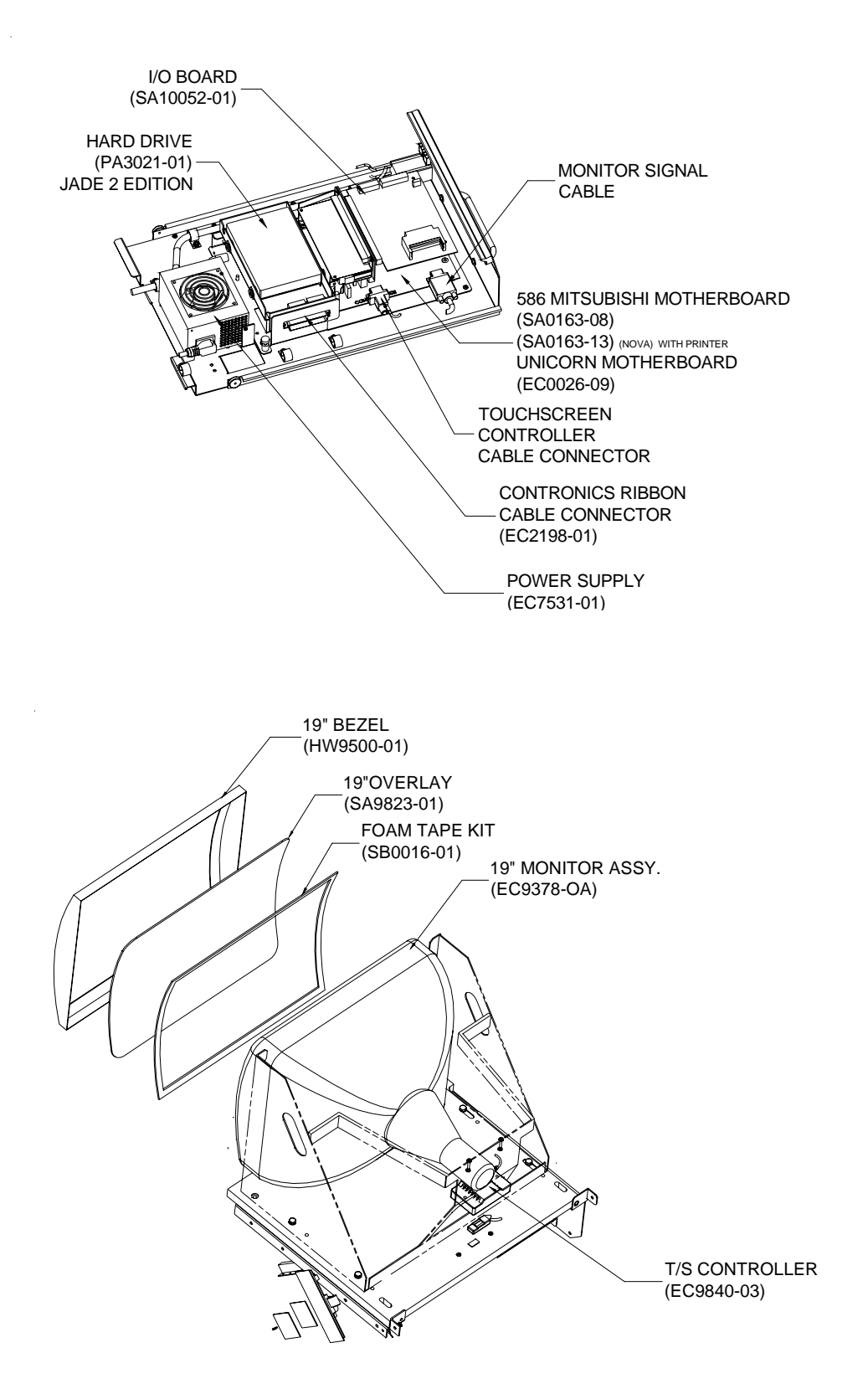

### MAXX Upright

Cabinet Information - General Information - Megatouch MAXX Upright Megatouch MAXX Technical Reference Manual

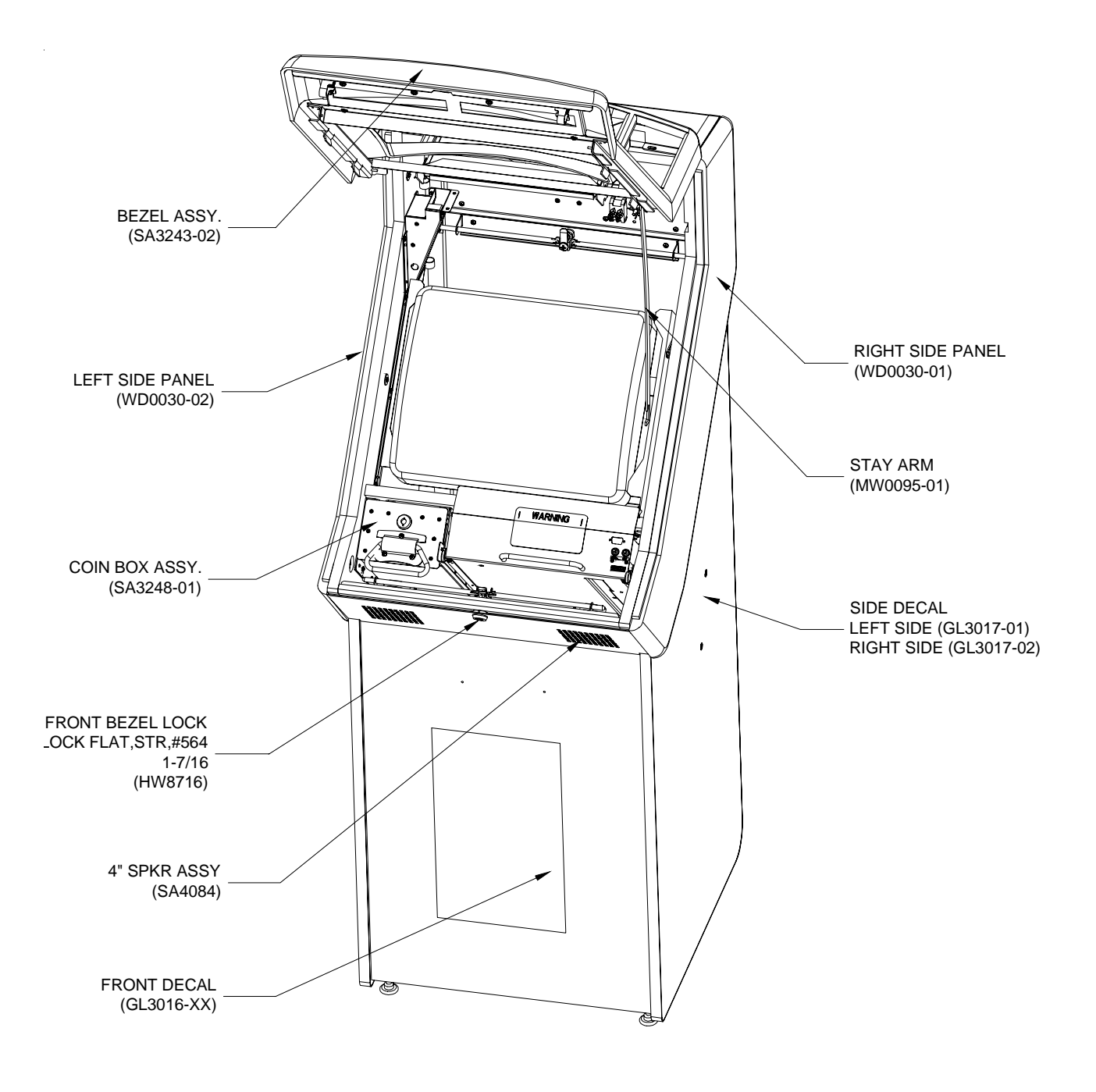

**MAXX Upright** 

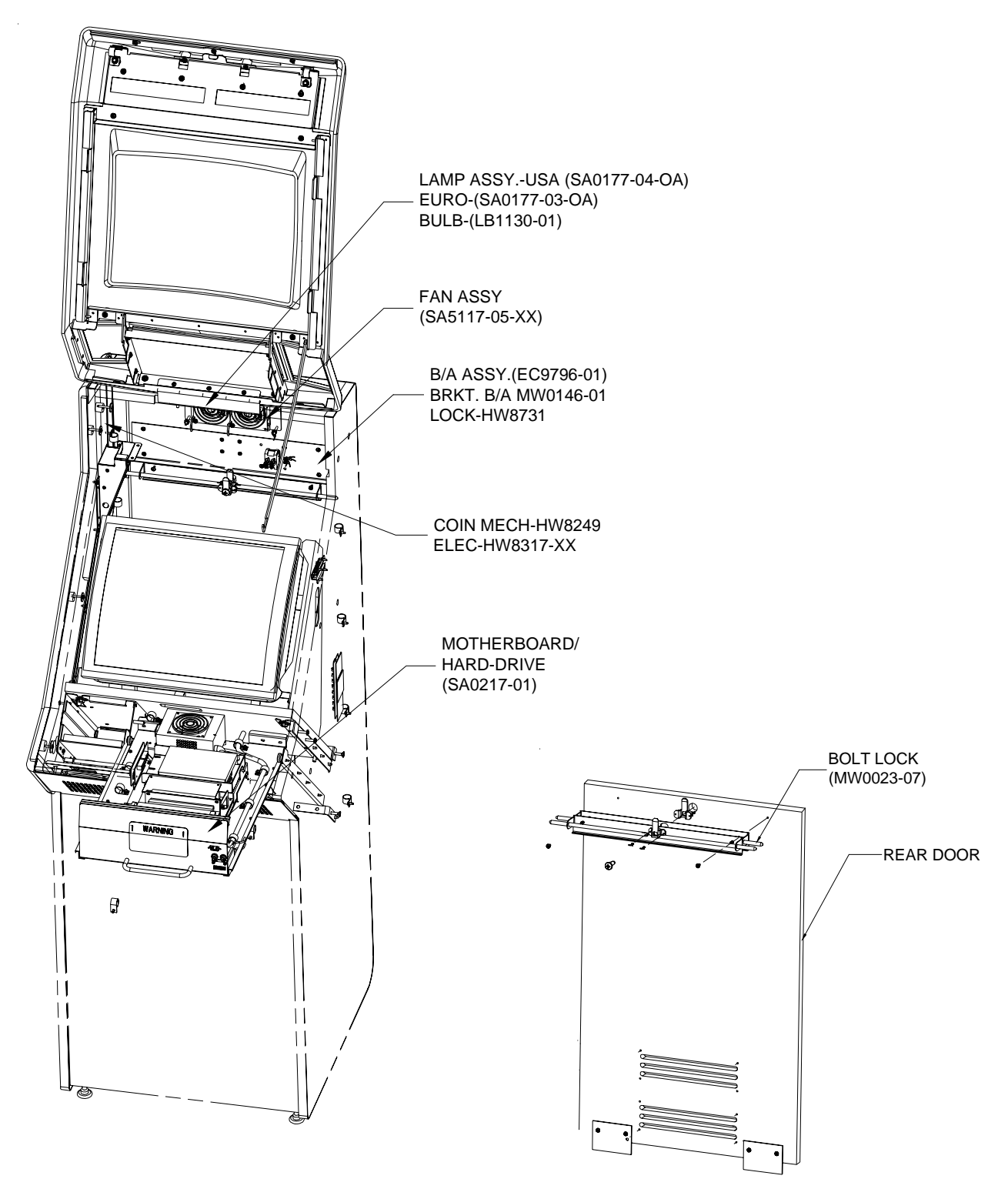

### **MAXX Upright**

# **Blue MAXX Upright**

Dimensions: H - 54"; W - 24"; D - 26-1/2" No shipping dimensions or weight available

# Motherboard Information

Mitsubishi

# Touchscreen Type

Microtouch

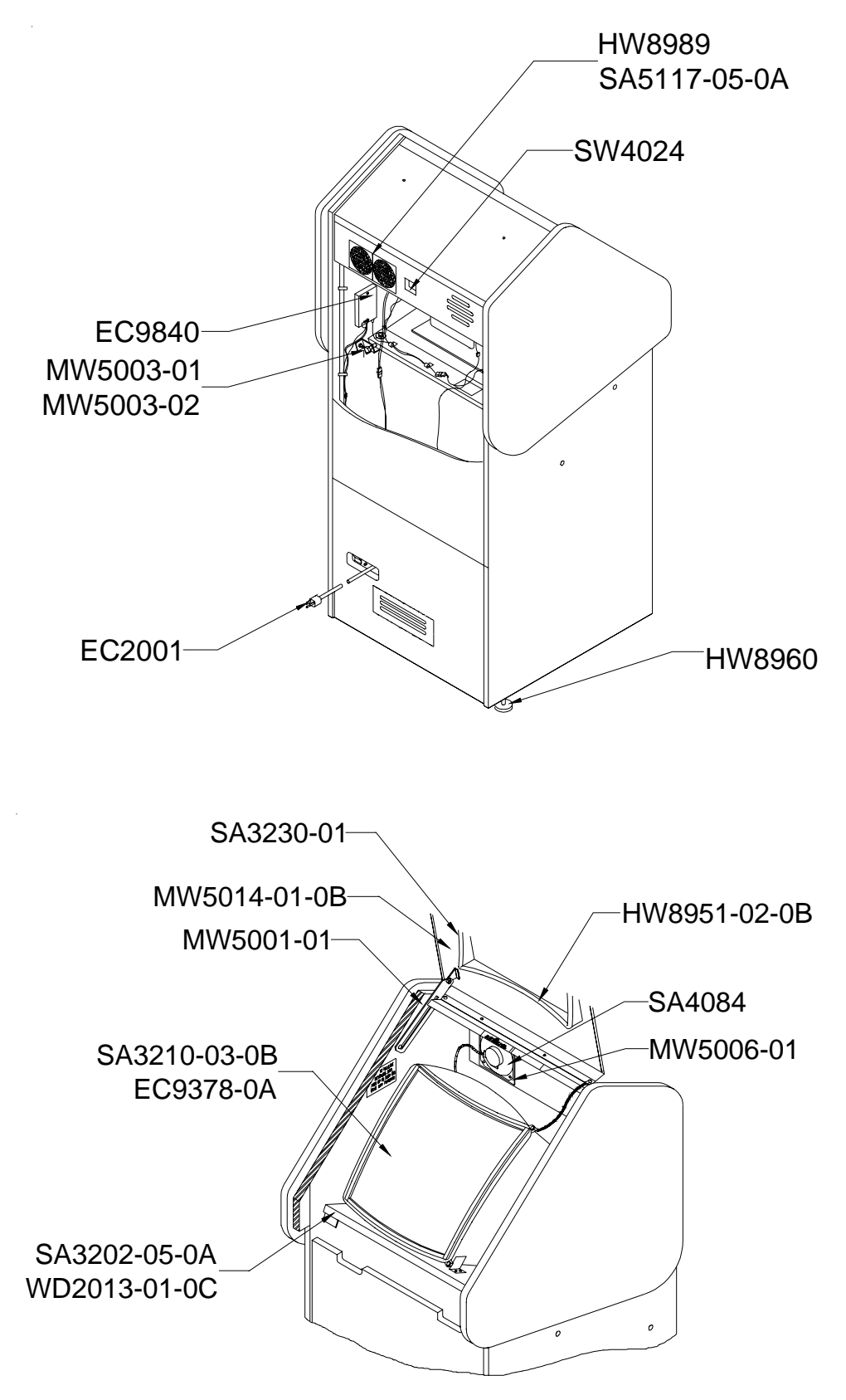

**Blue MAXX Upright** 

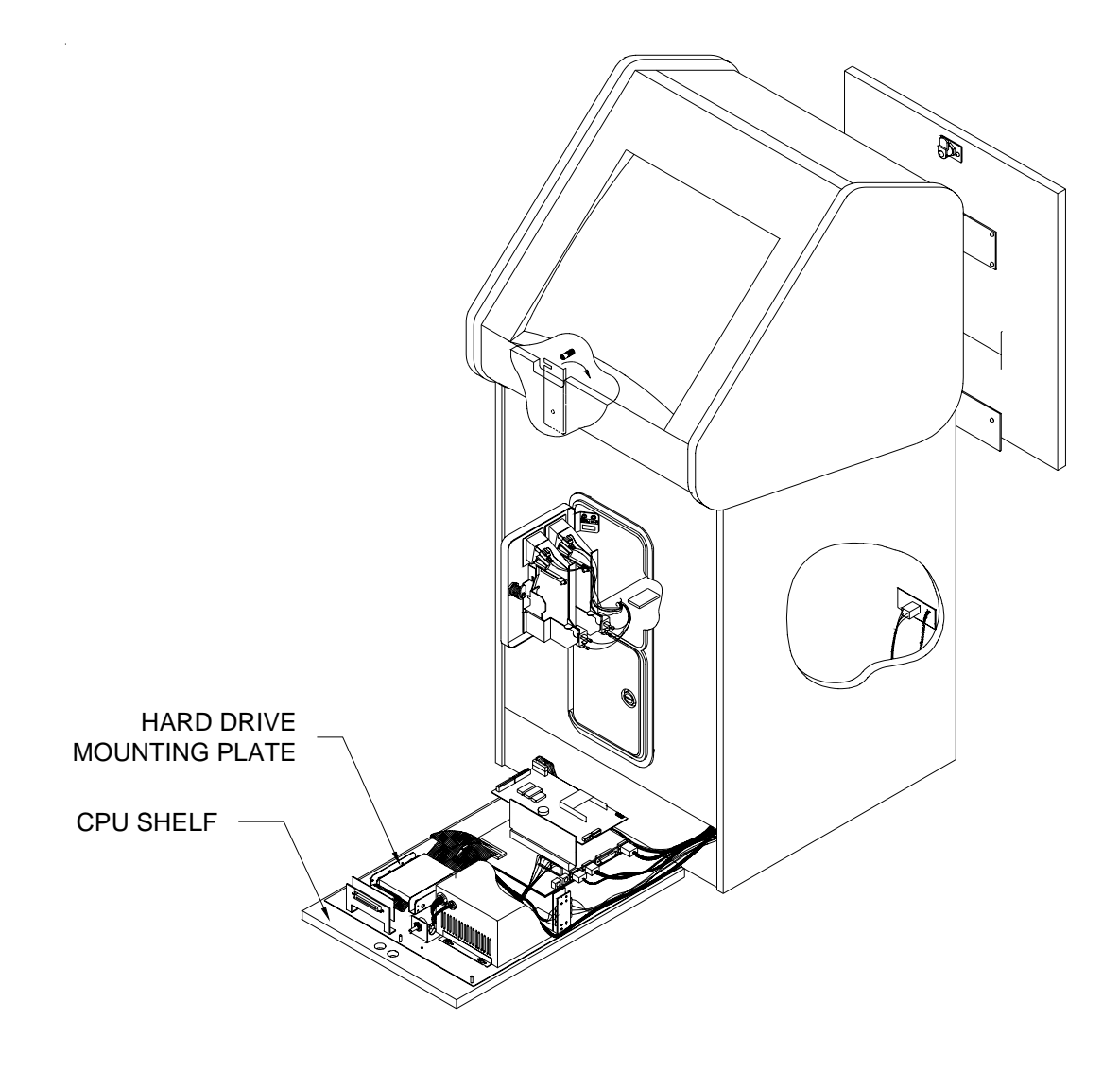

### **Blue MAXX Upright**

### **Megatouch MAXX Parts List**

| ltem         | Description                                           |
|--------------|-------------------------------------------------------|
| CN4451-01    | RJ45 CPLR,8POSN,R/A,PNL MTG                           |
| CN4452-02    | RJ-11,SPLTR,M/F,4 CNDCT                               |
| CN4452-03    | RJ-11 CPLR,6POSN,R/A,PNL MTG (FOR MODEM)              |
| CN7501       | METRIMATE PIN, FEMALE 20-24 AWG                       |
| CN7507-02    | METRIMATE RECEPT, 19 PIN                              |
| CN7508       | METRIMATE PLUG, 12 PIN                                |
| CN7508-02    | METRIMATE PLUG, 19 PIN                                |
| EC0003-05    | CD-ROM PLAYER, IDE, 4X                                |
| EC0005-01    | RAM SIMM, 4 MEG, 72 PIN                               |
| EC0007-01    | TERMINAL BLOCK, 4 POSITION                            |
| EC0012-04    | UNIV PCMCIA DATA/FAX MDM (MODEMTOURNAMAXX)            |
| EC0013-01    | PCA,RISER BD.TELCO                                    |
| EC0016-01    | RAM,SIMM, 16 MEG, 72 PIN FP                           |
| EC0016-02    | RAM,SIMM, 16 MEG, 72 PIN EDO                          |
| EC0026-01    | MITSUBISHI MOTHERBOARD W/SIMMS AND CPU                |
| EC0026-03    | 586 W/AUD MITSUBISHI MOTHERBOARD                      |
| EC0027-01    | DIMM,SDRAM,32MB                                       |
| EC0028-01    | MITSUBISHI RISER                                      |
| EC0028-02    | MITSUBISHI TWO-SLOT RISER BOARD                       |
| EC0074-03    | 50' RJ-11 PHONE CABLE                                 |
| EC2001       | CORD,PWR,USA                                          |
| EC2002       | CONT EUR PWR CD, DTCH IEC CONN                        |
| EC2004       | UK PWR CD W/DTCH IEC CONN                             |
| EC2008-01    | POWER CORD                                            |
| EC2008-02    | POWER CORD, 240 VAC                                   |
| EC2008-03    | POWER CORD, 230 VAC, UK                               |
| EC2008-04    | POWER CORD, 230 VAC, SWZ                              |
| EC2008-05    | ROWER CORD, 230VAC, ASL                               |
| EC2008-06    | POWER CORD, 2320 VAC, ITA                             |
| EC2179-01    | CENTRONIC IDE-PWR RBN CBL                             |
| EC2187-01    | RIBBON CABLE, 9 COND, 31"L                            |
| EC2187-01-0A | 31", 9 COND RIBN CABLE                                |
| EC2187-02-0A | RIBBON CABLE, 9 COND, 31" LONG                        |
| EC2187-03    | RIBBON CABLE, SHIELDED, 9 COND, 9 INCH                |
| EC2187-07-0A | CABLE, RIBBON, 9COND, 10""L COMM CABL                 |
| EC2191-01    | RIBBON CABLE, 2X20 PIN, IDE, 20"L                     |
| EC2191-05    | RBN. CA. 2X20 PIN, IDE, 24"L                          |
| EC2191-06    | CABLE, RIBBON, 2X20 PIN, IDE, 7""L                    |
| EC2191-08    | CBL, RBN, 2X20 PIN, IDE, 9"L (TO THE MOTHERBOARD)     |
| EC2191-09    | CBL, RBN, 2X20 PIN, IDE, 12"L (TO THE CENTRONICS BRD) |
| EC2193-01    | CBL, RBN, 2X5 PIN, 14"L, COMM DX                      |
| EC2198-01    | CENTRONIC RCPT-IDE-PWR RBN CABLE                      |
| EC3039       | CIRCUIT BREAKER 1 AMP PNL MTG                         |
| EC3040       | CIRCUIT BREAKER 2AMP PANEL MTG                        |
| EC6056-01    | FL. LAMP ASSY, 15" 230 VAC/50 HZ W/22" CABLE          |
| EC7014       | BALLAST, 230 VAC, 50HZ                                |
| EC7528-02    | POWER SUPPLY, SW, PS/2-PC                             |

| Item             | Description                                         |
|------------------|-----------------------------------------------------|
| EC7529-01        | PWR SPLY, OPEN FR, 100W+12, + 5                     |
| EC7531-01        | PWR SPLY, 145W =/- 12, +5, +3.3 (Mini Globe or ATX) |
| EC9154           | COUNTER, 12V FROG EYE MOUNTING                      |
| EC9154-02        | COUNTER, 12V, FROG EYE MOUNTING                     |
| EC9304-01        | FLTR, LINE, 250VAC@6AMP, IEC                        |
| EC9360-XX        | VGA CRT, 13" (INDICATE TYPE)                        |
| EC9361-XX        | VGA 13" MONITOR CHASSIS BD (INDICATE TYPE)          |
| (NOT ALL CHASSIS | AND CRT TYPES ARE AVAILABLE / PRICES MAY VARY.)     |
| EC9377           | MONITOR, VGA, 13" (W/CHASSIS BOARD & FRAME)         |
| EC9377-07        | CRT, 13"VGA, R/A CHAS MTG                           |
| EC9378-0A        | MONITOR, 19" VGA (OBSOLETESELL EC9378-05)           |
| EC9378-05        | MONITOR, 19" VGA                                    |
| EC9381-01        | DSPL, LCD, 15" XGA (NO DISCOUNT)                    |
| EC9401-01        | FAN,CPU 486 MOUNT,12VDC                             |
| EC9402-03        | FAN 3",12V, 42.5 CFM                                |
| EC9410           | FAN, TUBAXIAL, 3", 110V                             |
| EC9790-01        | \$1/2/5, 500 STKR, AE2631D5E, MARS                  |
| EC9796-01        | B / A \$1 / 2 / 5 WITH 500 STACKER                  |
| EC9796-06        | MARS B/A, AE2000, \$1/2/5, 7000 STKR                |
| EC9824-02        | ELO T/S ASSY 13"                                    |
| EC9828           | WIRE HARN EXTENSION, MARS                           |
| EC9840           | TOUCHSCREEN CONTROLLER, SMT3                        |
| EC9840-02        | ELO TOUCHSCREEN CONTROLLER                          |
| EC9840-03        | TOUCHSCREEN CONTROLLER, SMT3, W/26"L CAB            |
| EC9850-01        | OVRLY, TS, 15", W/12" CAB, W/7"ESD                  |
| GL2401-20        | SAPPHIRE MARQUEE, UPRIGHT, XL                       |
| GL2402-02-0A     | MAXX MARQUEE, UPRIGHT, XL2                          |
| GL2411-03        | PLEXI, CLEAR, 19" CABARET SIGN                      |
| GL2411-05        | PLEXI, CLR, 12.315X8.32, UR, XL2                    |
| GL2411-06        | PLEXI, CLR, 12.315X8.32X.177, XL2                   |
| GL2431-15        | SAPPHIRE MARQUEE, XL5                               |
| GL3016-02        | FT DCL, LWR, BLU & YEL, UR, XL2                     |
| GL3017-01        | L SIDE DCL, BLU & YEL, UR, XL2                      |
| GL3017-02        | R SIDE DCL, BLU & YEL, UR, XL2                      |
| GL3100-01        | DECAL, SIDE PANEL, XL, CTOP                         |
| GL3100-03        | MAXX DECAL, COUNTER TOP                             |
| GL3100-04        | DECAL, SIDE PANEL,BLUE MAXX, CTOP                   |
| GL3100-05        | MAXX DCL, XL3, CTOP                                 |
| GL3100-40        | SAPPHIRE, RIGHT DECAL, CTOP, XL                     |
| GL3100-41        | SAPPHIRE, LEFT DECAL, CTOP, XL                      |
| GL3100-42        | SAPPHIRE DECAL, SLIM MAXX                           |
| GL3101-01        | DECAL, FRONT, XL, CTOP                              |
| GL3102-01        | ELITE MAXX DECAL                                    |
| HW0003-01        | BUTTON, B / A & CNBX, XL CTOP                       |
| HW0004-01-0A     | BEZEL, B/A + CNBX, CTOP                             |
| HW0020-01        | PCB GUIDE, 2.5", SNPN SHLW CHAN                     |
| HW0020-02        | PCB GUIDE, 3", SNPN SHLW CHAN                       |

| ltem              | Description                                           |
|-------------------|-------------------------------------------------------|
| HW0028-01         | DISCONTINUED - USE PART # WD0030-01                   |
| HW0028-02         | DISCONTINUED - USE PART # WD0030-02                   |
| HW0031-01-0A      | BEZEL TRIM, REAR, UR, XL2                             |
| HW0034-01         | SPACER RING, LAZY SUSAN                               |
| HW0041-01         | 1"WX.06T MAG TAPE, HD,W/PSA (TAPE FOR SIGN HOLDER)    |
| HW0088-01-0A      | BEZEL, MARS, XL2                                      |
| HW0088-02-0A      | BEZEL, SMILEY                                         |
| HW0088-03         | BZL,BLK,MARS,XL3                                      |
| HW0089-01-0A      | BUTTON, REJECT, MARS                                  |
| HW0089-02         | CLASSIC MAXX REJECTOR BUTTON                          |
| HW0091-01         | AIR FILTER W/GUARD, 3.13 SQ, PLASTIC (ON BACK LID)    |
| HW0092-01         | BEZEL, MONITOR                                        |
| HW0092-01-0A      | BEZEL, MONITOR, CTOP, XL2                             |
| HW0092-02         | BZL,BLK,MON, XL3 (MONITOR BEZEL)                      |
| HW0093-01-0A      | COVER PLATE, SMILEY, B/A                              |
| HW1310            | BOLT, "U", 1/4-20X1-1/4"                              |
| HW1501-01         | COTTER PIN, M2 DIA X 14MM L                           |
| HW3301            | U BOLT NUT 1/4-20 KEPNUT                              |
| HW6366            | MOUNTING POST, KNURLED                                |
| HW8018-01         | ANTI-SKID PAD, 11.5"DIA, RA65 RBR (REPL BY HW8018-02) |
| HW8018-02         | AS PAD,11.5D,W/6.0 C/O (ANTI SKID PAD WITH HOLE)      |
| HW8031-01         | GSKT, COIN ENT, CTOP, XL4                             |
| HW8031-01         | COIN ENTRY PLATE                                      |
| HW8159-01         | \$.25 M/CREJ, IMONEX 950                              |
| HW8159-04         | \$1 CAN M/CREJ, IMONEX 950                            |
| HW8171-01         | PCB GUIDE, 8", SNAP-ON, DEEP CHANNEL                  |
| HW8196-01         | BACK CHAN ASSY, W / O LKOT COIL                       |
| HW8197-01         | COIN ACCEPTOR S7                                      |
| HW8249            | FR/PLATE, SINGLE, M, .25, ROLL DOWN                   |
| HW8249-04         | M/CREJ,SGL,FRPL,ROLL DOWN \$1.CAN                     |
| HW8279-0A         | FRONT PLATE SINGLE W/COIN MECH, ADJUSTABLE            |
| HW8284            | FRONT PLATE W/COIN MECH 10, 20, 50, 1 £ UK            |
| HW8285            | FRONT PLATE SINGLE, ELEC. W/O COIN MECH               |
| HW8286            | ELEC. COIN MECH, 1, 2, & 5 DM (GERMAN)                |
| HW8286-09         | ELEC. COIN MECH CAN, .25/\$1/\$2 330 E/CREJ           |
| HW8286-XX         | ELEC. COIN MECH. (INDICATE COUNTRY)                   |
| HW8314-01         | SPRING, EXT, SST, .24D X3.50L                         |
| HW8317-XX         | PROGRAMMABLE TD330 E/CREJ (ELEC MECH)                 |
| PLEASE INDICATE C | COUNTRY WHEN PLACING ORDERS. PRICES MAY VARY.         |
| HW8319-XX         | ELECTRONIC MECH (INTL U/R MAXX)                       |
| PLEASE INDICATE C | COUNTRY WHEN PLACING ORDERS. PRICES MAY VARY.         |
| HW8358-01         | GASKET, NPRN, CLOSED CELL, .187DIA (ON BACK LID)      |
| HW8401-01         | FLUSH HANDLE, POCKET PULL                             |
| HW8711            | ANCHOR PLATE FOR CAM LOCK                             |
| HW8713            | LOCK, FLAT,STR, 564, 1-7/16 KYRM                      |
| HW8713-02         | 564 LOCK, KYRM, W/O CAM, 1 3/8"L (use HW8716)         |
| HW8716            | LOCK,FLAT,STR,#564, 1-7/16" (FRONT BEZEL LOCK)        |

| Item         | Description                                              |
|--------------|----------------------------------------------------------|
| HW8721       | 564 LOCK W/JAM NUT, 7/8" (FOR SERVICE/BACK DOOR)         |
| HW8727       | LOCK, FLAT, STR, DIFF, 1-1/8 (CD DR/COIN BX)             |
| HW8731       | LOCK, FLAT, 90', DIFF, 7/8"" (COIN BOX LOCK)             |
| HW8733-03    | LOCK, HIGH SECURITY, DIFF, 5/8 (SIDE LOCK)               |
| HW8733-05    | LK, HSCRTY, KD, 7/8, CAPKY(CASH BX DOOR & SIDE CAR LOCK) |
| HW8734-01    | LOCK, W/O CAM, 564, 5/8"L (REAR DOOR)                    |
| HW8741       | LOCK, CIRC, BNT, DIFF, 1/2"                              |
| HW8756       | CAM, BENT, 1/8" OFFSET                                   |
| HW8911-01    | PIN, SPRING, STL, .094 0D X .50L                         |
| HW8951-01    | BEZEL, MONITOR, URTS, 19" CABARET                        |
| HW8951-02-0B | BEZEL, MONITOR, 19" URTS                                 |
| HW8953       | BEZEL, 13' T/S                                           |
| HW8960       | LEG LEVELER, 2", 3/8-16THD                               |
| HW8979       | SLIDE LATCH                                              |
| HW8989       | FAN GUARD, 2.8""                                         |
| HW8993-02    | LAZY SUSAN, 12" DIA, 15 DEG. STOPS                       |
| HW9001       | TUBING, PLASTIC                                          |
| HW9461-03    | SIGN HOLDER, PETG, 4 X 12, CTOP                          |
| HW9500-01-0A | BEZEL, MONITOR, UR, XL2                                  |
| KUV-107-001  | COIN/BILL ACCEPTOR KIT, XL CTOP                          |
| LB1030-01    | BULB, 9", 6 WATT, CW                                     |
| LB2100       | LAMP, FL, 15W, F15T8CW                                   |
| MP0001-01    | L SIDE CVR, GRN, CTOP, XL                                |
| MP0001-02    | R SIDE CVR, GRN, CTOP, XL4                               |
| MP0001-07    | L SIDE CVR,BLU,XL4                                       |
| MP0001-08    | R SIDE CVR,BLU,XL4                                       |
| MP0002-03    | TOP CVR, 15", SIL, COIN ENT, XL4                         |
| MP0002-06    | TOP CVR, 15", BLU, COIN ENT, XL4                         |
| MP0003-02    | TOP CVR, 4.50", SIL, CTOP, XL4                           |
| MP0005-03    | FR CVR, GRY, COIN RTN, XL4                               |
| MP0005-06    | FR CVR,BLU,CN RTN,XL4                                    |
| MP0006-02    | SPCR, SIDECAR, SIL, CTOP, XL4                            |
| MP0009-02    | BEZEL, 15" LCD, SIL, CTOP, XL4                           |
| MP0009-04    | BEZEL, 15" LCD, GRY, XL4                                 |
| MP0011-01    | BRG SEAT,DSPL PVT,CTOP,XL4                               |
| MW0009-01    | CHASSIS,CTOP,XL                                          |
| MW0009-01-0C | CHASSIS, CTOP, XL                                        |
| MW0009-02    | CHASSIS, CTOP, MAXX                                      |
| MW0010-01-0G | FRAME, DISPLAY, CTOP, XL                                 |
| MW0011-01    | POWER SUPPLY BRACKET                                     |
| MW0011-01-0B | BARCKET, PWR SUPPLY, CTOP, XL                            |
| MW0012-01-0A | PRINTER INTERFACE BRACKET                                |
| MW0012-01-0C | BRACKET, CONN/COUNTER, CTOP XL                           |
| MW0013-01-0C | TOP, CTOP, XL                                            |
| MW0014-01-0B | PLATE, (RIGHT) LATCH, CTOP, XL                           |
| MW0014-02-0B | PLATE, (LEFT) LATCH, CTOP, XL                            |
| MW0015-01    | BRACKET, LOCK, CTOP XL                                   |

| Item         | Description                                           |
|--------------|-------------------------------------------------------|
| MW0016-01-0C | DOOR, CTOP, XL                                        |
| MW0017-01    | COIN BOX, CTOP, XL                                    |
| MW0020-01-0B | COIN CHUTE ENTRY, LEFT XL CTOP                        |
| MW0021-01    | COIN CHUTE ENTRY, RIGHT XL CTOP                       |
| MW0023-01    | BOLT, LOCK, CTOP, XL                                  |
| MW0023-04    | BOLT, LOCK, 7.99"L,UR, XL2                            |
| MW0023-06    | BOLT, LOCK, CTOP, XL3 (CAM FOR HW8734-01)             |
| MW0023-07    | REAR DOOR BOLT LOCK, 8.69L, UR                        |
| MW0024-01    | CAM, LOCK (REAR DOOR)                                 |
| MW0028-01    | PLATE, POWER ENTRY                                    |
| MW0037-01-0A | CAM, LOCK, .75 X 2.0                                  |
| MW0038-01    | CORD CLAMP, XL                                        |
| MW0039-01-0C | DOOR, CD-ROM ACCESS, XL, CTOP                         |
| MW0043-01    | COIN BOX STOP BRACKET                                 |
| MW0044-01    | DOOR LOCK LATE, UR                                    |
| MW0051-01    | LINKAGR, COIN RETURN XL CTOP                          |
| MW0052-01-0A | DOOR, B / A & COIN W/BOX XL CTOP                      |
| MW0057-01    | COVER, FAN PROTECTOR                                  |
| MW0061-02    | COVER, FAN PROTECTOR, UR, XL2                         |
| MW0063-01    | PLATE, MOUNTING, PC POWER, XL                         |
| MW0063-01-0K | PLATE, MTG, PC/PWR, XL                                |
| MW0095-01    | STAY ARM, UR, XL2                                     |
| MW0097-01-0A | TAMPER PROOF BEZEL BRKT, UR, XL2                      |
| MW0098-01-0A | STAY ARM HAT BRKT, UR, XL2                            |
| MW0100-01    | COIN BOX CHUTE                                        |
| MW0101-01    | SPACER, COIN BOX BRACKET, UPPER                       |
| MW0118-01-0B | BRKT, SMILEY, UR, XL2                                 |
| MW0119-03    | BRKT, M/CREJ, ROLL DN, UR, XL2                        |
| MW0124-01-0B | HINGE, UR, XL2                                        |
| MW0129-01    | CVR PLT, B/A OPNG, UR, XL2                            |
| MW0138-01-0B | BRACE, 2 POINT LOCK, UR, XL2                          |
| MW0146-01    | BRKT, MARS B/A, UR/, XL2                              |
| MW0157-01    | SWITCH, PANEL,XL3 (FOR COUPLERS)                      |
| MW0158-01    | LOCK BAR, CTOP, XL3                                   |
| MW0159-02    | CAM W/DBL D C/O, LOCK, CTOP, XL3                      |
| MW0161-01    | B/A SECURITY BAR,CTOP,XL3                             |
| MW0163-01    | BRACKET, RISER/586 SPRT, CTOP                         |
| MW0168-01    | LID, COIN BOX                                         |
| MW0171-01    | CAM, LID, COIN BOX, 5/8, CTOP (CAM FOR COIN BOX LOCK) |
| MW0171-03    | CAM, .83, NCH, CNBX LID CTOP XL2                      |
| MW0173-01    | ELECTRONICS BOX, CTO                                  |
| MW0174-01    | LID, ELECTRONICS BOX, LOWER, CTOP                     |
| MW0175-XX    | LID, CTOP (-01: GREEN; -02: BURGUNDY)                 |
| MW0177-01    | BRACKET, SPRT, TELCO PENTIUM                          |
| MW0179-01    | CAM, LOCK, COIN BOX, CTOP (CAM FOR SIDE LOCK)         |
| MW0181-01    | CHASSIS, CTOP                                         |
| MW0190-01    | LID. ELECTRONICS BOX. CTO                             |

| Item         | Description                                |
|--------------|--------------------------------------------|
| MW0191-01    | BRACKET, POWER SUPPLY, CTOP                |
| MW0192-01    | BRACKET, CABLE CLAMP, CTO                  |
| MW0193-01    | BRACKET, COIN BOX, UPPER                   |
| MW0194-01-0A | BRACKET, COIN BOX STOP                     |
| MW0200-01    | COIN CHUTE, ENTRY, CTOP                    |
| MW0201-01    | BRACKET, LEFT, HARD DRIVE SHOCK MTG, CTOP  |
| MW0201-02    | BRACKET, RIGHT, HARD DRIVE SHOCK MTG, CTOP |
| MW0203-01    | BRACKET, RISER CLAMP, TELCO PENTIUM        |
| MW0206-01    | MAIN CHASIS, CTOP, XL3                     |
| MW0209-01    | BONNET,GRN,CTOP,XL3 (METAL TOP NO DECAL)   |
| MW0209-02    | BONNET,BURG,CTOP,XL3 (METAL TOP NO DECAL)  |
| MW0209-03    | BONNET,BLK,CTOP,XL3 (METAL TOP NO DECAL)   |
| MW0210-01    | BACK, ACCS, PL, CTOP, XL3                  |
| MW0210-02    | BACK, ACCS, PL, CTOP, XL3 (BACK DOOR)      |
| MW0211-01    | MTHBD, SHELF, CTOP, XL3                    |
| MW0220-01    | 3PT BOP CAM, CTOP, XL3                     |
| MW0221-01    | ANGLE,SCTY REINF, UR, XL5                  |
| MW0226-01    | BRKT, L, I/O/RISER BD, XL                  |
| MW0228-01    | BRKT, R, I/O/RISER BD, XL                  |
| MW0237-01    | CHAS, MAIN, CTOP, XL4                      |
| MW0238-02    | DOOR, REAR, GRY, CTOP, XL4                 |
| MW0241-01    | BRKT,TOP,MAIN,CTOP,XL4                     |
| MW0242-01    | BRKT,SIDE PNL,L,CTOP,XL4                   |
| MW0242-02    | BRKT,SIDE PNL,R,CTOP,XL4                   |
| MW0243-01    | DRAWER, CNBX, CTOP, XL4                    |
| MW0244-02    | DRAWER, FACE, GRY, CTOP, XL4               |
| MW0244-03    | DRAWER, FACE, BLU, CTOP, XL4               |
| MW0245-01    | DRAWER CVR, CTOP, XL4                      |
| MW0246-01    | LATCH CLIP,UPR,CTOP,XL4                    |
| MW0246-02    | LATCH CLIP,LWR,CTOP,XL4                    |
| MW0248-01    | BRKT,LWR BEZEL,CTOP,XL4                    |
| MW0253-01    | LOCK BAR, CNBX DOOR, CTOP, XL4             |
| MW0254-01    | CAM LOCK, CNBX DOOR, CTOP, XL4             |
| MW0260-01    | LCH,S/PNL,UPR-L,CTOP,XL4                   |
| MW0260-02    | LCH,S/PNL,LWR-L,CTOP,XL4                   |
| MW0260-03    | LCH,S,PNL,UPR-R,CTOP,XL4                   |
| MW0260-04    | LCH,S,PNL,LWR-R,CTOP,XL4                   |
| MW0268-01    | COIN CHUTE, UR, XL5                        |
| MW0269-01    | LOWER COIN CHUTE, UR, XL5                  |
| MW0281-05    | BRKT,PWR ENT,BLU,ATX,XL4                   |
| MW0283-01    | FAN GUARD, CTOP, XL3                       |
| MW0292-01    | CNBXSCTY CLIP,CTOP,XL3                     |
| MW0296-01    | 3PT LOCK BAR HLDR, UR, XL5                 |
| MW0297-01    | HANDLE/SWITCH PLT, UR, XL5                 |
| MW0298-01    | BRACE/MARQUEE BRKT, UR, XL5                |
| MW0301-01    | COINBOX, UR, XL5                           |
| MW0321-01    | PLATE,SIDE LATCH,CTOP,XL4                  |

| Item         | Description                              |
|--------------|------------------------------------------|
| MW0322-01    | CAM, 3 PT, REAR DR, CTOP, XL4            |
| MW0323-01    | LOCK BAR, REAR DR, CTOP, XL4             |
| MW0324-02    | PLATE,COIN ENT,TLT,CTOP,XL4              |
| MW0327-01    | CHUTE,COIN RTN,CTOP,XL4                  |
| MW0334-01    | CHAS, S/CAR, 4.5", CTOP, XL4             |
| MW0335-03    | FR PL, S/CAR, LTGRY, MARS B/A, XL4       |
| MW0336-01    | DR, REAR, S/CAR, GRY, CTOP, XL4          |
| MW0337-01    | CAM, S/CAR, CTOP, XL4                    |
| MW0338-01    | LOCK BAR, S/CAR, CTOP, XL4               |
| MW0339-01    | CUP, COIN RTN, TLT, CTOP, XL4            |
| MW0343-01    | FLAP, COIN RTN CUP, CTOP, XL4            |
| MW0346-01    | CHASSIS,MAIN,ATX,CTOP,XL4                |
| MW0351-02    | DOOR,REAR,BLU,ATX,XL4                    |
| MW0352-01    | BRKT,ATX,ENET,CTOP,XL                    |
| MW0388-01    | BRKT,UNIV,ETR I/O RISER                  |
| MW1670-01    | SPEAKER MTG BKT, 19" CABARET             |
| MW1671-01    | BRHT, GLASS, UPPER, 19" CABARET          |
| MW1672-01    | CONTROL PANNEL, 19" CABARET              |
| MW1674-01-0B | MONITOR SUPPORT, LEFT, 19" CABARET       |
| MW1674-02-0B | MONITOR SUPPORT, RIGHT, 19" CABARET      |
| MW2013-01    | DUCK BILL CAM, UR, XL5                   |
| MW5001-01    | STAY LID, URTS, 19"                      |
| MW5003-01    | BRACKET, CRT ADJUST, LEFT                |
| MW5003-02    | BRACKET, CRT ADJUST, RIGHT               |
| MW5006-01    | COVER, PERFORATED, SPEAKER, 4"           |
| MW5008-01    | BRACKET, CRT LEFT, 19" URTS              |
| MW5008-02    | BRACKET, CRT RIGHT, 19" URTS             |
| MW5014-01-0B | BEZEL/HINGE ASSY, 19" URTS               |
| MW5153-01    | DOOR, COIN BOX, CTOP                     |
| MW5164-01    | HINGE, REAR DOOR CTTS                    |
| PA3021-01    | MAXX JADE 2 HARD DRIVE ASSEMBLY V15      |
| PM0240-02    | OWNER'S MANUAL, XL3                      |
| PM8928-14    | SIGN, MEGATOUCH XL, CTOP XL6000          |
| PM8928-15    | SIGN, BLUE MAXX                          |
| PM8928-47    | RUBY SIGN                                |
| PM8928-53    | RUBY 2 COUNTERTOP SIGN                   |
| SA0013-02    | WIRE HARN, MARS B/A, MODIFIED XL         |
| SA0014-01    | HARN. E/M/CREJ. 19" CABARET              |
| SA0014-03    | WIRE HARN, E OR M/CREJ. 19" CAB. XL      |
| SA0047-02    | COIN BOX HARNESS ASSY                    |
| SA0047-02-0A | COIN BOX HARNESS ASSY                    |
| SA0058-01    | HARNESS, POWER SWITCH, URTB/URTS/CAB, XL |
| SA0063-01    | HARNESS, POWER, DUAL FANS, URTS          |
| SA0067-01    | HARNESS, VOLUME POT, URTS/CAB, 260       |
| SA0077-01    | HARNESS, MAIN, XL                        |
| SA0096-03    | PWR ENTRY W/O COMM UR XI 2               |
| SA0101-01    | ASSY, MOTHERBOARD, DE-AMER               |

| ltem         | Description                               |
|--------------|-------------------------------------------|
| SA0101-02    | ASSY, MOTHERBOARD XL, TELCO               |
| SA0101-03    | ASSY, MOTHERBOARD, TELCO                  |
| SA0102-01    | HARNESS, COIN BOX, MGATCH XL, CTOP        |
| SA0102-02    | PRINTER INTEREFACE                        |
| SA0102-03    | HARNESS, COIN BOX, MGATCH XL, CTOP        |
| SA0103-01    | TOUCHSCREEN/VGA DISPLAY ASSEMBLY, 13      |
| SA0105-01    | COVER ASSY, CTOP, XL                      |
| SA0105-02    | COVER ASSY, CTOP, BLUE MAXX               |
| SA0105-03    | SIL&BLK CVR, CLASSIC MAXX                 |
| SA0106-01    | POWR ENTRY ASSY, CTOP XL, 120V (OLD)      |
| SA0106-09    | PWR ENT,ATX,BLU MAXX (NEW)                |
| SA0106-11    | DOM,W/COMM CPLRS,ATX,PWR ENT              |
| SA0107-01    | COIN BOX ASSY. COMPLETE W/MECH \$0.25 USA |
| SA0107-XX    | COIN BOX ASSY. COMPLETE W/ELEC MECH       |
| SA0108-01    | HARNESS, MAIN, CTOP, XL                   |
| SA0108-03    | HARN, MAIN, CTOP, BLUE MAXX               |
| SA0111-01-0A | HARNESS, DISPLAY, AC, CTOP                |
| SA0112-01    | ASSY, MOTHERBOARD & I/O, XL (DE-AMER)     |
| SA0112-02    | ASSY, MOTHER BOARD & I/O, XL (DE-AMER)    |
| SA0112-03    | ASSY, MOTHER BOARD & I/O, XL (TELCO)      |
| SA0117-01    | CABLE, POWER EXTENSION, FAN               |
| SA0118-01    | CABLE, POWER EXTENSION, CD ROM            |
| SA0118-02    | CABLE, POWER EXTENSION,MAXX               |
| SA0118-03    | CBL, PWR EXT, PCA/HDD, XL3                |
| SA0119-01    | DOOR ASSY, CD-ROM ACCESS, XL, CTOP        |
| SA0139-01    | ELO TS/VGA DSPLY ASSY 13"                 |
| SA0157-02    | R/A IEC W/LFL, CTOP                       |
| SA0163-04    | 586 BOARD AND I/O ASSEMBLY (TELCO) (OBS)  |
| SA0163-05    | MITSUBISHI 586 BD & I/O, XL2              |
| SA0163-07    | MITSUBISHI 586 & I/O, BLUE MAXX           |
| SA0163-08    | M586 W/PCMCIA CTOP                        |
| SA0163-13    | M586,PCMCIA, W/O PTR                      |
| SA0163-14    | UNCRN,PCMCIA,W/O PTR                      |
| SA0164-01    | HARNESS, MAIN, CTOP, XL2                  |
| SA0165-01    | ASSEMBLY, SWITCH/COUNTER, CTOP            |
| SA0168-XX    | ASSEMBLY, LID, CTOP                       |
| SA0169-01    | .25/\$1/\$2/\$5 CNBX, XL2 (FULL MAXX)     |
| SA0169-02    | .25 & B/A-RDY CNBX, XL2 (FULL MAXX)       |
| SA0172-01    | CNBX HARN, MARS, XL2                      |
| SA0173-01    | TWIN SPEAKER ASSEMBLY, CTOP               |
| SA0175-01    | HARNESS, DC FAN, CTOP                     |
| SA0176-01    | HARNESS, COIN BOX, SMILEY, CTOP           |
| SA0177-03-0A | F-LMP FXTR, 220V/50HZ, 6 WATT             |
| SA0177-04-0A | F-LMP FXTR, 117V/60HZ,6WATTS              |
| SA0178-01    | HARN, MAIN,UR,XL2                         |
| SA0181-02    | HARN, COIN MECH, UR, XL5                  |
| SA0182-01    | TOUCHSCREEN CTRL BD ASSY, SMT3            |

| ltem      | Description                               |
|-----------|-------------------------------------------|
| SA0184-01 | HARN, MARS B/A, UR, XL2                   |
| SA0185-02 | HARN, SMLY B/A, UR, XL2                   |
| SA0201-01 | CENTRONICS MTG BRKT ASSY,XL               |
| SA0209-01 | HARN MAIN, CTOP, XL3                      |
| SA0209-02 | HARN MAIN, CTOP, XL3                      |
| SA0210-01 | HARN/SPEAKER ASSY, CTOP, XL3              |
| SA0211-01 | PWR ENT W/COMM CPLRS, XL3, CTOP           |
| SA0212-01 | MINI PWR SPLY ASSY, CTOP, XL3             |
| SA0213-01 | BEZEL ASSY, CTOP, XL3                     |
| SA0213-02 | BZL ASSY, BLK                             |
| SA0214-01 | CHAS ASSY, CTOP, XL3                      |
| SA0215-01 | DOOR ASSY, CTOP, XL3                      |
| SA0215-02 | DOOR ASSY, CTOP, XL3                      |
| SA0216-01 | BONNET ASSY, BLK, CTOP, XL3               |
| SA0216-02 | BONNET ASSY, GRN, CTOP, XL4               |
| SA0217-01 | PCB/HDD SHELF ASSY, XL3                   |
| SA0217-02 | PCB/HDD SHELF ATX PWR, XL4 (UNICORN)      |
| SA0217-04 | PCB/HDD SHELF ASSY, XL3                   |
| SA0218-01 | .25/1/2/5 B/A CNBX, CTOP, XL3 (SLIM MAXX) |
| SA0218-02 | .25 & B/A-RDY CNBX, CTOP, XL3 (SLIM MAXX) |
| SA0218-19 | .25/1/2/5 B/A,BLK, XL3 (SELECT MAXX)      |
| SA0218-20 | COIN BILL ACCEPTOR READY - SELECT         |
| SA0219-01 | MONITOR ASSY, CTOP, XL3                   |
| SA0225-04 | HARN, AC, ATX, BLUE MAXX                  |
| SA0231-01 | DUAL FAN ASSY, CTOP, XL3                  |
| SA0231-02 | DUAL FAN ASSY, CTOP, XL3                  |
| SA0232-02 | MINI PWR SPLYCHASSIS, CTOP, XL3           |
| SA0235-01 | DSPL W/BZL, 15", SIL, CTOP, XL4           |
| SA0235-03 | DSPL W/BZL, 15", GRY, CTOP, XL4           |
| SA0236-01 | TILT MECH, CTOP, XL4                      |
| SA0237-01 | TOP CVR, SIL, CTOP, XL4                   |
| SA0237-03 | TOP CVR, BLU, CTOP, XL4                   |
| SA0238-01 | BOTTOM FRONT CVR, SIL, CTOP, XL4          |
| SA0238-02 | BOTTOM FRONT CVR, BLU, CTOP, XL4          |
| SA0240-02 | CNDWR, GRY, CTOP, XL4                     |
| SA0240-03 | CNDWR, BLU, CTOP, XL4                     |
| SA0241-01 | SIDE CVR, L, CTOP, XL4                    |
| SA0241-02 | SIDE CVR, R, CTOP, XL4                    |
| SA0241-03 | SIDE CVR,BLU, L, CTOP, XL4                |
| SA0241-04 | SIDE CVR,BLU, R, CTOP, XL4                |
| SA0242-02 | PWR ENT, GRY, CTOP, XL4                   |
| SA0242-05 | PWR ENT, BLU,MDM CPLRS, XL4               |
| SA0250-02 | PWR SELF, GRY, CTOP, XL4                  |
| SA0250-04 | PWR SELF, BLU, CTOP, XL4                  |
| SA0255-02 | E/CREJ BRKT ASSY, CTOP, XL4               |
| SA0255-03 | M/CREJ BRKT ASSY, CTOP, XL4               |
| SA0257-01 | HARN, MCREJ, CTOP, XL4                    |
# Megatouch MAXX Parts List continued

| ltem          | Description                                          |
|---------------|------------------------------------------------------|
| SA0257-03     | HARN, MCREJ, CTOP,5", XL4                            |
| SA0258-01     | S/CAR W/MARS B/A, SIL/GRY, XL4                       |
| SA0258-03     | S/CAR W/MARS B/A, BLU, XL4                           |
| SA0279-01     | FAN,CTOP,XL4,GLOBETEK                                |
| SA0282-01     | SPARKLE PWR SPLY & Y HARN ASSY                       |
| SA10023-01-0G | PCA, I/O BOARD, XL VID, CTOP                         |
| SA10025-01-0A | PCA, CRT-502, DE-AMER, RISER BOARD                   |
| SA10028-01-0C | PCA, RS-485 COMM, SYSTEM                             |
| SA10042-01    | PCA, OPTICAL COIN SENSOR                             |
| SA10043-02-0A | PCA, CENTRONICS CONN BOARD, SOCKET                   |
| SA10046-01    | PCA, ESD FILTER BOARD                                |
| SA10047-01-0A | PCA,I/O BOARD, CTOP (obsolete)                       |
| SA10047-01-0B | PC IN/OUT BRD, XL2, VID CTOP                         |
| SA10051-01    | I/O BOARD, XL2 VID, PRINTER                          |
| SA10051-02    | I/O BOARD,XL2 VID,W/O PRINTER (NO KEY)               |
| SA10052-01    | PCA, COIN DISTRIBUTION BD, XL4                       |
| SA10052-02    | PCA, CN DISTR,EXP, XL4                               |
| SA3014-03     | EPROM, 8MEG XL, BOOT (U12- R4)                       |
| SA3202-05-0A  | SHELF ASSY, TS/CRT (VGA)                             |
| SA3209-01     | BRACKET ASSY, METER/TEST SWITCH                      |
| SA3210-03-0B  | TS/CRT (VGA) ASSY, COLOR, 19"                        |
| SA3213-10-0A  | COIN DR, \$0.25, \$ 1& 5, (VFM 2) , XL               |
| SA3220-12-0A  | COIN DOOR ASSY, \$.25/.25 XL                         |
| SA3230-01     | BEZEL ASSY, 19" URTS                                 |
| SA3243-02     | BEZEL ASSY, UR, XL5                                  |
| SA3244-01     | MONITOR SHELF ASSY, UR, XL2                          |
| SA3246-01     | DOM SHELF, M586 PC/PWR, UR, XL2                      |
| SA3246-02     | DOM SHELF, M586 PC/PWR, UR, XL2                      |
| SA3248-01     | CNBX ASSY, UR, XL5                                   |
| SA3266-03-0B  | CRT ASSY, 19" CABARET, XL, COMPLETE W/ SHELF         |
| SA3283-02     | ASSY URTS 19" CABARET 230 VAC                        |
| SA4037-02     | 12V CNTR W/CONN ASSY                                 |
| SA4084        | 4" SPEAKER ASSY W/2 PIN CONN                         |
| SA4084-02     | SPEAKER ASSY, 4", W/6-PIN CONN                       |
| SA4084-03     | SPEAKER ASSY, 4", W/6-PIN CONN                       |
| SA5117-04-0A  | FNASY,3",12V,2 PIN CONN,W/O GD                       |
| SA5117-05-0A  | FAN ASSY, 3", 12VDC, 2 PIN, W/GUARD                  |
| SA5117-08     | FNASY,3",12V,M&F CONN, W/GUARD                       |
| SA5129-01     | GASKET/BEZEL ASSY                                    |
| SA5161-01     | HARNESS, COIN BOX, MECHANICAL, CTOP, XL              |
| SA7297-10     | SIGN HOLDER, MEGA XL (XL6000 & SIGN ASSY)            |
| SA7297-13     | SIGN HLDR,MAG                                        |
| SA9823-01     | OVRLY,19"TS, W/TERMN                                 |
| SA9824-01     | OVRLY, 13" TS, W/TERMN                               |
| SA9824-02     | OVRLY, 13" TS, W/260 ADPTR (FOR GAMES W/CRT260 BRDS) |
| SB0010-01-0A  | COM, POWER CABLE                                     |
| SB0016-01     | 13"/19" TAPE KIT                                     |

# Megatouch MAXX Parts List continued

| ltem         | Description                            |
|--------------|----------------------------------------|
| SB0359-02    | RUBY2 CD UPGRADE                       |
| SB6058-01    | FL LAMP ASSY, 120VAC/60HZ, 15W         |
| SC3998-01    | CPU,486 DX266                          |
| SW3005       | PB SWITCH, MOMENTARY (SETUP/CALIBRATE) |
| SW4024       | ROCKER SW, DPST, 250V, PANEL MTG       |
| WD0001-01-0B | SIDE PANEL, RIGHT, CTOP XL             |
| WD0001-02-0B | SIDE PANEL, LEFT, CTOP XL              |
| WD0001-03-0B | SIDE PANEL, RIGHT, BLUE MAXX           |
| WD0001-04-0B | SIDE PANEL, LEFT, CTOP BLUE MAXX       |
| WD0001-05    | SIDE PNL, R, STNLS&BLK                 |
| WD0001-06    | SIDE PNL,L, STNLS&BLK                  |
| WD0013-01-0B | SHELF, CRT, UR, XL2                    |
| WD0024-01    | CABINET, UR, XL5                       |
| WD0030-01    | SIDE PNL,R,UR,XL5                      |
| WD0030-02    | SIDE PNL,L,UR,XL5                      |
| WD2012-01-0B | CABINET, 19" URTS, BLK, REAR ACCESS    |
| WD2013-01-0C | SHELF, CRT MTG, 19" URTS               |
| WD2017-01-0B | CABINET, 19" URTS, BLK, FRONT ACCESS   |
| WD2018-01    | SHELF, 19" VIDEO, UNIVERSAL            |
| WD5060-01    | WOOD CABINET, URTS, 19" CABARET        |
| WD5061-01-0B | SHELF, MONITOR, 19" CABARET            |

# Section 2 Hard Drive Information

Hard Drive Numbers

Program Numbers Part Numbers Security Key Numbers

# MAXX Hard Drive Program Numbers, Part Numbers, and Compatible Security Keys

| JADE 2 EDITION                                                                          |                  |                          |  |  |  |  |
|-----------------------------------------------------------------------------------------|------------------|--------------------------|--|--|--|--|
| Program # PG3002<br>V15.00                                                              | Part # PA3018-01 | Security Key # SA3079-01 |  |  |  |  |
| JADE EDITION                                                                            |                  |                          |  |  |  |  |
| Program # PG3002<br>(V14.00)                                                            | Part # PA3018-01 | Security Key # SA3079-01 |  |  |  |  |
| SAPPHIRE 2 EDITION                                                                      |                  |                          |  |  |  |  |
| Program # PG3002<br>(V13.00, V13.01, V13.02, V13.10)                                    | Part # PA3017-01 | Security Key # SA3065-01 |  |  |  |  |
| SAPPHIRE EDITION                                                                        |                  |                          |  |  |  |  |
| Program # PG3002<br>(V12.00, V12.01, V12.02, V12.03,<br>V12.10, V12.11)                 | Part # PA3016-01 | Security Key # SA3065-01 |  |  |  |  |
| RUBY 2 EDITION                                                                          |                  |                          |  |  |  |  |
| Program # PG3002<br>(V11.00, V11.01, V11.02, V11.05)                                    | Part # PA3014-01 | Security Key # SA3056-01 |  |  |  |  |
| RUBY EDITION                                                                            |                  |                          |  |  |  |  |
| Program # PG3002<br>(V10.00, V10.02, V10.03, V10.06,<br>V10.07, V10.08, V10.09, V10.10) | Part # PA3013-01 | Security Key # SA3056-01 |  |  |  |  |
| EMERALD 2 EDITION                                                                       |                  |                          |  |  |  |  |
| Program # PG3002<br>(V9.00, V9.01)                                                      | Part # PA3012-01 | Security Key # SA3048-01 |  |  |  |  |
| EMERALD EDITION                                                                         |                  |                          |  |  |  |  |
| Program # PG3002<br>(V8.00, V8.01, V8.02, V8.03, V8.04,<br>V8.05, V8.06)                | Part # PA3010-02 | Security Key # SA3048-01 |  |  |  |  |
| DIAMOND 2 EDITION                                                                       |                  |                          |  |  |  |  |
| Program # PG3002 V7.03<br>(V7.00, V7.01, V7.02 V7.03)                                   | Part # PA3008-01 | Security Key # SA3042-01 |  |  |  |  |
| CHAMPIONSHIP DIAMOND 2 EDITION                                                          |                  |                          |  |  |  |  |
| Program # PG3002 V7.03<br>(V7.00, V7.01, V7.02 V7.03)                                   | Part # PA3008-01 | Security Key # SA3043-01 |  |  |  |  |
| DIAMOND EDITION                                                                         |                  |                          |  |  |  |  |
| Program # PG3002<br>(V6.01, V6.00, V6.03)                                               | Part # PA3002-06 | Security Key # SA3042-01 |  |  |  |  |
| CHAMPIONSHIP DIAMOND EDITION                                                            |                  |                          |  |  |  |  |
| Program # PG3002<br>(V6.01, V6.00, V6.03)                                               | Part # PA3002-06 | Security Key # SA3043-01 |  |  |  |  |

All security key program numbers are USA standard.

Hard drive program versions are the latest versions, previous versions in parentheses.

#### Hard Drive Information - Hard Drive Numbers

Megatouch MAXX Technical Reference Manual

# MAXX Hard Drive Program Numbers, Part Numbers, and Compatible Security Keys (cont'd)

| MAXX 2K PLUS                                                  |                  |                                                      |  |  |  |
|---------------------------------------------------------------|------------------|------------------------------------------------------|--|--|--|
| Program # PG3002<br>(V5.00, V5.01)                            | Part # PA3002-05 | Security Key # SA3035-01                             |  |  |  |
| CHAMPIONSHIP MAXX 2K PLUS                                     |                  |                                                      |  |  |  |
| Program # PG3002<br>(V5.00, V5.01)                            | Part # PA3002-05 | Security Key # SA3036-07                             |  |  |  |
| MAXX 2K                                                       |                  |                                                      |  |  |  |
| Program # PG3002<br>(V4.00, V4.01)                            | Part # PA3002-04 | Security Key # SA3035-01                             |  |  |  |
| CHAMPIONSHIP MAXX 2K                                          |                  |                                                      |  |  |  |
| Program # PG3002<br>(V4.00, V4.01)                            | Part # PA3002-04 | Security Key # SA3036-07                             |  |  |  |
| MAXX                                                          |                  |                                                      |  |  |  |
| Program # PG3002<br>(R01, R02, V3.01, V3.05, V3.06,<br>V3.07) | Part # PA3002-03 | Security Key # SA3031-01<br>Security Key # SA3022-01 |  |  |  |

All security key program numbers are USA standard.

Hard drive program versions are the latest versions, previous versions in parentheses.

# Section 3 Troubleshooting Information

Touchscreens Troubleshooting Touchscreen Calibration

# Motherboard Handling Precautions

# Motherboard Diagrams

Access/Removal of Major Assemblies Motherboard Hard drive Monitor Touchscreen

Troubleshooting Guide

CMOS Setup

Mars 2000 Bill Acceptor DIP Switch Settings

# **Troubleshooting Your Touchscreen**

#### MICROTOUCH:

#### Features:

- SMT-3 Controller in white box
- Green LED on controller lit at half brightness, full brightness when screen is touched
- Overlay functions on capacitance.
- Touchscreen cable is on right side of CRT.

Troubleshooting:

- LED Flashing from 1 to 5 times detected error or possible defective controller
- LED not lit Check +12 vdc. The SMT-3 controller may also be defective.

See Figure 1 for the touchscreen overlay connector schematic.

#### ELO GRAPHICS:

Features:

- Controller in a silver box
- Overlay functions on Sound Acoustic Waves (SAW) sound waves are reflected across the screen
- The green LED is solid when the screen is touched and flashes when the screen is not touched.
- Touchscreen cable is on left side of CRT

Troubleshooting:

- If check for dirt in the ridges around the edge of the screen overlay.
- If the screen is not responding properly or the LED is solid even when the screen is not touched:
  - Check the screen for objects that may be attached.
  - Make sure the bezel is dry and not stuck to the screen.
  - Check for dirt in the grooves etched around the outside edge of the screen.
  - The controller may be defective.

CALIBRATION:

#### 1 - Press the **Calibrate** button.

- 2 Touch the dot that appears in the corner for 2 seconds.
- 3 Touch the dot that appears in the opposite corner for 2 seconds.
- 4 Touch the dot that appears in the center of the screen for 2 seconds.

The cursor should follow your finger wherever you touch the screen.

**NOTE:** Earlier versions of XL and MAXX software will have a two-point calibration.

#### CALIBRATION or LOCKUP PROBLEMS:

- If the calibration is off over the whole area of the screen:
  - Recalibrate the screen.
  - Switch the touchscreen controller with one from another game if possible--a defective controller can produce this problem.

#### Troubleshooting Information - Troubleshooting Your Touchscreen Megatouch MAXX Technical Reference Manual

# Troubleshooting Your Touchscreen (cont'd)

- If these solutions do not correct the problem, replace the touchscreen.
- If the calibration is off in one area, check for scratches or nicks on the screen. If you detect scratches or nicks, replace the touchscreen.
- If the screen loses calibration entirely, check the ground pin on the line cord.
- If the touchscreen locks up or does not respond to touch:
  - If the graphics are moving on the screen and the green LED is lit, switch the controller with a working one to see if the controller is the problem. If the controller is not the problem, there is a communication error between the motherboard and controller. Do a CMOS configuration and if this doesn't fix the problem, the motherboard may need to be replaced.
  - If the graphics are moving on the screen and the green LED is not lit, contact Merit Technical Support at (800) 445-9353
- Microwave ovens and neon lights can and will interfere with the calibration of the touchscreen and should not be within 6 feet (or 2 meters) of the game.
- Improper grounding will affect the operation of the touchscreen.
- If you are experiencing problems with double-touching (e.g. two cards are taken away after only one touch to the screen), make sure the A/C plug and wall outlets are properly grounded.
- The touchscreen cable should not positioned under or on top of the yoke of the monitor.
- The touchscreen controller cable should not positioned near the flyback transformer.

**NOTE:** If the cable was incorrectly installed, the cable will be on the right side of the tube and the touchscreen response will be out of sync by 180 degrees.

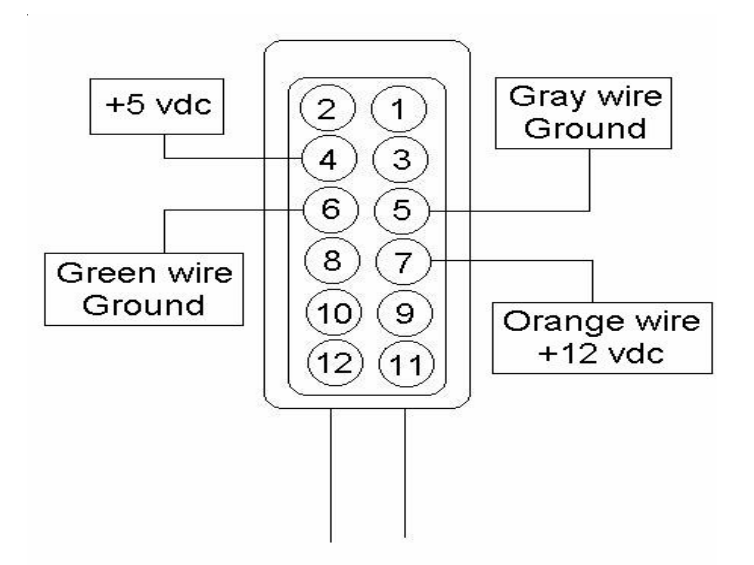

FIGURE 1 - MICROTOUCH TOUCHSCREEN OVERLAY CONNECTOR SCHEMATIC

## **Touchscreen Calibration**

NOTE: The machine must be in the idle mode or game select mode to calibrate the touchscreen.

- 1. Locate and press the **CALIBRATE** button on the game.
- 2. With your index finger, touch the center of the first circle that appears on the screen. Once touched and released, a second circle will appear on the screen.

**NOTE:** YOU MUST HOLD YOUR FINGER ON THE CIRCLE FOR APPROXIMATELY 2 SEC-ONDS FOR THE CALIBRATION TO BE RECOGNIZED.

- 3. With your index finger, touch the center of the second circle that appears on the screen.
- 4. Once the second circle is touched and released, a crosshair will appear on the screen. To test the calibration of the screen, touch the crosshair with your finger and slowly drag your finger around the screen. The crosshair should follow your movement. Touch the **EXIT** button.

# **ATTENTION:**

OBSERVE PRECAUTIONS FOR HANDLING ELECTROSTATIC DEVICES

# **Motherboard Handling Precautions**

**NOTE:** Before handling any boards, observe the following procedures:

- Remove any static charge from your body before handling the boards.
- Use a ground strap when handling the boards.
- When plugging in connectors to the board, make sure the connector is inserted straight onto the header and that the connector covers all header pins.
- Do not connect any peripheral device to the board if the power is still connected to the peripheral or if power is already applied to the board.
- Prevent electro-static discharge by storing the boards in the anti-static bags in which they are shipped.

## **Motherboard Diagrams**

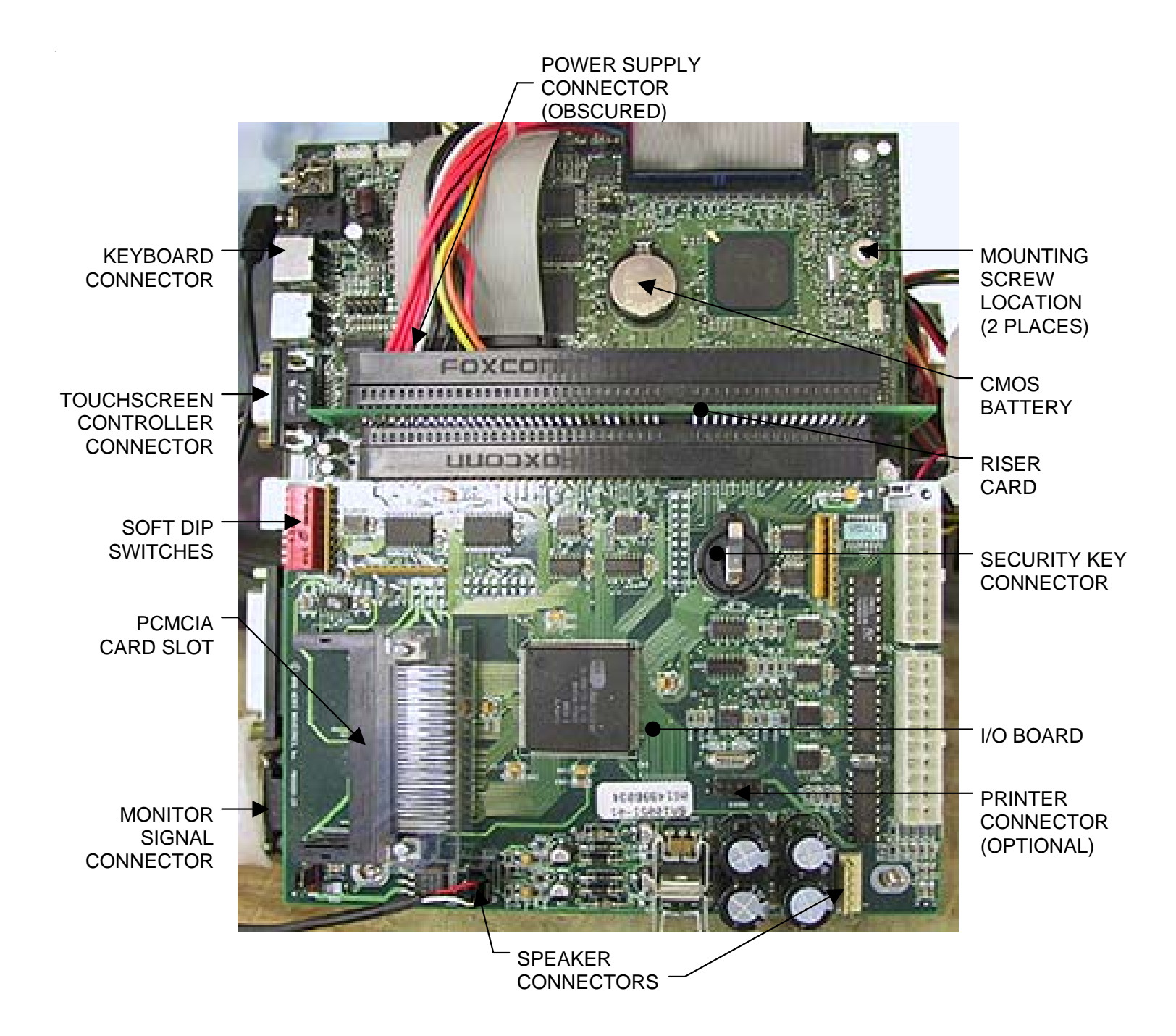

#### FIGURE 1 - ITOX/MITSUBISHI MOTHERBOARD

Troubleshooting Information - Motherboard Diagrams Megatouch MAXX Technical Reference Manual

## **Motherboard Diagrams**

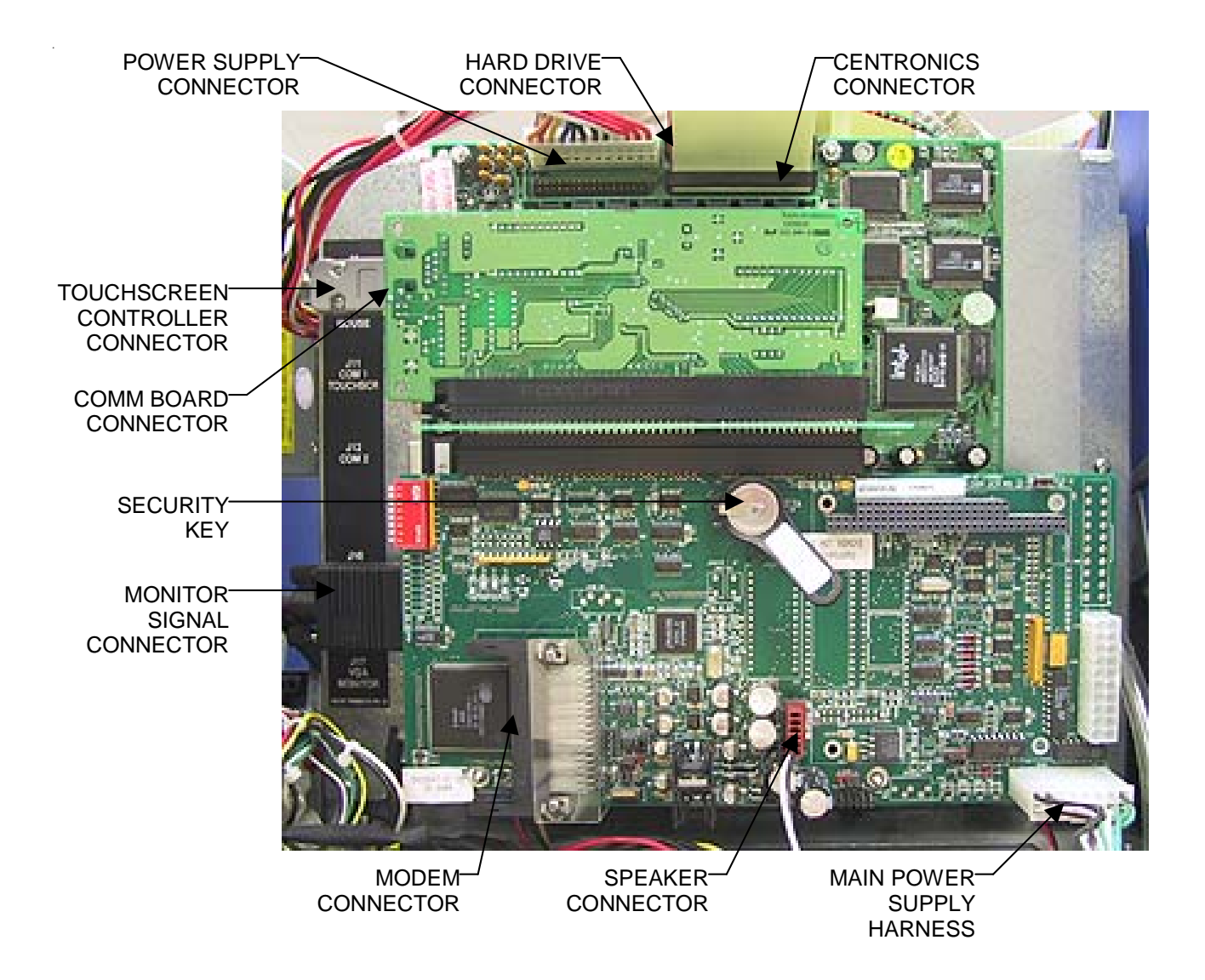

FIGURE 2 - TELCO MOTHERBOARD

## **Motherboard Diagrams**

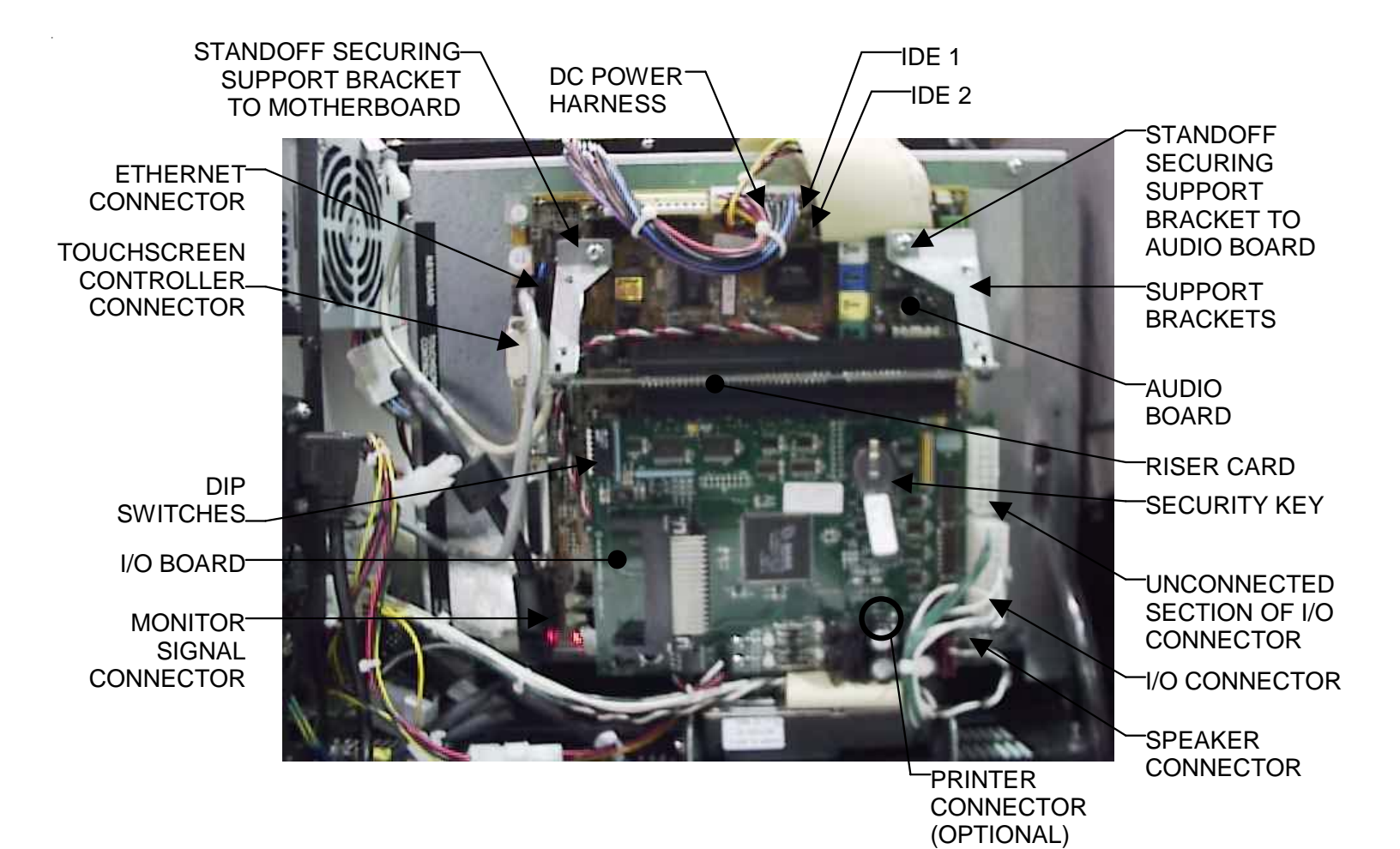

#### FIGURE 3 - UNICORN MOTHERBOARD

Troubleshooting Information - Motherboard Diagrams Megatouch MAXX Technical Reference Manual

# **ATTENTION:**

OBSERVE PRECAUTIONS FOR HANDLING ELECTROSTATIC DEVICES

## Removal/Installation of Major Assemblies -Full MAXX

#### **Motherboard Removal**

- 1. Turn off and unplug the game.
- 2. Unlock and remove the lid.
- 3. Unscrew the 2 thumbnuts and remove the electronics box access panel at the rear of the game. You will need to unplug the 2 fan power connectors in order to completely remove the panel. Also remove the black plate along the bottom of the game. See Figure 1.
- 4. Use the *Motherboard Diagrams* section to determine the board type in your game, then disconnect all connections to the board. NOTE: Be sure to read the Motherboard Handling Precautions before handling the board.
- 5. Remove the 4 nuts on the monitor side of the electronics box and remove the motherboard. Insert the board into an anti-static bag for storage.

#### **Motherboard Installation**

- 1. Place the new motherboard in the game and secure it with the 4 nuts.
- 2. Reconnect all connections to the motherboard.
- Replace the back plate along the bottom of the game, then reconnect the 2 fan power connectors and replace the electronics box access panel. Secure the panel with the 2 thumbnuts. See Figure 1.
- 4. Replace and lock the lid.
- 5. Plug in and turn on the game.

#### Hard Drive Removal

- 1. Turn off and unplug the game.
- 2. Unlock and remove the lid.
- 3. Unscrew the 2 thumbnuts and remove the electronics box access panel at the rear of the game. You will need to unplug the 2 fan power connectors in order to completely remove the panel. Also remove the black plate along the bottom of the game. See Figure 1.
- 4. Remove the 6 screws (3 per side, see Figure 2) fastening the electronics box to the game chassis, then slide the box towards you and disconnect all necessary harnesses until you can completely remove the box and access the hard drive. Remember which harnesses were disconnected.
- 5. Loosen the 4 screws (2 on each side) fastening the 2 hard drive mounting brackets to the electronics box until you're able to slide the brackets away from the box. See Figure 3.
- 6. Remove the 4 screws and shoulder washers securing the hard drive to the mounting brackets and remove the drive. Also remove the 2 screws (1 per side) fastening the cable clamp to the drive. See Figure 3.
- 7. Unplug the 4-pin power connector and the ribbon cable from the hard drive. See Figure 3.

# **ATTENTION:**

OBSERVE PRECAUTIONS FOR HANDLING ELECTROSTATIC DEVICES

# Removal/Installation of Major Assemblies -Full MAXX (cont'd)

#### **Hard Drive Installation**

- 1. Plug the power connector and ribbon cable into the new hard drive.
- 2. Fasten the cable clamp to the hard drive with the 2 screws (1 per side), then secure the hard drive to the mounting brackets with the 4 screws and shoulder washers. See Figure 3.
- 3. Attach the hard drive assembly to the electronics box by tightening the 4 screws that fasten the hard drive brackets to the box.
- 4. Place the electronics box in the game and reconnect all harnesses disconnected in step 4 above, then fasten the electronics box with the 6 screws (3 per side, see Figure 2).
- 5. Replace the back plate along the bottom of the game, then reconnect the 2 fan power connectors and replace the electronics box access panel. Secure the panel with the 2 thumbnuts. See Figure 1.
- 6. Replace and lock the lid.
- 7. Plug in and turn on the game.

#### **Monitor Removal**

- 1. Turn off and unplug the game.
- 2. Unlock and remove the coin mech from the game.
- 3. Unlock and remove the lid.
- 4. Unscrew the 2 thumbnuts and remove the electronics box access panel at the rear of the game. You will need to unplug the 2 fan power connectors in order to completely remove the panel. Also remove the black plate along the bottom of the game. See Figure 1.
- Remove the 6 screws (3 per side, see Figure 2) fastening the electronics box to the game chassis, then slide the box towards you and disconnect all necessary harnesses until you can completely remove the box and access the monitor. Remember which harnesses were disconnected.
- 6. Disconnect the monitor power connection (black and white wires running from the monitor board to the right angle connector plugged into the power supply).
- 7. Disconnect the monitor signal cable from the motherboard.
- 8. Remove the two nuts and washers securing the touchscreen controller to the game and remove the controller from the mounting screws. Then disconnect the touchscreen controller cable from the back of the controller and disconnect the Molex connector (orange and gray wires) running from the touchscreen controller cable to the main power harness.
- 9. Remove the 2 nuts securing the monitor assembly to the cabinet base on the cash box side.
- 10. Loosen (do not remove) the 2 nuts securing the monitor assembly to the cabinet base on the side opposite the cash box.
- 11. Slide the monitor assembly back and lift it off the mounting studs until you're able to remove it from the game.

# **ATTENTION:**

OBSERVE PRECAUTIONS FOR HANDLING ELECTROSTATIC DEVICES

# Removal/Installation of Major Assemblies -Full MAXX (cont'd)

#### **Monitor Installation**

- 1. Place the new monitor assembly on the mounting studs in the game.
- 2. Tighten the 2 nuts to secure the monitor assembly to the cabinet base on the opposite side of the cash box.
- 3. Replace the 2 nuts to secure the monitor assembly to the cabinet base on the cash box side.
- 4. Route the new touchscreen controller cable under the picture tube and away from the flyback transformer. Then reconnect the cable in the back of the controller and secure the controller on the mounting screws in the game with the existing hardware. Also connect the Molex connector (orange and gray wires) to the main power harness.
- 5. Reconnect the monitor signal cable to the motherboard.
- 6. Reconnect the monitor power connector.
- 7. Place the electronics box in the game and reconnect all harnesses disconnected in step 5 above, then fasten the electronics box with the 6 screws (3 per side, see Figure 2).
- Replace the back plate along the bottom of the game, then reconnect the 2 fan power connectors and replace the electronics box access panel. Secure the panel with the 2 thumbnuts. See Figure 1.
- 9. Replace and lock the lid.
- 10. Replace and lock the coin mech.
- 11. Plug in and turn on the game.

#### **Touchscreen Removal**

- 1. Turn off and unplug the game.
- 2. Unlock and remove the coin mech from the game.
- 3. Unlock and remove the lid.
- 4. Unscrew the 2 thumbnuts and remove the electronics box access panel at the rear of the game. You will need to unplug the 2 fan power connectors in order to completely remove the panel. Also remove the black plate along the bottom of the game. See Figure 1.
- Remove the 6 screws (3 per side, see Figure 2) fastening the electronics box to the game chassis, then slide the box towards you and disconnect all necessary harnesses until you can completely remove the box and access the hard drive. Remember which harnesses were disconnected.
- 6. Disconnect the monitor power connection (black and white wires running from the monitor board to the right angle connector plugged into the power supply).
- 7. Disconnect the monitor signal cable from the motherboard.
- 8. Remove the two nuts and washers securing the touchscreen controller to the game and remove the controller from the mounting screws. Then disconnect the touchscreen controller cable from the back of the controller and disconnect the Molex connector (orange and gray wires) running from the touchscreen controller cable to the main power harness.

# **ATTENTION:**

#### OBSERVE PRECAUTIONS FOR HANDLING ELECTROSTATIC DEVICES

# Removal/Installation of Major Assemblies -Full MAXX (cont'd)

- 9. Remove the 2 nuts securing the monitor assembly to the cabinet base on the cash box side.
- 10. Loosen (do not remove) the 2 nuts securing the monitor assembly to the cabinet base on the side opposite the cash box.
- 11. Slide the monitor assembly back and lift it off the mounting studs until you're able to remove it from the game.
- 12. Remove the black poly tape from around the edges of the old touchscreen. Remember how the tape was placed in order to tape the new touchscreen.
- 13. Use dental floss to carefully cut the foam tape holding the touchscreen to the picture tube until you are able to completely remove the touchscreen.
- 14. Remove any remaining adhesive residue with denatured alcohol, then wipe the surface of the picture tube with the supplied alcohol wipe.

#### **Touchscreen Installation**

- 1. Clean the reverse side of the replacement touchscreen with the supplied alcohol wipe.
- 2. If there is no tape already on the screen, cut pieces of the supplied 1/2" double-sided foam tape long enough to cover each edge of the screen without overlapping. After the tape is in place on the screen, peel off the backing.
- 3. Replace the new touchscreen over the picture tube (with the cable on the right if you are facing the game), making sure the screen is properly and evenly aligned over the picture tube. Then clean the front of the screen with the supplied alcohol wipe.
- 4. Remembering the manner in which the tape was placed around the touchscreen you removed, place and cut a length of the supplied black poly tape evenly over an entire edge of the touch-screen and repeat until all 4 edges are covered.
- 5. Place and cut a longer length of black poly tape around all 4 edges of the screen.
- 6. Place the monitor assembly on the mounting studs in the game.
- 7. Tighten the 2 nuts to secure the monitor assembly to the cabinet base on the opposite side of the cash box.
- 8. Replace the 2 nuts to secure the monitor assembly to the cabinet base on the cash box side.
- 9. Route the new touchscreen controller cable under the picture tube and away from the flyback transformer. Then reconnect the cable in the back of the controller and secure the controller on the mounting screws in the game with the existing hardware. Also connect the Molex connector (orange and gray wires) to the main power harness.
- 10. Reconnect the monitor signal cable to the motherboard.
- 11. Reconnect the monitor power connector.
- 12. Place the electronics box in the game and reconnect all harnesses disconnected in step 5 above, then fasten the electronics box with the 6 screws (3 per side, see Figure 2).
- 13. Replace the back plate along the bottom of the game, then reconnect the 2 fan power connectors and replace the electronics box access panel. Secure the panel with the 2 thumbnuts. See Figure 1.

# **ATTENTION:**

OBSERVE PRECAUTIONS FOR HANDLING ELECTROSTATIC DEVICES

# Removal/Installation of Major Assemblies -Full MAXX (cont'd)

- 14. Replace and lock the lid.
- 15. Replace and lock the coin mech.
- 16. Plug in and turn on the game.

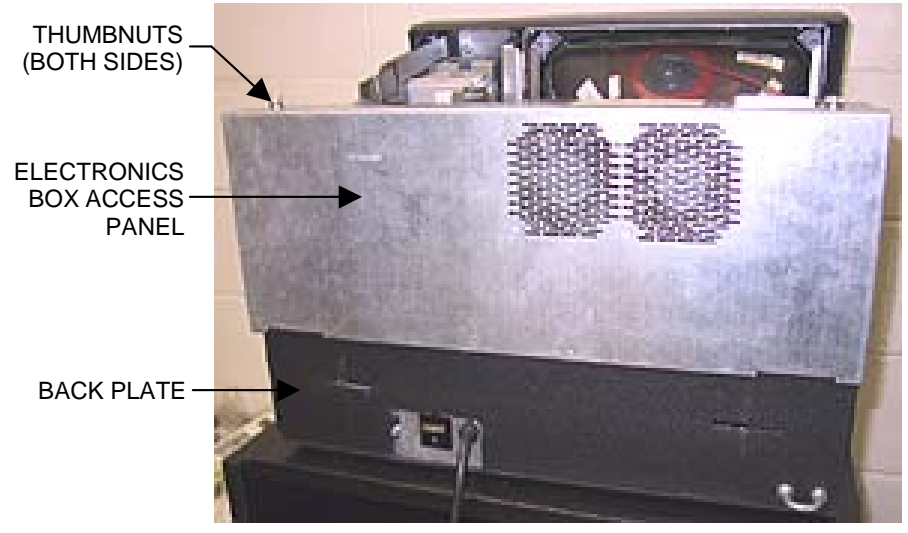

FIGURE 1 - FULL MAXX - REAR OF GAME WITH LID REMOVED

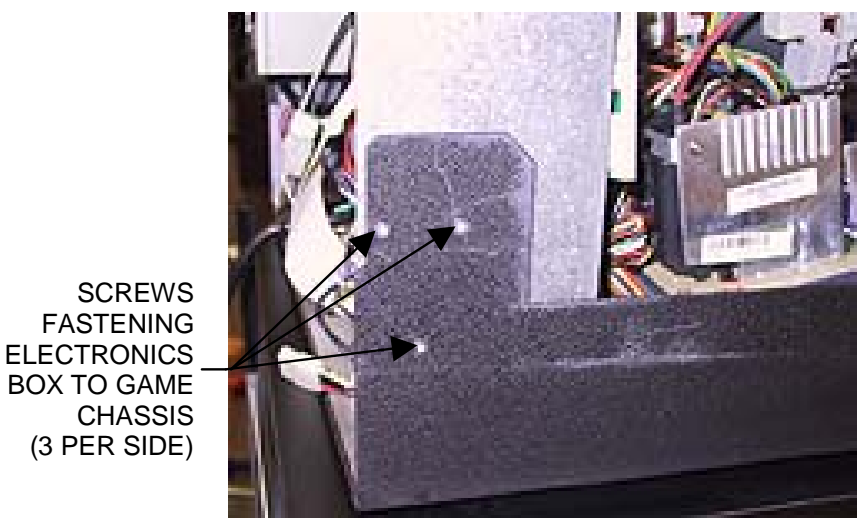

FIGURE 2 - FULL MAXX - CLOSEUP OF SIDE OF GAME

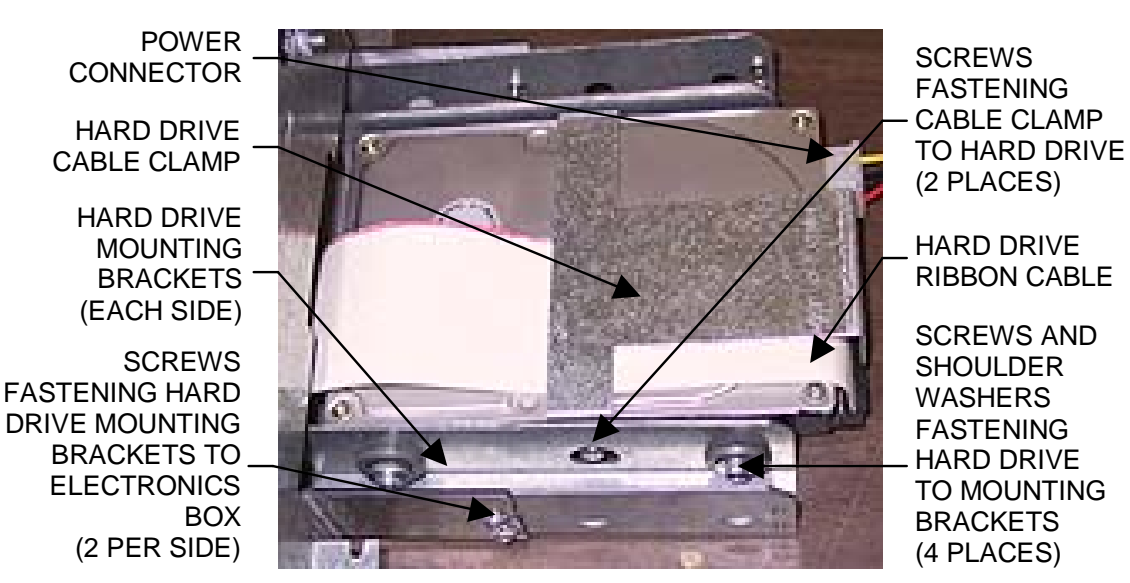

FIGURE 3 - FULL MAXX HARD DRIVE

# **ATTENTION:**

OBSERVE PRECAUTIONS FOR HANDLING ELECTROSTATIC DEVICES

# Removal/Installation of Major Assemblies -Blue MAXX/MAXX Classic Countertop

#### **Motherboard Removal**

- 1. Turn off and unplug the game.
- 2. Unlock and open the lid.
- 3. Use the *Motherboard Diagrams* section to determine the board type in your game, then disconnect all connections to the board.
- 4. Using a 1/4" nut driver, remove the 2 nuts securing the motherboard assembly to the game and remove the board. Insert the board into an anti-static bag for storage. NOTE: Be sure to read the Motherboard Handling Precautions before handling the board.

#### Motherboard Installation

- 1. Place the new motherboard in the game and fasten it with the 2 nuts.
- 2. Reconnect all connections to the board.
- 3. Close and lock the lid.
- 4. Plug in and turn on the game.

#### **Monitor Removal**

- 1. Turn off and unplug the game.
- 2. Unlock and remove the coin box or coin box/bill acceptor assembly.
- 3. Unlock and remove the lid by first disconnecting the fan power connector, then the clear drainage tubing (from lid end) and ground strap. Also remove the monitor control board attached with velcro to the inside of the game. Then press up on the spring-loaded levers (located on each side of the lid), push the levers forward, and lift and remove the lid. Also remove the front bezel. See Figures 1 and 2.
- 4. Disconnect the ground wire (with the ring lug) that is attached to the metalwork next to the touchscreen controller. Then disconnect the cable from the back of the controller and disconnect the Molex connector connecting the orange and gray wires (from the touchscreen controller cable) to the main harness.
- 5. Disconnect the monitor power connector (black and white wires running from the monitor board to the right angle connector plugged into the power supply).
- 6. Disconnect the monitor signal cable from the motherboard.
- 7. Remove the 4 nuts securing the monitor chassis to the main chassis. Two nuts are located on each side of the monitor board. See Figure 3 for locations. NOTE: BE CAREFUL TO AVOID THE FLYBACK TRANSFORMER AND HIGH VOLTAGE WIRE RUNNING TO THE MONITOR.
- 8. Pick up the monitor assembly and remove it from the cabinet.

#### **Monitor Installation**

- 1. Place the new monitor assembly in the cabinet.
- 2. Fasten the monitor chassis to the main chassis with the 4 nuts, 2 on each side of the monitor board. NOTE: BE CAREFUL TO AVOID THE FLYBACK TRANSFORMER AND HIGH VOLTAGE WIRE RUNNING TO THE MONITOR.

# **ATTENTION:**

#### OBSERVE PRECAUTIONS FOR HANDLING ELECTROSTATIC DEVICES

# Removal/Installation of Major Assemblies -Blue MAXX/MAXX Classic Countertop (cont'd)

- 3. Connect the monitor signal cable to the motherboard.
- 4. Reconnect the monitor power connector to the monitor board.
- 5. Reconnect the touchscreen cable in the back of the controller, then reconnect the Molex connector to the main harness.
- 6. After replacing the front bezel, install the hood on the chassis, connecting the fan power connector, monitor control board, ground strap, and plastic drain tube. Then pull the lid towards you until the spring-loaded levers lock into place. See Figures 1 and 2.
- 7. Close and lock the lid.
- 8. Replace and lock the coin box or coin box/bill acceptor assembly.
- 9. Plug in and turn on the game.

#### Hard Drive Removal

- 1. Turn off and unplug the game.
- 2. Unlock and open the lid.
- 3. Remove the screw securing the hard drive mounting plate to the game chassis.

NOTE: If your game was converted with an XL to MAXX Kit, the hard drive mounting plate will be fastened with 2 hexnuts on either side of the edge of the mounting plate.

- 4. Remove the 4 screws and shoulder washers fastening the hard drive to the mounting plate and remove the hard drive. See Figure 4.
- 5. Disconnect the 4-PIN power connector and hard drive ribbon cable from the hard drive, then remove the hard drive from the game.

#### Hard Drive Installation

- 1. Connect the power connector and ribbon cable to the new hard drive.
- 2. Fasten the hard drive to the mounting plate with the 4 screws and shoulder washers. See Figure 4.
- 3. Replace the hard drive and mounting plate in the game and secure it with the existing hardware.
- 4. Close and lock the lid.
- 5. Plug in and turn on the game.

#### **Touchscreen Removal**

- 1. Turn off and unplug the game.
- 2. Unlock and remove the coin box or coin box/bill acceptor assembly.
- 3. Unlock and remove the lid by first disconnecting the fan power connector, then the clear drainage tubing (from lid end) and ground strap. Also remove the monitor control board attached with velcro to the inside of the game. Then press up on the spring-loaded levers (located on each side of the lid), push the levers forward, and lift and remove the lid. Also remove the front bezel. See Figures 1 and 2.

# **ATTENTION:**

#### OBSERVE PRECAUTIONS FOR HANDLING ELECTROSTATIC DEVICES

# Removal/Installation of Major Assemblies -Blue MAXX/MAXX Classic Countertop (cont'd)

- 4. Remove the two nuts and washers securing the touchscreen controller to the game and remove the controller from the mounting screws. Then disconnect the touchscreen controller cable from the back of the controller and disconnect the Molex connector (orange and gray wires) running from the touchscreen controller cable to the main power harness.
- 5. Remove the black poly tape from around the edges of the old touchscreen. Remember how the tape was placed in order to tape the new touchscreen.
- 6. Use dental floss to carefully cut the foam tape holding the touchscreen to the picture tube until you are able to completely remove the touchscreen.
- 7. Remove any remaining adhesive residue with denatured alcohol, then wipe the surface of the picture tube with the supplied alcohol wipe.

#### Touchscreen Installation

- 1. Clean the reverse side of the replacement touchscreen with the supplied alcohol wipe.
- 2. If there is no tape already on the screen, cut pieces of the supplied 1/2" double-sided foam tape long enough to cover each edge of the screen without overlapping. After the tape is in place on the screen, peel off the backing.
- 3. Replace the new touchscreen over the picture tube (with the cable on the right if you are facing the game), making sure the screen is properly and evenly aligned over the picture tube. Then clean the front of the screen with the supplied alcohol wipe.
- 4. Remembering the manner in which the tape was placed around the touchscreen you removed, place and cut a length of the supplied black poly tape evenly over an entire edge of the touch-screen and repeat until all 4 edges are covered.
- 5. Place and cut a longer length of black poly tape around all 4 edges of the screen.
- 6. Route the new touchscreen controller cable under the picture tube and away from the flyback transformer. Then reconnect the cable in the back of the controller and secure the controller on the mounting screws in the game with the existing hardware. Also connect the Molex connector (orange and gray wires) to the main power harness.

NOTE: Use the supplied roll of 3/8" foam tape (the thicker of the two 3/8" rolls) if you need to replace the gasket on the inside of the front bezel. Be sure to remove all of the existing foam tape and adhesive first.

- 7. After replacing the front bezel, install the lid on the chassis, connecting the fan power connector, monitor control board, ground strap, and plastic drain tube. Then pull the lid towards you until the spring-loaded levers lock into place. See Figures 1 and 2 for locations.
- 8. Close and lock the lid.
- 9. Plug in and turn on the game.
- 10. When the game is finshed booting, calibrate the touchscreen.
- 11. Replace and lock the coin box or coin box/bill acceptor assembly.

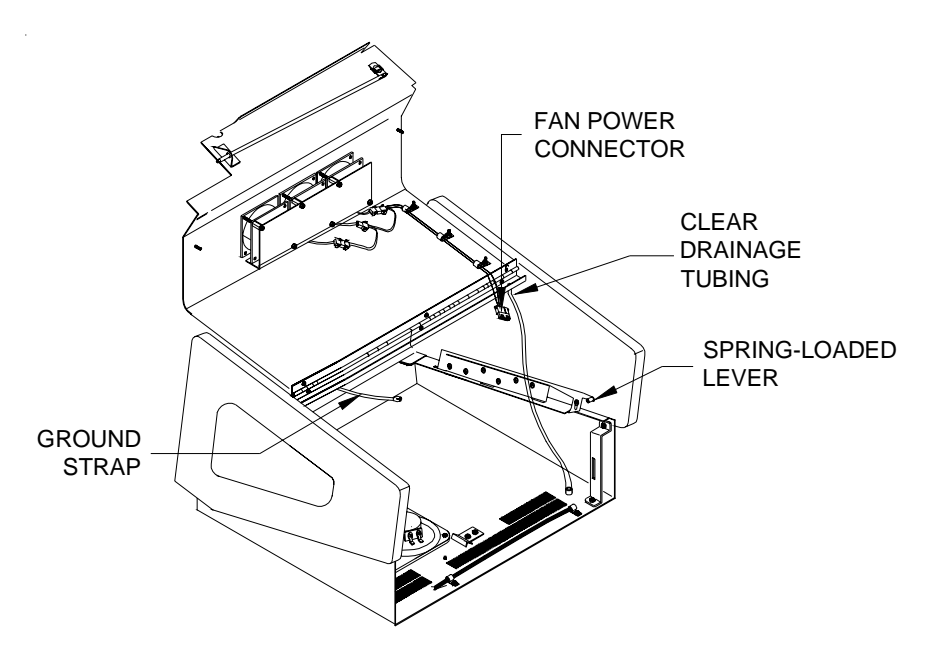

FIGURE 1 - BLUE MAXX/MAXX CLASSIC - HOOD ASSEMBLY

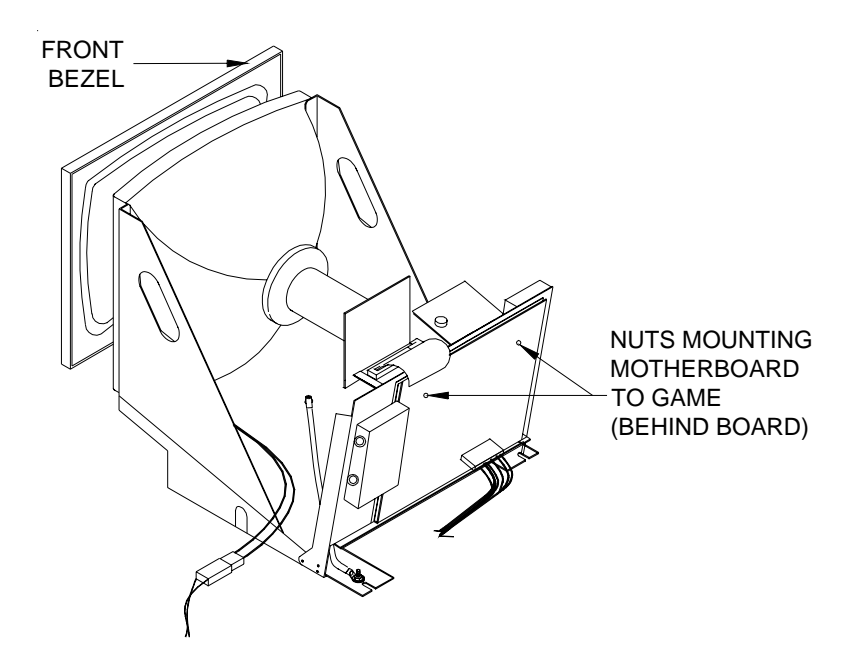

FIGURE 2 - BLUE MAXX/MAXX CLASSIC - MONITOR/MOTHERBOARD ASSEMBLIES

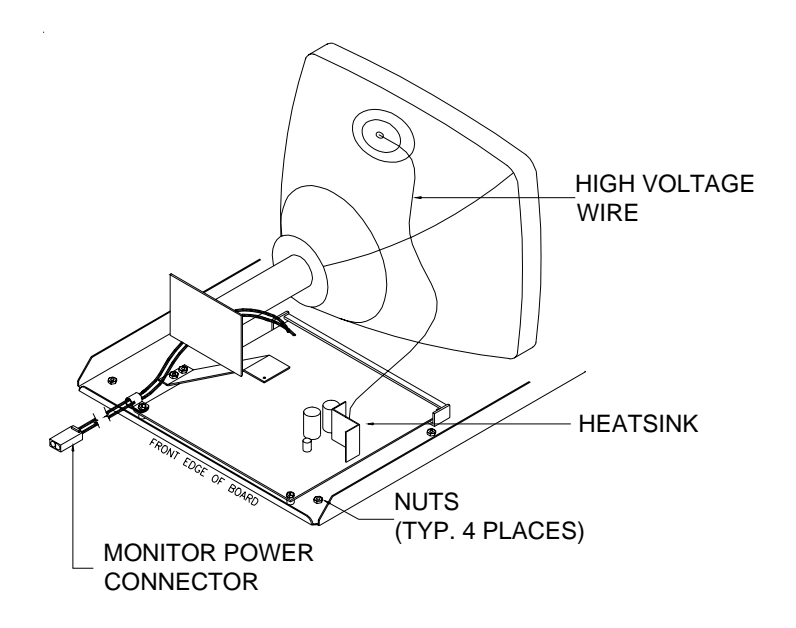

FIGURE 3 - BLUE MAXX/MAXX CLASSIC - MONITOR REMOVAL

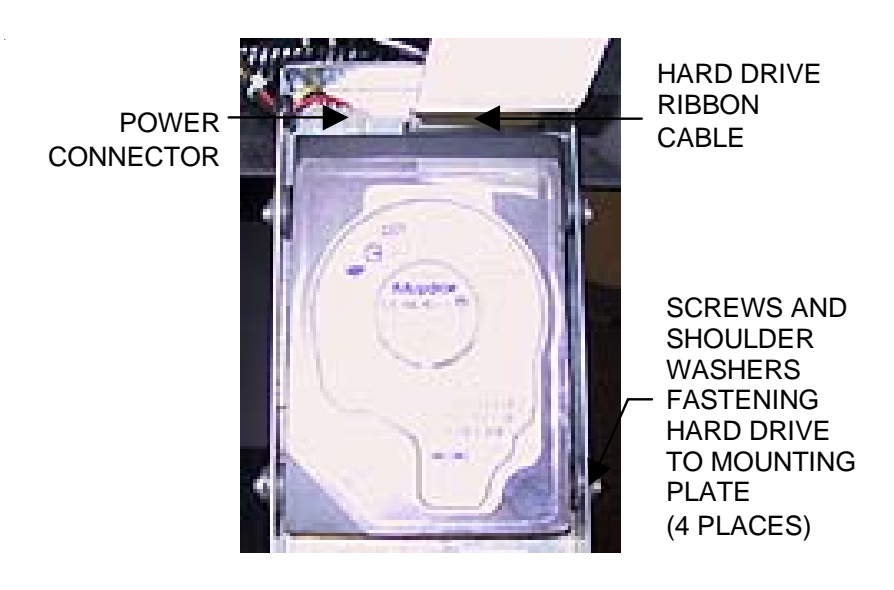

FIGURE 4 - BLUE MAXX/MAXX CLASSIC - CLOSEUP OF HARD DRIVE

# **ATTENTION:**

OBSERVE PRECAUTIONS FOR HANDLING ELECTROSTATIC DEVICES

# Removal/Installation of Major Assemblies -MAXX Select/Slim MAXX Countertop

#### Motherboard Removal

- 1. Turn off and unplug the game.
- 2. Unlock and open the rear door.
- 3. Lift the spring-loaded pin (see Figure 1) and carefully slide the CPU shelf out from the game and into its service position.
- 4. Use the *Motherboard Diagrams* section to determine the board type in your game, then disconnect all connections to the board.
- 5. Motherboard Removal:

#### Mitsubishi:

Remove the 2 screws securing the motherboard assembly to the shelf and the 2 screws holding the 2 standoffs that are mounted to the shelf. After removing the standoffs, remove the board and insert it into an anti-static bag for storage. NOTE: Be sure to read the Motherboard Handling Precautions before handling the board.

Unicorn:

Remove the standoff securing one support bracket to the motherboard and the standoff securing the other support bracket to the audio board. Then disconnect the audio board and remove the remaining standoff securing the motherboard to the game and remove the board. Insert the board into an anti-static bag for storage. NOTE: Be sure to read the Motherboard Handling Precautions before handling the board.

#### Motherboard Installation

1. Motherboard Installation:

#### Mitsubishi:

Place the new motherboard in the game, then attach the 2 standoffs to the shelf and attach the 2 screws to the standoffs. Then replace the 2 screws fastening the motherboard to the shelf. *Unicorn*:

Place the new motherboard in the game and fasten the board to the game with the standoff. After connecting the audio board, replace the standoffs fastening the support brackets to the audio board and the motherboard.

- 2. Reconnect all connections to the motherboard.
- 3. Slide the CPU shelf back into the game until the spring-loaded pin clicks in place.
- 4. Close and lock the rear door.
- 5. Plug in and turn on the game.

#### Hard Drive Removal

- 1. Turn off and unplug the game.
- 2. Unlock and open the rear door.
- 3. Lift the spring-loaded pin (see Figure 1) and carefully slide the CPU shelf out from the game and into its service position.

# **ATTENTION:**

OBSERVE PRECAUTIONS FOR HANDLING ELECTROSTATIC DEVICES

# Removal/Installation of Major Assemblies -MAXX Select/Slim MAXX Countertop (cont'd)

- 4. Remove the screw and washer fastening the hard drive mounting plate to the CPU tray and carefully pull the hard drive assembly away from the game. See Figure 2.
- 5. Remove the 4 screws and shoulder washers fastening the hard drive to the mounting plate. See Figure 2.
- 6. Remove the grommet surrounding the wires on the 4-pin power connector from the cutout in the hard drive mounting plate in order to allow room to disconnect the connector from the drive. Then disconnect both the power connector and the hard drive ribbon cable from the hard drive and remove the drive. See Figure 2.

## Hard Drive Installation

- 1. Connect the power connector and ribbon cable to the new hard drive.
- 2. Replace the grommet surrounding the wires on the power connector in the cutout in the hard drive mounting plate, then fasten the drive to the mounting plate with the 4 screws and shoulder washers. See Figure 2.
- 3. Place the hard drive assembly in the game and fasten the mounting plate to the CPU tray with the screw and washer. See Figure 2.
- 4. Slide the CPU shelf back into the game until the spring-loaded pin clicks in place.
- 5. Close and lock the rear door.
- 6. Plug in and turn on the game.

#### **Monitor Removal**

- 1. Turn off and unplug the game.
- 2. Unlock and remove the coin mech from the game.
- 3. Unlock and open the rear door.
- 4. Remove the 2 thumbnuts securing the hood, slide the hood back, and remove it.
- 5. Lift the spring-loaded pin and carefully slide the CPU shelf out from the game and into its service position. See Figure 1.
- 6. Disconnect the monitor power connection (black and white wires running from the monitor board to the right angle connector plugged into the power supply).
- 7. Disconnect the monitor signal cable from the motherboard.
- 8. Remove the two screws fastening the touchscreen controller (see Figure 1) to the game and remove the controller. Then disconnect the touchscreen controller cable from the back of the controller and disconnect the Molex connector (orange and gray wires) running from the touchscreen controller cable to the main power harness.
- 9. Loosen the thumbnut securing the power supply mounting bracket to the monitor assembly.
- 10. Remove the 4 screws on top of the front bezel and the 2 screws (one on each side) fastening the front bezel to the game, then separate the bezel from the monitor.
- 11. Remove the 3 nuts (one on each side, one on the bottom of the game along the edge opposite the power switch) securing the monitor assembly to the game and remove the monitor from the cabinet.

# **ATTENTION:**

OBSERVE PRECAUTIONS FOR HANDLING ELECTROSTATIC DEVICES

# Removal/Installation of Major Assemblies -MAXX Select/Slim MAXX Countertop (cont'd)

### **Monitor Installation**

- 1. Place the new monitor in the cabinet and fasten it with the 3 nuts.
- 2. Replace the front bezel, then replace the 4 screws on top of the bezel and the 2 screws (one on each side) fastening the bezel to the game.
- 3. Fasten the power supply mounting bracket to the monitor with the thumbnut.
- 4. Connect the touchscreen controller cable in the back of the controller, then fasten the controller to the game with the existing hardware (see Figure 1). Also connect the Molex connector (orange and gray wires) to the main power harness.
- 5. Reconnect the monitor signal cable to the motherboard.
- 6. Reconnect the monitor power connector.
- 7. Slide the CPU shelf back into the game until the spring-loaded pin clicks in place.
- 8. Slide the hood back onto the game and secure it with the two thumbnuts.
- 9. Replace and lock the coin mech.
- 10. Close and lock the rear door.
- 11. Plug in and turn on the game.

## **Touchscreen Removal**

- 1. Turn off and unplug the game.
- 2. Unlock and remove the coin mech from the game.
- 3. Unlock and open the rear door.
- 4. Remove the 2 thumbnuts securing the hood, slide the hood back, and remove it.
- 5. Remove the two screws fastening the touchscreen controller (see Figure 1) to the game and remove the controller. Then disconnect the touchscreen controller cable from the back of the controller and disconnect the Molex connector (orange and gray wires) running from the touchscreen controller cable to the main power harness.
- 6. Remove the 4 screws on top of the front bezel and the 2 screws (one on each side) fastening the bezel to the game, then separate the bezel from the monitor.
- 7. Remove the black poly tape from around the edges of the old touchscreen. Remember how the tape was placed in order to tape the new touchscreen.
- 8. Use dental floss to carefully cut the foam tape holding the touchscreen to the picture tube until you are able to completely remove the touchscreen.
- 9. Remove any remaining adhesive residue with denatured alcohol, then wipe the surface of the picture tube with the supplied alcohol wipe.

## **Touchscreen Installation**

- 1. Clean the reverse side of the replacement touchscreen with the supplied alcohol wipe.
- 2. If there is no tape already on the touchscreen, cut pieces of supplied 1/2" foam tape long enough to cover each edge of the screen without overlapping. After the tape is in place, peel off the backing.

# **ATTENTION:**

OBSERVE PRECAUTIONS FOR HANDLING ELECTROSTATIC DEVICES

# Removal/Installation of Major Assemblies -MAXX Select/Slim MAXX Countertop (cont'd)

- 3. Replace the new touchscreen over the monitor (with the cable on the left if you are facing the game), making sure the screen is properly and evenly aligned over the picture tube. Then clean the front of the screen with the supplied alcohol wipe.
- 4. Remembering the manner in which the tape was placed around the touchscreen you removed, place and cut a length of supplied black poly tape evenly over an entire edge of the touchscreen and repeat until all four edges are covered.
- 5. Replace the front bezel, then replace the 4 screws on top of the bezel and the 2 screws (one on each side) fastening the bezel to the game.
- 6. Connect the touchscreen controller cable in the back of the controller, then fasten the controller to the game with the existing hardware (see Figure 1). Also connect the Molex connector (orange and gray wires) to the main power harness.
- 7. Slide the hood back onto the game and secure it with the two thumbnuts.
- 8. Replace and lock the coin mech.
- 9. Close and lock the rear door.
- 10. Plug in and turn on the game.

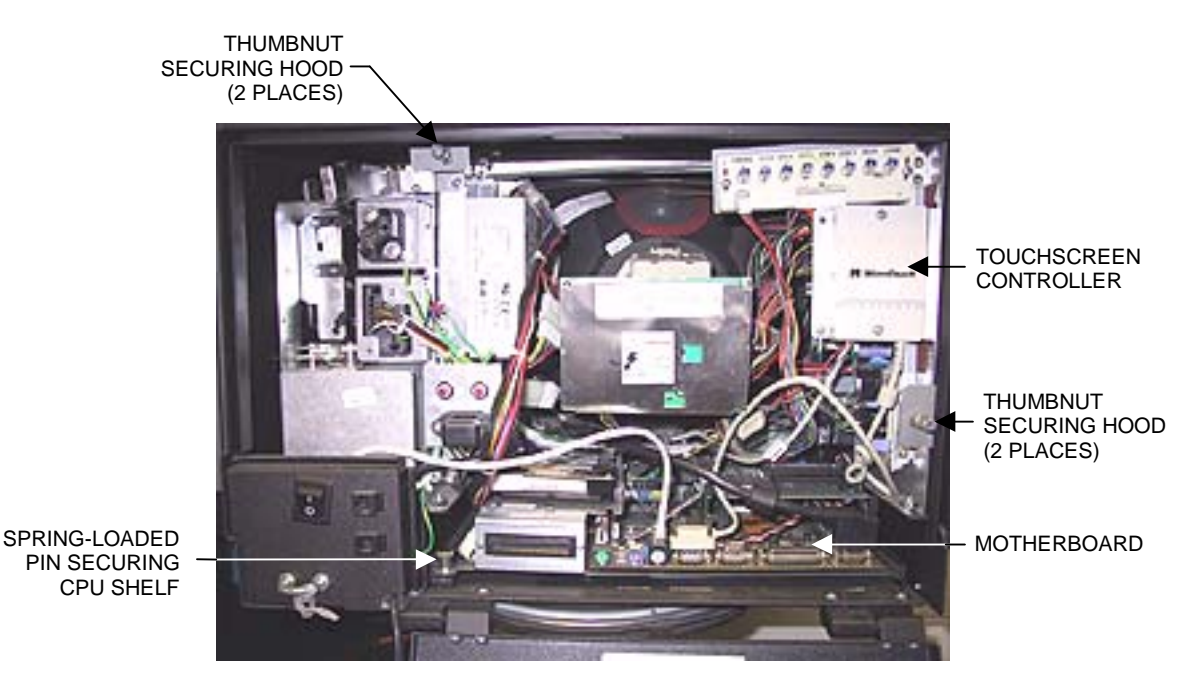

FIGURE 1 - SLIM MAXX/MAXX SELECT - CPU SECTION

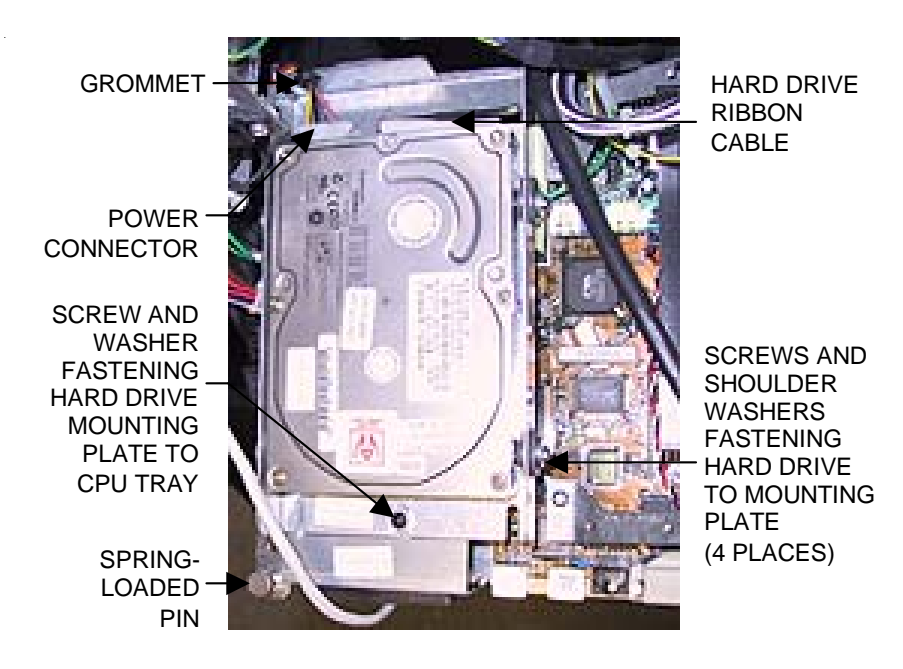

FIGURE 2 - SLIM MAXX/MAXX SELECT - CLOSEUP OF HARD DRIVE

# **ATTENTION:**

OBSERVE PRECAUTIONS FOR HANDLING ELECTROSTATIC DEVICES

# Removal/Installation of Major Assemblies -EZ MAXX/MAXX Elite Countertop

#### **Motherboard Removal**

- 1. Turn off and unplug the game.
- 2. Unlock and open the rear door.
- 3. Use the *Motherboard Diagrams* section to determine the board type in your game, then disconnect all connections to the board. NOTE: Be sure to read the Motherboard Handling Precautions before handling the board.
- 4. Remove the 2 screws securing the motherboard assembly to the shelf and the 2 screws holding the 2 standoffs mounted to the shelf. After removing the standoffs, remove the board and insert it into an anti-static bag for storage.

#### **Motherboard Installation**

- 1. Place the new motherboard in the game and mount the 2 standoffs to the shelf. Also secure the motherboard to the shelf with the 2 screws.
- 2. Reconnect all connections to the motherboard.
- 3. Close and lock the rear door.
- 4. Plug in and turn on the game.

#### Hard Drive Removal

- 1. Turn off and unplug the game.
- 2. Unlock and open the rear door.
- 3. Remove the centronics cable from the clamp fastened to the hard drive (See Figure 1).
- 4. Remove the screw and washer fastening the hard drive mounting plate to the rear door and carefully pull the hard drive assembly away from the door. See Figure 1.
- 5. Remove the 4 screws and shoulder washers fastening the hard drive to the mounting plate. See Figure 1.
- 6. Unplug the 4-pin power connector and the ribbon cable from the hard drive and remove the drive. See Figure 1.
- 7. Note the orientation of the cable clamp on the hard drive, then carefully remove the clamp from the surface of the drive by using dental floss to cut the foam tape. Use denatured alcohol to remove the remaining foam tape from the clamp.

#### Hard Drive Installation

- 1. Use double-sided foam tape to attach the cable clamp to the supplied hard drive in the same manner as the old drive.
- 2. Plug the power connector and ribbon cable into the supplied hard drive.
- 3. Place the hard drive in the mounting plate and secure it with the 4 screws and shoulder washers.
- 4. Replace the hard drive assembly on the rear door of the game and secure it with the screw and washer.

# **ATTENTION:**

OBSERVE PRECAUTIONS FOR HANDLING ELECTROSTATIC DEVICES

# Removal/Installation of Major Assemblies -EZ MAXX/MAXX Elite Countertop (cont'd)

- 5. Replace the centronics cable in the cable clamp.
- 6. Close and lock the rear door.
- 7. Plug in and turn on the game.

#### **Monitor Removal**

- 1. Turn off and unplug the game.
- 2. Unlock and open the rear door.
- 3. Disconnect the monitor power connection (black and yellow wires) running to the power supply.
- 4. Disconnect the monitor signal connector from the motherboard, then remove the cable from the clamps.
- 5. Inside the game, access the latches for each side panel and remove both panels (see Figure 2).
- 6. Remove the two nuts and washers securing the touchscreen controller to the game and remove the controller from the mounting screws. Then disconnect the cable from the back of the controller and disconnect the Molex connector connecting the orange and gray wires (from the touchscreen controller cable) to the main power harness.
- 7. Remove the 3 screws at the top of each side piece fastening the top cover to the game (see Figure 3) and remove the top cover.
- 8. Loosen the 5/16" nuts securing the 2 LCD clips (one on each side piece). See Figure 3.
- 9. Lift the bezel and monitor assembly from the game.

#### **Monitor Installation**

- 1. Place the new monitor assembly in the game.
- 2. Secure the 2 LCD clips by tightening the 5/16" nuts (see Figure 3).
- 3. Fasten the top cover to the game with the 3 screws at the top of each side piece (see Figure 3).
- 4. Connect the touchscreen controller cable in the back of the controller, then fasten the controller to the game with the existing hardware. Also connect the Molex connector (orange and gray wires) to the main power harness.
- 5. Replace both side panels.
- 6. Replace the monitor signal cable in the clamps, then connect the cable to the motherboard.
- 7. Connect the monitor power connector to the power supply.
- 8. Close and lock the rear door.
- 9. Plugn in and turn on the game.

#### **Touchscreen Removal**

- 1. Turn off and unplug the game.
- 2. Unlock and open the rear door.

# **ATTENTION:**

OBSERVE PRECAUTIONS FOR HANDLING ELECTROSTATIC DEVICES

# Removal/Installation of Major Assemblies -EZ MAXX/MAXX Elite Countertop (cont'd)

- 3. Disconnect the monitor power connection (black and yellow wires) running to the power supply.
- 4. Disconnect the monitor signal cable from the motherboard and remove it from the cable clamps.
- 5. Inside the game, access the latches for each side panel and remove both panels (see Figure 2).
- 6. Remove the two nuts and washers securing the touchscreen controller to the game and remove the controller from the mounting screws. Then disconnect the cable from the back of the controller and disconnect the Molex connector (orange and gray wires) running from the touchscreen controller cable to the main power harness.
- 7. Remove the 3 screws at the top of each side piece fastening the top cover to the game (see Figure 3) and remove the top cover.
- 8. Loosen the 5/16" nuts securing the 2 LCD clips (one on each side piece). See Figure 3.
- 9. Lift the bezel and monitor assembly from the game.
- 10. Remove the 3 screws on top of the front bezel (see Figure 3) and separate the bezel from the monitor.
- 11. Use dental floss to carefully cut the foam tape holding the touchscreen to the monitor until you are able to completely remove the touchscreen.
- 12. Remove any remaining adhesive residue with denatured alcohol, then clean the monitor glass with the supplied alcohol wipe.

## **Touchscreen Installation**

- 1. Clean the reverse side of the replacement touchscreen with the supplied alcohol wipe.
- 2. Cut pieces of the supplied 1/2" double-sided foam tape long enough to cover each edge of the screen without overlapping. After the tape is in place on the screen, peel off the backing.
- 3. Replace the new touchscreen over the monitor (with the cable on the left if you are facing the game), making sure the screen is properly and evenly aligned over the monitor glass. Then clean the front of the screen with the supplied alcohol wipe.
- 4. Reattach the front bezel to the monitor with the 3 screws removed earlier. See Figure 3.
- 5. Replace the monitor assembly, aligning it with the support brackets inside the game and making sure the LCD clips fit properly into the slots at the top of each side.
- 6. Tighten the nuts securing the 2 LCD clips. See Figure 3.
- 7. Replace the top cover.
- 8. Replace the 3 screws at the top of each side piece. The shorter screw will go in the screw hole closest to the rear of the game. See Figure 3.
- 9. Connect the new touchscreen controller cable in the back of the controller and secure the controller on the mounting screws in the game with the existing hardware. Also connect the Molex connector (orange and gray wires) to the main power harness.
- 10. Replace both side panels.

# **ATTENTION:**

OBSERVE PRECAUTIONS FOR HANDLING ELECTROSTATIC DEVICES

# Removal/Installation of Major Assemblies -EZ MAXX/MAXX Elite Countertop (cont'd)

- 11. Reconnect the monitor power connector to the power supply.
- 12. Route the monitor signal connector through the cable clamps and reconnect it to the motherboard.
- 13. Plug in and turn on the game.
- 14. When the game is finshed booting, calibrate the touchscreen.
- 15. Close and lock the rear door.

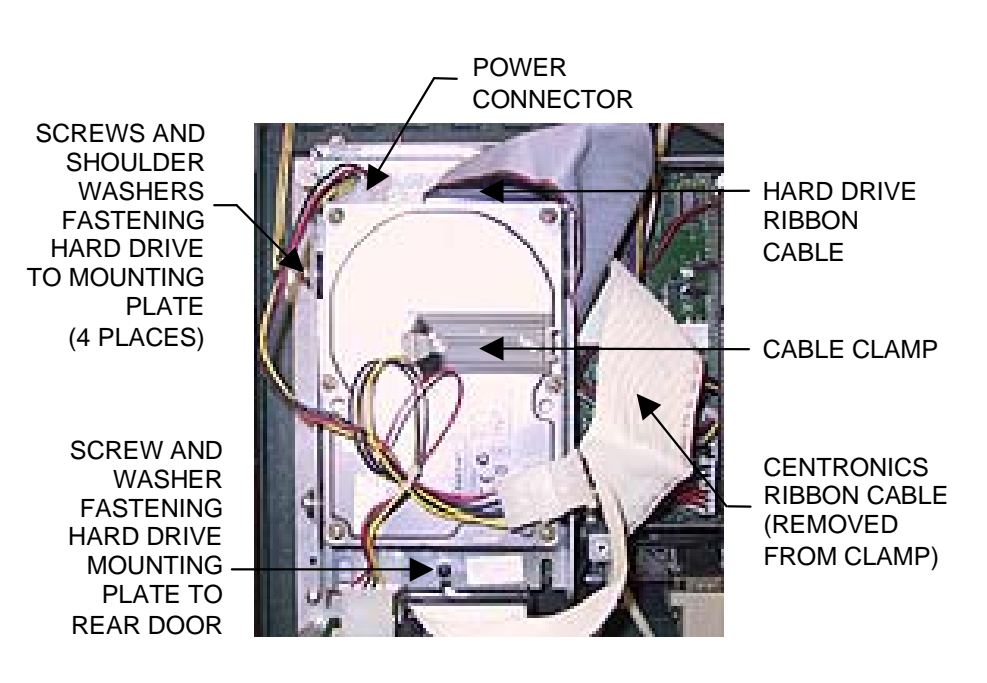

FIGURE 1 - EZ MAXX/MAXX ELITE - CLOSEUP OF CPU SECTION

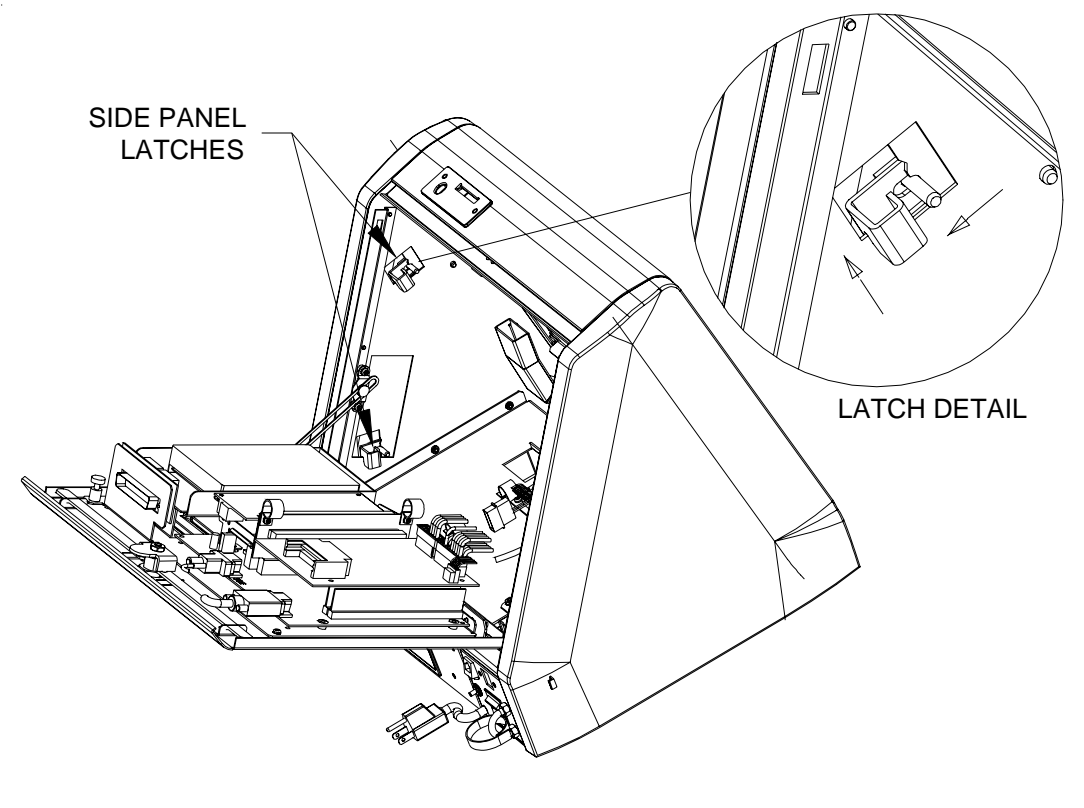

FIGURE 2 - EZ MAXX/MAXX ELITE - SIDE PANEL LATCH ACCESS

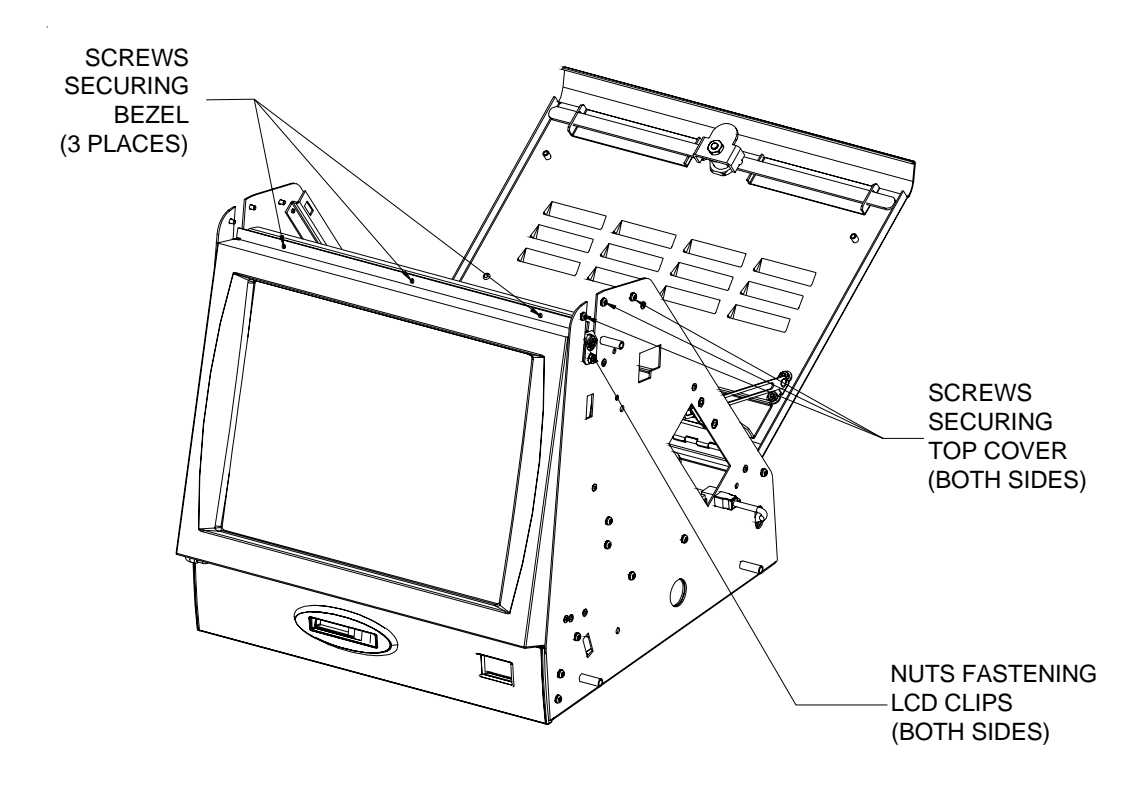

FIGURE 3 - EZ MAXX/MAXX ELITE - TOP COVER/LCD CLIP ACCESS

# **ATTENTION:**

OBSERVE PRECAUTIONS FOR HANDLING ELECTROSTATIC DEVICES

# Removal/Installation of Major Assemblies -MAXX Upright

#### Hard Drive Removal

- 1. Turn off and unplug the game.
- 2. Unlock and open the front bezel.
- 3. Slide the CPU shelf out of the game and into its service position.
- 4. Remove the screw and washer fastening the hard drive mounting plate to the CPU shelf and carefully pull the hard drive assembly away from the game. See Figure 1.
- 5. Remove the 4 screws and shoulder washers fastening the hard drive to the mounting plate and remove the drive. See Figure 1.
- 6. Remove the grommet surrounding the wires on the 4-pin power connector from the cutout in the hard drive mounting plate in order to make room to unplug the connector. Then unplug both the power connector and the ribbon cable from the hard drive. See Figure 1.

#### **Hard Drive Installation**

- 1. Connect the power connector and ribbon cable to the new hard drive.
- 2. Replace the grommet surrounding the wires on the power connector in the cutout in the hard drive mounting plate, then fasten the drive to the mounting plate with the 4 screws and shoulder washers.
- 3. Place the hard drive assembly in the game and fasten the mounting plate to the CPU tray with the screw and washer. See Figure 1.
- 4. Slide the CPU shelf back into the game.
- 5. Close and lock the front bezel.
- 6. Plug in and turn on the game.

#### **Motherboard Removal**

- 1. Turn off and unplug the game.
- 2. Unlock and open the front bezel.
- 3. Slide the CPU shelf into its service position.
- 4. Use the *Motherboard Diagrams* section to determine the board type in your game, then disconnect all connections to the board.
- 5. Remove the screws securing the motherboard assembly to the game and remove the board. Insert the board into an anti-static bag for storage. NOTE: Be sure to read the Motherboard Handling Precautions before handling the board.

## **Motherboard Installation**

- 1. Place the new motherboard in the game and fasten it with the mounting screws/standoffs.
- 2. Reconnect all connections to the board.
- 3. Slide the CPU shelf back in the game.
- 4. Close and lock the rear door.
- 5. Plug in and turn on the game.

#### Troubleshooting Information - Removal/Installation of Major Assemblies -MAXX Upright

Megatouch MAXX Technical Reference Manual

# **ATTENTION:**

OBSERVE PRECAUTIONS FOR HANDLING ELECTROSTATIC DEVICES

# Removal/Installation of Major Assemblies -MAXX Upright

#### **Monitor Removal**

- 1. Turn off and unplug the game.
- 2. Unlock and open the rear door to gain access to the monitor. See Figure 2.
- 3. Disconnect all harnesses from the monitor.
- 4. Remove the two nuts and washers securing the touchscreen controller to the game (see Figure 3) and remove the controller from the mounting screws. Then disconnect the cable from the back of the controller and disconnect the Molex connector (orange and gray wires) running from the touchscreen controller cable to the main power harness.
- 5. Remove both bolts securing the rear of the monitor shelf to the cabinet. See Figure 3.
- 6. Unlock and open the front bezel.
- 7. Remove both bolts securing the front of the monitor shelf to the cabinet (located on the underside of the shelf). See Figure 3.
- 8. Remove the ground strap attached to the monitor.
- 9. Pull the monitor up and out through the front of the game.

#### **Monitor Installation**

- 1. Place the new monitor in the game.
- 2. Replace the ground strap on the monitor.
- 3. Secure the front of the monitor shelf to the cabinet with the 2 bolts. See Figure 3.
- 4. Close and lock the front bezel.
- 5. Secure the rear of the monitor shelf to the cabinet with the 2 bolts. See Figure 3.
- 6. Connect the new touchscreen cable in the back of the controller and secure the controller on the mounting screws in the game with the existing hardware (see Figure 3). Also connect the Molex connector (orange and gray wires) to the main power harness.
- 7. Reconnect all harnesses to the monitor.
- 8. Close and lock the rear door.
- 9. Plug in and turn on the game.

#### **Touchscreen Removal**

- 1. Turn off and unplug the game.
- 2. Unlock and open the front bezel.
- 3. Remove the black poly tape from around the edges of the old touchscreen, keeping the manner in which the tape was placed around the screen in mind.
- 4. Remove the two nuts and washers securing the touchscreen controller to the game (see Figure 3) and remove the controller from the mounting screws. Then disconnect the cable from the back of the controller and disconnect the Molex connector (orange and gray wires) running from the touchscreen controller cable to the main power harness.
# **ATTENTION:**

OBSERVE PRECAUTIONS FOR HANDLING ELECTROSTATIC DEVICES

# Removal/Installation of Major Assemblies -MAXX Upright

- 5. Use dental floss to carefully cut the foam tape holding the touchscreen to the picture tube until you are able to completely remove the touchscreen.
- 6. Remove any remaining adhesive residue with denatured alcohol, then wipe the surface of the picture tube with the supplied alcohol wipe.

### **Touchscreen Installation**

- 1. Clean the reverse side of the replacement touchscreen with the supplied alcohol wipe.
- 2. Peel the backing from the 8 pieces of double-sided foam tape already adhered to the reverse side of the touchscreen.
- 3. Replace the new touchscreen over the picture tube (with the cable on the right if you are facing the game), making sure the screen is properly and evenly aligned over the picture tube. Then clean the front of the screen with the supplied alcohol wipe.
- 4. Connect the new touchscreen cable in the back of the controller and secure the controller on the mounting screws in the game with the existing hardware (see Figure 3). Also connect the Molex connector (orange and gray wires) to the main power harness.
- 5. Remembering the manner in which the tape was placed around the touchscreen you removed, place and cut a length of the supplied black poly tape evenly over an entire edge of the touch-screen and repeat until all 4 edges are covered.
- 6. Place and cut a longer length of black poly tape around all 4 edges of the screen.
- 7. Plug in and turn on the game.
- 8. When the game is finshed booting, calibrate the touchscreen.
- 9. Close and lock the front bezel.

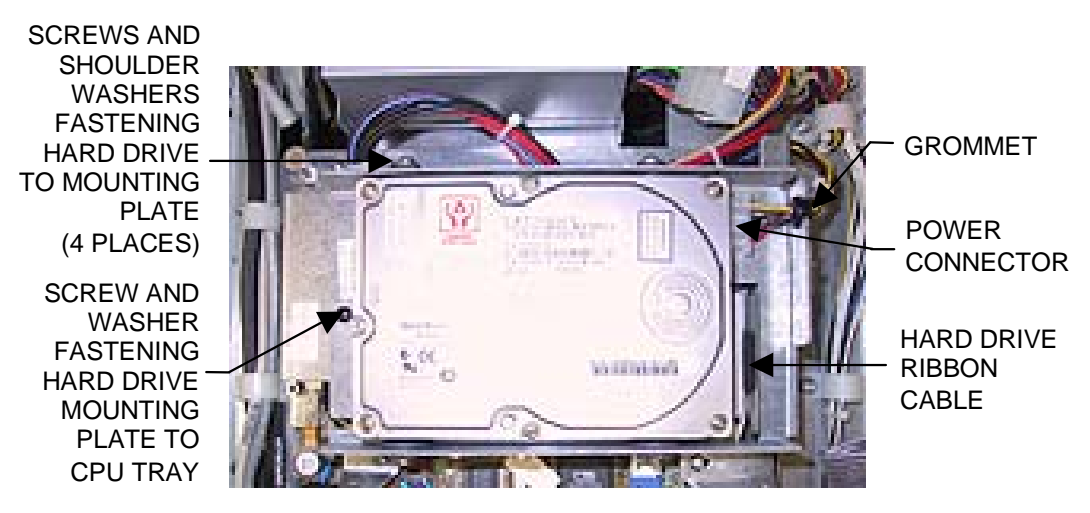

FIGURE 1 - MAXX UPRIGHT - CLOSEUP OF HARD DRIVE

Troubleshooting Information - Removal/Installation of Major Assemblies -MAXX Upright Megatouch MAXX Technical Reference Manual

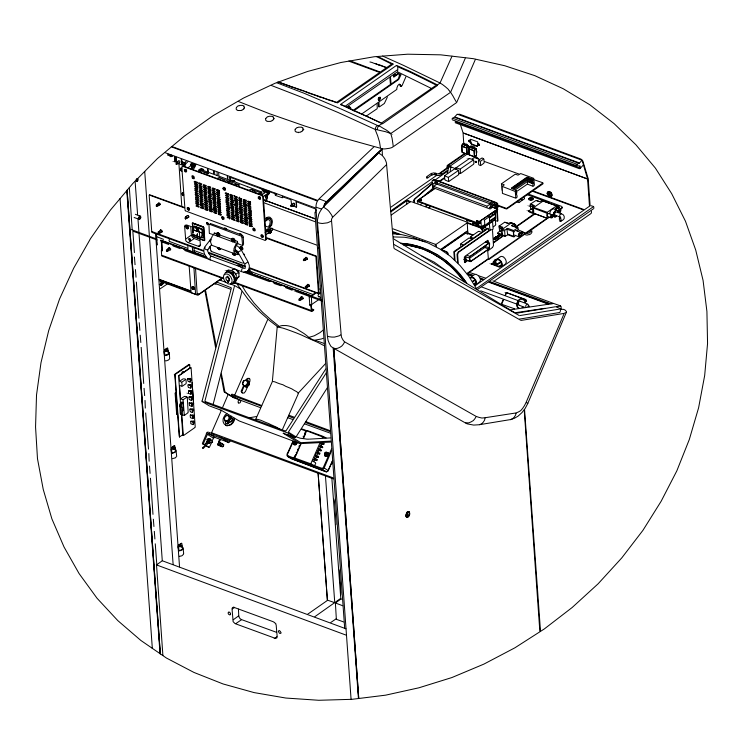

FIGURE 2 – MAXX UPRIGHT - MONITOR ACCESS

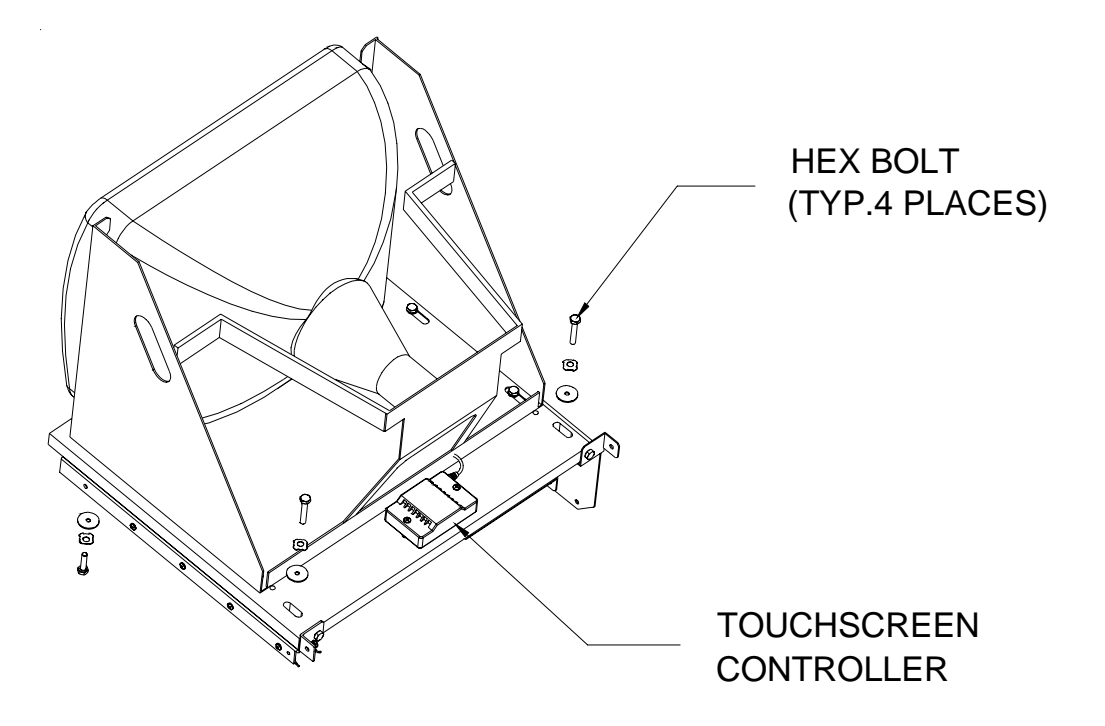

#### FIGURE 3 – MAXX UPRIGHT - MONITOR REMOVAL

Troubleshooting Information - Removal/Installation of Major Assemblies -MAXX Upright Megatouch MAXX Technical Reference Manual

# **ATTENTION:**

OBSERVE PRECAUTIONS FOR HANDLING ELECTROSTATIC DEVICES

# Removal/Installation of Major Assemblies -Blue MAXX Upright

### **Motherboard Removal**

- 1. Turn off the game and unplug it from its power source.
- 2. Open the front door and slide the CPU shelf into its service position. See Figure 1.
- 3. Use the Mitsubishi motherboard diagram in the *Motherboard Diagrams* section to determine connector locations, then disconnect all connections to the board. NOTE: Be sure to read the Motherboard Handling Precautions before handling the board.
- 4. Remove the screws securing the motherboard assembly to the game and remove the board. Insert the board into an anti-static bag for storage.

## **Motherboard Installation**

- 1. Place the new motherboard in the game and fasten it with the existing hardware.
- 2. Reconnect all connections to the board.
- 3. Slide the CPU shelf back into the game, then close the front door.
- 4. Plug in and turn on the game.

## Hard Drive Removal

- 1. Turn off the game and unplug it from its power source.
- 2. Open the front door and slide the CPU shelf into its service position. See Figure 1.
- 3. Remove the screw fastening the adapter carriage plate to the game.
- 4. Remove the 4 screws and shoulder washers securing the hard drive to the adapter carriage plate. See Figure 1.
- 5. Slide the hard drive forward until you're able to remove the 4-pin power connector and ribbon cable from the hard drive.

## **Hard Drive Installation**

- 1. Connect the power connector and ribbon cable to the new hard drive.
- 2. Secure the hard drive to the adapter carriage plate with the 4 screws and shoulder washers. See Figure 1.
- 3. Fasten the adapter carriage plate to the game with the screw removed earlier.
- 4. Slide the CPU shelf back into the game and close the front door.
- 5. Plug in and turn on the game.

## **Monitor Removal**

- 1. Turn off the game and unplug it from its power source.
- 2. Unlock and open the front bezel and rear door to gain access to the monitor section.
- 3. Disconnect the touchscreen cable and all harnesses from the monitor.
- 4. Remove the front and rear bolts (2 per side) securing the monitor shelf to the cabinet. See Figure 2.
- 5. Pull the monitor out through the rear door.

Troubleshooting Information - Removal/Installation of Major Assemblies -Blue MAXX Upright

Megatouch MAXX Technical Reference Manual

# **ATTENTION:**

OBSERVE PRECAUTIONS FOR HANDLING ELECTROSTATIC DEVICES

# Removal/Installation of Major Assemblies -Blue MAXX Upright

#### **Monitor Installation**

- 1. Place the new monitor assembly in the game through the rear door.
- 2. Fasten the monitor shelf with the front and rear bolts (2 per side). See Figure 2.
- 3. Close and lock the front bezel and rear door.
- 4. Plug in and turn on the game.

#### **Touchscreen Removal**

- 1. Turn off and unplug the game.
- 2. Unlock and open the front bezel.
- 3. Remove the black poly tape from around the edges of the old touchscreen, keeping the manner in which the tape was placed around the screen in mind. See Figure 2.
- 4. Remove the two nuts and washers securing the touchscreen controller to the game (see Figure 2) and remove the controller from the mounting screws. Then disconnect the cable from the back of the controller and disconnect the Molex connector (orange and gray wires) running from the touchscreen controller cable to the main power harness.
- 5. Use dental floss to carefully cut the foam tape holding the touchscreen to the picture tube until you are able to completely remove the touchscreen.
- 6. Remove any remaining adhesive residue with denatured alcohol, then wipe the surface of the picture tube with the supplied alcohol wipe.

#### **Touchscreen Installation**

- 1. Clean the reverse side of the replacement touchscreen with the supplied alcohol wipe.
- 2. Peel the backing from the 8 pieces of double-sided foam tape already adhered to the reverse side of the touchscreen.
- 3. Replace the new touchscreen over the picture tube (with the cable on the right if you are facing the game), making sure the screen is properly and evenly aligned over the picture tube. Then clean the front of the screen with the supplied alcohol wipe.
- 4. Connect the new touchscreen cable in the back of the controller and secure the controller on the mounting screws in the game with the existing hardware (see Figure 2). Also connect the Molex connector (orange and gray wires) to the main power harness.
- 5. Remembering the manner in which the tape was placed around the touchscreen you removed, place and cut a length of the supplied black poly tape evenly over an entire edge of the touchscreen and repeat until all 4 edges are covered.
- 6. Place and cut a longer length of black poly tape around all 4 edges of the screen.
- 7. Plug in and turn on the game.
- 8. When the game is finshed booting, calibrate the touchscreen.
- 9. Close and lock the front bezel.

Troubleshooting Information - Removal/Installation of Major Assemblies -Blue MAXX Upright Megatouch MAXX Technical Reference Manual

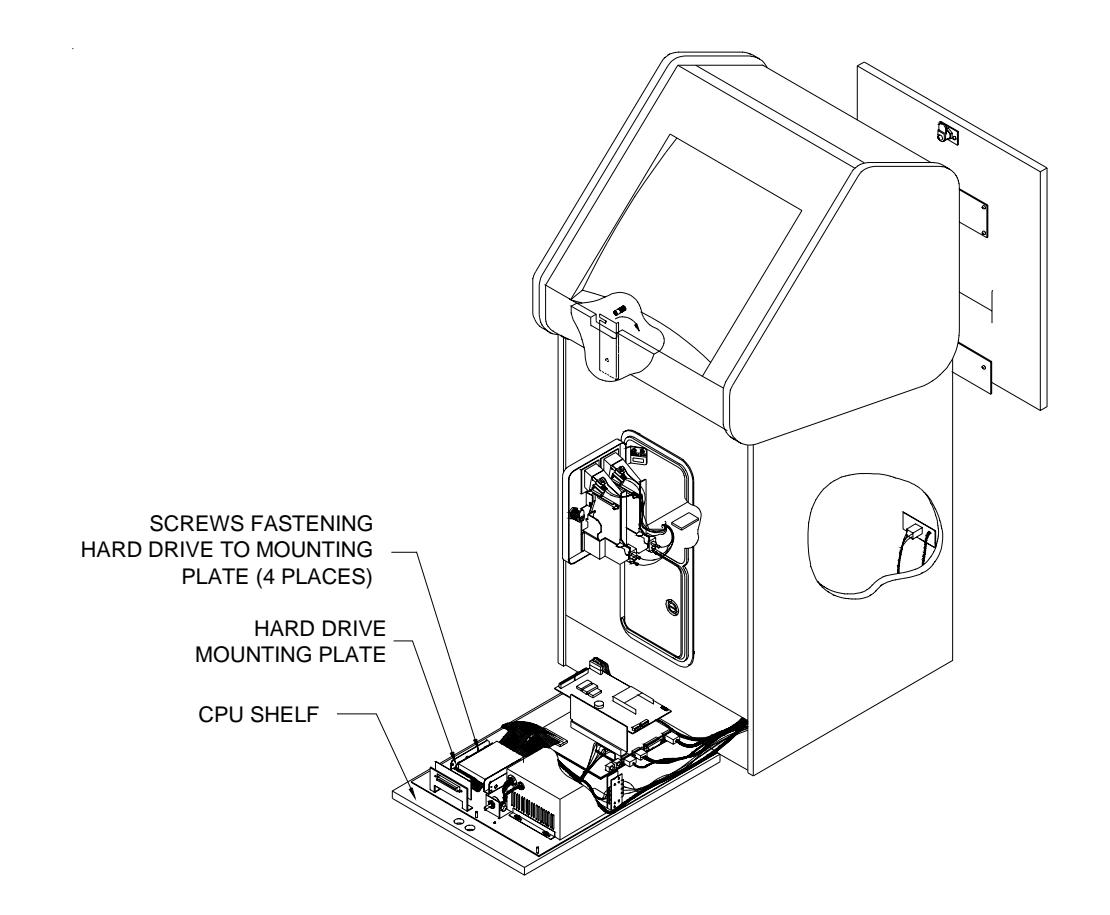

#### FIGURE 1 - HARD DRIVE REMOVAL - BLUE MAXX UPRIGHT

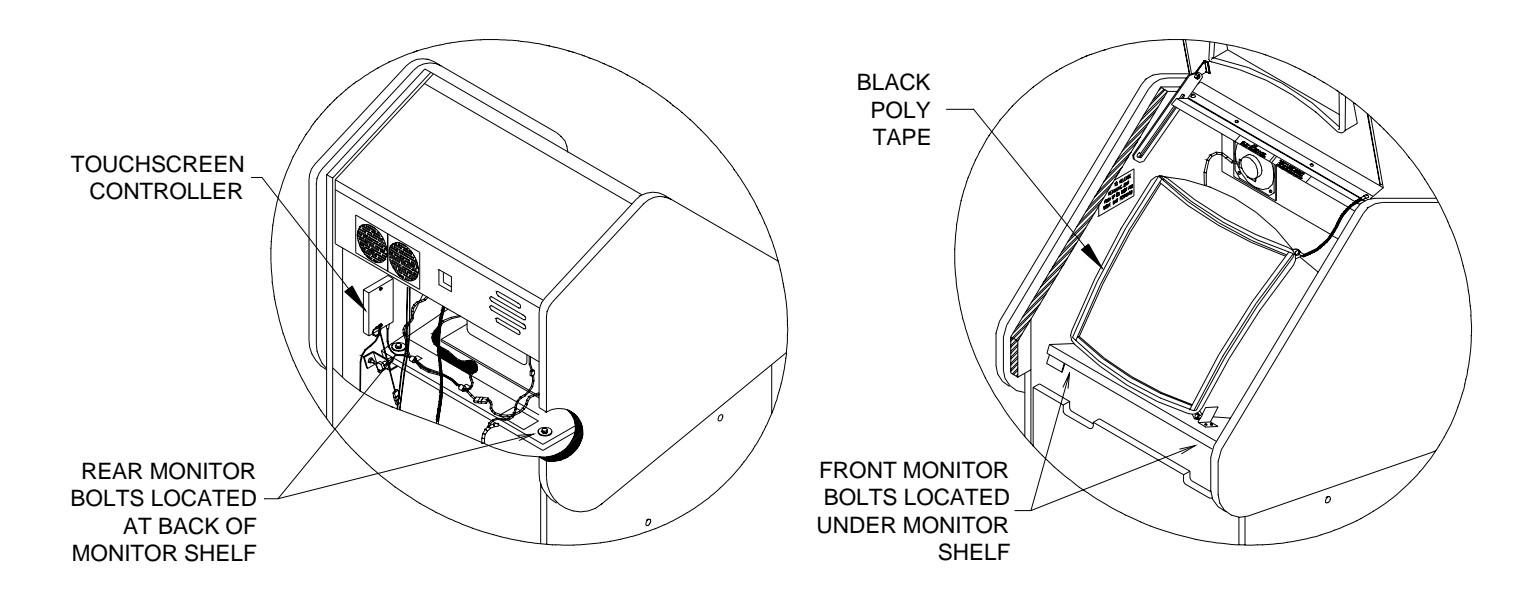

#### FIGURE 1 - MONITOR AND TOUCHSCREEN - BLUE MAXX UPRIGHT

Troubleshooting Information - Removal/Installation of Major Assemblies -Blue MAXX Upright Megatouch MAXX Technical Reference Manual

#### Merit Industries, Inc. Troubleshooting Guide for *Megatouch MAXX™ Games*

Refer to the list below if you are experiencing a problem with your Megatouch MAXX<sup>™</sup> Game.

|                                               | PROBLEM(S)                                                                                                    | CORRECTIVE ACTION                                                                                                    |
|-----------------------------------------------|----------------------------------------------------------------------------------------------------|----------------------------------------------------------------------------------------------------|
| • r<br>• k<br>• r<br>• r<br>• r<br>• r        | no power<br>bill acceptor motor does<br>not run<br>no flash on the monitor<br>screen<br>no cooling fans<br>operating<br>no output from power<br>supply          | <ul> <li>Check that the power cord is connected to a "live" outlet.</li> <li>Check that the power switch is on.</li> <li>Check that the power cord is connected to the game power supply.</li> <li>Check that the power supply's voltage select switch is set to the proper voltage.</li> <li>Check the harness connections to the on/off switch and circuit breaker.</li> <li>Check the circuit breaker for an "open".</li> <li>Check the A/C harness connection to the power supply.</li> <li>Check the line cord.</li> </ul>                                                                                                    |
| 1 •<br>1 •<br>2 •<br>4 •<br>1<br>5<br>5       | no video<br>no cooling fan operation<br>screen is blank<br>A/C power to the<br>monitor and bill<br>acceptor<br>no output from power<br>supply                   | <ul> <li>Unicorn motherboards</li> <li>Turn the game off and locate J3 along the edge of the motherboard next to the audio board. There is a jumper shorting pins 20 and 21 together that will set the motherboard to work with an ATX power supply. Move the jumper to pins 19 and 20 and turn the game on. If the fans in the cabinet start working and the screen displays "CMOS CHECKSUM ERROR", turn off the game and connect a keyboard with a PS/2 connector to the motherboard, then follow the CMOS configuration procedure for a Unicorn motherboard. After the motherboard is configured, replace the jumper on pins 20 and 21 of J3. If the fans do not start working and there is no display, replace the power supply.</li> </ul>                                                                                                    |
|                                               |                                                                                                    | Mitsubishi, Itox, and Telco motherboards                                                                                                    |
| • r<br>• c<br>• s<br>• <i>j</i><br>• <i>j</i> | no video<br>cooling fans are working<br>sound is functioning<br>A/C power to the<br>monitor and bill<br>acceptor<br>power supply has +5<br>and +12 volt outputs | <ul> <li>Replace the power supply.</li> <li>Check the video cable connections from the motherboard to the monitor or LCD display.</li> <li>Make sure the RAM DIMM is properly seated.</li> <li>Check the fuse on the monitor</li> <li>If there is sound, the monitor may be defective.</li> </ul>                                                                                                    |
| • r<br>• c                                    | no video<br>constant beeping or a                                                                                                    | The DIMM may not be seated properly or may need to be replaced.                                                                                                    |
| • r<br>• r<br>6                               | no video<br>no sound when coins<br>are deposited                                                                                                    | <ul> <li>Check all connections to the motherboard.</li> <li>Reseat the DIMM.</li> <li>Replace the motherboard or send it for repair.</li> <li>Adjust Brightness Contrast Horizontal and Vertical controls with monitor.</li> </ul>                                                                                                    |
| • r<br>• r                                    | no sound or distorted<br>sound                                                                                                    | <ul> <li>Controls located in the CPU section of the game.</li> <li>Mitsubishi and ITOX motherboards with the mini I/O board</li> <li>Check the audio cable connections at PL101 of the motherboard and J11 on the I/O board.</li> <li>Check the speaker harness connection at J9 of the I/O board.</li> <li>Do a two-button memory clear.</li> <li>Unicorn motherboard</li> <li>Reseat the audio board connected to CN7 on the motherboard. Make sure there are no exposed header pins on CN7 with the audio board connected.</li> <li>Check the speaker harness connection at J9 of the I/O board.</li> <li>Check the speaker harness connected to CN7 on the motherboard. Make sure there are no exposed header pins on CN7 with the audio board connected.</li> <li>Check the connection at J11 of the I/O board.</li> <li>Check the speaker harness connection at J9 of the I/O board.</li> <li>Do a two-button memory clear.</li> <li>Telco 586 and Mitsubishi motherboards with I/O Light</li> <li>Check the speaker harness connection at J9 of the I/O board.</li> <li>Do a two-button memory clear.</li> </ul> |

Megatouch MAXX Technical Reference Manual

#### Merit Industries, Inc.

Troubleshooting Guide for *Megatouch MAXX<sup>™</sup> Games* (continued)

Refer to the list below if you are experiencing a problem with your Megatouch MAXX<sup>™</sup> Game.

| PROBLEM                                                                                                    | CORREC                                                                                                    | CTIVE ACTION                                                                                                    |                                                                                                    |
|----------------------------------------------------------------------------------------------------|----------------------------------------------------------------------------------------------------|----------------------------------------------------------------------------------------------------|----------------------------------------------------------------------------------------------------|
| • coin jam                                                                                                    | <ul> <li>Check the coin mech and coin chut</li> <li>Make sure the coin harness is common terminals on the coin swit</li> <li>Disconnect the bill acceptor and the the problem.</li> <li>Check the coin harness for pinched</li> <li>Disconnect the coin harness for sinched appears, the motherboard will have (NOTE: Full MAXX<sup>TMTM</sup>, Slim MAXX<sup>TM</sup> optical coin switch.)</li> </ul>                                                                                                    | te for coins block<br>nected between t<br>ch.<br>e coin switch one<br>d or damaged wi<br>J3 of the I/O boa<br>e to be sent for re<br>and Select MAX                                                                                                    | ting the pathway.<br>the normally open and<br>e at a time to narrow down<br>res.<br>rd. If the coin jam still<br>epair.<br>X <sup>™</sup> cabinets have an                                                                               |
| meter not advancing                                                                                                    | Check connection at I/O board.     Check wiring at 12 METER connect                                                                                                    | tor on 1/0 board                                                                                                    |                                                                                                    |
| <ul> <li>game locks up while<br/>being played or in the<br/>attract mode</li> <li>no movement on the<br/>screen</li> <li>power has to be cycled<br/>off and on to get the<br/>game to function again</li> </ul> | Check the output voltages from the<br>Globtek ST230<br>Red wire +5 volt<br>Yellow wire +12 volt<br>Blue wire -12 volt<br>White wire -5 volt<br>Orange wire +5 volt power good<br>Black wire ground<br>EOS VTL 100-4000<br>Red wire +5 volt<br>Yellow wire +12 volt<br>Blue wire -12 volt<br>Blue wire -5 volt<br>Yellow wire +5 volt<br>Yellow wire +5 volt<br>State wire -5 volt<br>White wire -5 volt<br>White wire -5 volt                                                                                                    | Book and a second second | GPS145-MATX<br>+5 volt<br>+12 volt<br>-12 volt<br>+5 volt power good<br>ground<br>1211J<br>+5 volt<br>+12 volt<br>-12 volt<br>+5 volt power good<br>+5 volt power good                                                                   |
| <ul> <li>game resets while being</li> </ul>                                                                                                    | <ul> <li>Violet wire +5 volt power good<br/>Black wire ground</li> <li>Clean the vents and the fans of any<br/>Clean the CPU cooling fan under the<br/>Replace the CPU cooling fan if it is<br/>Clean the contacts between the I/C<br/>Reseat the DIMM on the motherboo</li> <li>Clear memory with the following pr</li> <li>Power off the game.</li> <li>Press and hold the "Setup" and<br/>Turn the game on and keep ho<br/>"TWO BUTTON CLEAR DETEN<br/>take about 30 seconds.</li> <li>Release the buttons. This will coptions, and reset the game me</li> <li>Perform a checksum test on the ha<br/>Power off the game.</li> <li>Turn on DS2, position 8.</li> <li>Turn on the game. The test will<br/>A failed test will lock up and dis<br/>A passed test will display "CHE<br/>screens mode.</li> </ul> | Violet wire<br>Black wire<br>Brown wire<br>y dust and dirt th<br>he I/O board.<br>not operating pr<br>board, riser boa<br>ard.<br>ocedure:<br>4 "Calibrate" butto<br>lding the buttons<br>CTED RELEASE<br>clear high scores,<br>enu and coin me<br>ard drive:<br>take about 25 m<br>splay "CHECKSU<br>CKSUM OK" the                                                                                                    | +5 volt VSB<br>ground<br>+3.3 volt<br>at may interfere with airflow.<br>operly.<br>ard, and motherboard.<br>ons.<br>until the screen displays<br>E BUTTONS". This should<br>, clear the books and reset<br>nu to their factory settings. |
| played or in the attract<br>screens                                                                                                    |                                                                                                    |                                                                                                    |                                                                                                    |

#### Merit Industries, Inc. Troubleshooting Guide for *Megatouch MAXX<sup>™</sup> Games* (continued)

Refer to the list below if you are experiencing a problem with your Megatouch MAXX<sup>™</sup> Game.

| PROBLEM                                                                                                    | CORRECTIVE ACTION                                                                                                    |
|----------------------------------------------------------------------------------------------------|----------------------------------------------------------------------------------------------------|
| <ul> <li>game locks up with<br/>"invalid key for version<br/>PG3002 – V XXXX"</li> </ul>                                                                    | <ul> <li>Check the program number on the security key, it should be compatible with the program on the hard drive. (<i>Note: See the hard drive and security key program number list.</i>)</li> <li>Check the contacts on the security key socket. Lift up on the contact on the bottom of the socket, and make sure there is a good connection to the base of the security key.</li> <li>Clean the connections between the I/O, riser, and motherboards. Loose or dirty contacts can cause an "invalid key".</li> <li>Try another key with the same program number or test the security key in another game with the same program version.</li> </ul>                                                                                               |
| <ul> <li>"invalid key" message<br/>while downloading<br/>software to the hard<br/>drive</li> </ul>                                                          | <ul> <li>This message indicates the motherboard did not boot from the CD ROM drive.</li> <li>Check that the CD ROM drive is set as master.</li> <li>Check the ribbon cable connections between the CD ROM drive and the motherboard.</li> <li>Try another CD ROM drive.</li> <li>Make sure the security key is replaced <i>after</i> the download is completed</li> <li>Follow same steps as above.</li> </ul>                                                                                                    |
| <ul> <li>"OPERATING SYSTEM<br/>NOT FOUND"<br/>(Mitsubishi<br/>motherboard) or "DISK<br/>BOOT FAILURE"<br/>(Unicorn or Telco 586<br/>motherboard)</li> </ul> | <ul> <li>This message indicates the motherboard is not receiving data from the hard drive and has locked up.</li> <li>Check the IDE ribbon cable connections at the power supply and hard drive.</li> <li>Check the power to the hard drive. It should have +5 volts, +12 Volts, and ground.</li> <li>Check the CMOS settings on the motherboard.</li> <li>Move the hard drive IDE cable to the secondary IDE port on the motherboard to test the board. If the game does not lock up, there is a motherboard failure and the board should be sent for repair. The game will work this way, but it cannot be updated with new software.</li> </ul>                                                                                                   |
| "QUANTUM FIREBALL,<br>SMART FAILURE<br>DETECTED, BACK UP<br>HARD DRIVE"                                                                                     | The self-diagnostics on the hard drive has detected an error. The hard drive will have to be replaced.                                                                                                    |
| • "ERROR READING<br>DRIVE C"                                                                                                    | <ul> <li>This message can be caused by the hard drive or in some program versions, a coin jam while the game is turned on.</li> <li>Turn the game off.</li> <li>Locate DS 2, position 8 and turn it on.</li> <li>Turn on power to the cabinet. This will start the hard drive checksum test, which should take about 20 minutes to complete.</li> <li>When the hard drive passes the test it will display a "CHECKSUM GOOD" message continue to boot up into the game attract screens. This indicates a coin jam.</li> <li>When the hard drive fails the test, the game will lock up with a "CHECKSUM ERROR" message, which will stay on the screen until the power is turned off. In this case, the hard drive will have to be replaced.</li> </ul> |
| "CRITICAL ERROR<br>ABORT RETRY FAIL" –<br>or "BAD COMMAND OR<br>FILE NAME" error                                                                            | • Try reloading the program onto the hard drive with a set of update CD's compatible with the security key. If it will not take the download, replace the hard drive.                                                                                                    |
| "TOUCH CONTROLLER<br>NOT FOUND" error                                                                                                    | <ul> <li>Make sure the touchscreen controller is connected to the touchscreen, the motherboard, and the power supply.</li> <li>Perform a CMOS configuration.</li> </ul>                                                                                                    |
| <ul> <li>game doesn't recognize<br/>CD-ROM drive</li> </ul>                                                                                                 | <ul> <li>Make sure the jumper setting on the back of the CD-ROM drive is set to<br/>MASTER (MA).</li> <li>Check if the CD-ROM drive is defective by trying another drive.</li> <li>Perform a CMOS configuration.</li> </ul>                                                                                                    |

Troubleshooting Information - Troubleshooting Guide

Megatouch MAXX Technical Reference Manual

#### Merit Industries, Inc.

Troubleshooting Guide for *Megatouch MAXX<sup>™</sup> Games* (continued)

Refer to the list below if you are experiencing a problem with your Megatouch MAXX<sup>™</sup> Game.

|   | PROBLEM                      |       | CORRECTIVE ACTION                                                                                                    |
|---|------------------------------|-------|----------------------------------------------------------------------------------------------------|
| • | game will not download<br>CD | • • • | Make sure the CD is installed correctly, with the logo facing up.<br>Check for scratches or a defective disc.<br>Try a different set of CDs.<br>If you're downloading a CD set, make sure each disc is of the same revision. |

# **CMOS Configuration Procedure for Megatouch MAXX**

The CMOS configuration should only be performed if your Megatouch MAXX game experiences problems booting up.

MITSUBISHI/ITOX MOTHERBOARD CMOS CONFIGURATION:

- 1. Make sure the game is turned off.
- 2. Plug in your keyboard.
- 3. Turn on the power.
- 4. Press F2 to enter Phoenix BIOS Setup Utility.
- 5. Press F9 to load Setup Default.
- 6. At Setup confirmation, press ENTER with YES shaded.
- 7. Press F10 to save and exit
- 8. Press YES for confirmation.
- 9. Unplug the keyboard

#### TELCO 586 MOTHERBOARD CMOS CONFIGURATION:

- 1. Make sure the game is turned off.
- 2. Connect your keyboard to J4 on the motherboard assembly.
- 3. Turn on the power.
- 4. Select LOAD SETUP DEFAULTS.
- 5. Press ENTER.
- 6. Press Y for YES.
- 7. Press ENTER.
- 8. Select STANDARD CMOS SETUP.
- 9. Press ENTER.

The Settings should be as follows:

Date: Current date Time: Approximate time Hard Disks: All TYPE and MODE fields set to AUTO Drive A: 1.44M, 3.5 in. Drive B: None Floppy 3 Mode Support: Disable Video: EGA/VGA Halt On: All but keyboard

- 10. After all settings have been changed or verified, press ESC.
- 11. Press F10.
- 12. Press Y for YES.
- 13. Press ENTER. Configuration is now complete--the system should reboot.
- 14. Unplug the keyboard.

#### UNICORN MOTHERBOARD CMOS CONFIGURATION:

- 1. Make sure the game is turned off.
- 2. Connect your keyboard to J4 on the motherboard assembly.
- 3. Turn on the power.
- 4. Select LOAD SETUP DEFAULTS.
- 5. Press ENTER.
- 6. Press Y for YES.
- 7. Press ENTER.
- 8. Select STANDARD CMOS SETUP.

#### Troubleshooting Information - CMOS Setup Megatouch MAXX Technical Reference Manual

# **CMOS Configuration Procedure for Megatouch MAXX (cont'd)**

9. Press ENTER.

The Settings should be as follows:

Date: Current date Time: Approximate time Hard Disks: All TYPE and MODE fields set to AUTO Drive A: 1.44M, 3.5 in. Drive B: None Video: EGA/VGA Halt On: All but keyboard

- 10. After all settings have been changed or verified, press ESC.
- 11. Press F10.
- 12. Press Y for YES.
- 13. Press ENTER. Configuration is now complete--the system should reboot.
- 14. Unplug the keyboard.

## **DIP Switch Settings for the Mars 2000 Bill Acceptor**

| SETTING              | SWITCHES                   |
|----------------------|----------------------------|
|                      |                            |
| 1 WAY                | DIP 1 ON/DIP 2 OFF         |
| 2 WAY                | DIP 1 OFF/DIP 2 ON         |
| 4 WAY                | DIP 1 ON/DIP 2 ON          |
|                      |                            |
| HIGH ACCEPTANCE      | DIP 3 OFF                  |
| HIGH SECURITY        | DIP 3 ON                   |
|                      |                            |
| *\$1                 | DIP 4 ON=ACCEPT/OFF=REJECT |
| *\$2                 | DIP 5 ON=ACCEPT/OFF=REJECT |
| *\$5                 | DIP 6 ON=ACCEPT/OFF=REJECT |
|                      |                            |
| 1 PULSE PER DOLLAR   | DIP 7 OFF                  |
| *4 PULSES PER DOLLAR | DIP 7 ON                   |
|                      |                            |
| ALWAYS ENABLE        | DIP 8 OFF                  |
| HARNESS ENABLE       | DIP 8 ON                   |

(The DIP switches are located on the side of the bill acceptor)

\* Recommended factory settings allow for acceptance of \$1, \$2, and \$5 bills at 4 pulses per dollar.

# Section 4 Power Supplies

**Power Supplies Used in MAXX Games** 

GlobTek ST-230WHF EOS VTL100-4000 Mini-Globtek AT145-S/GPS145-MATX Enhance SFX-1211J

# **Power Supplies Used in MAXX Games**

# **Power Supplies - GlobTek**

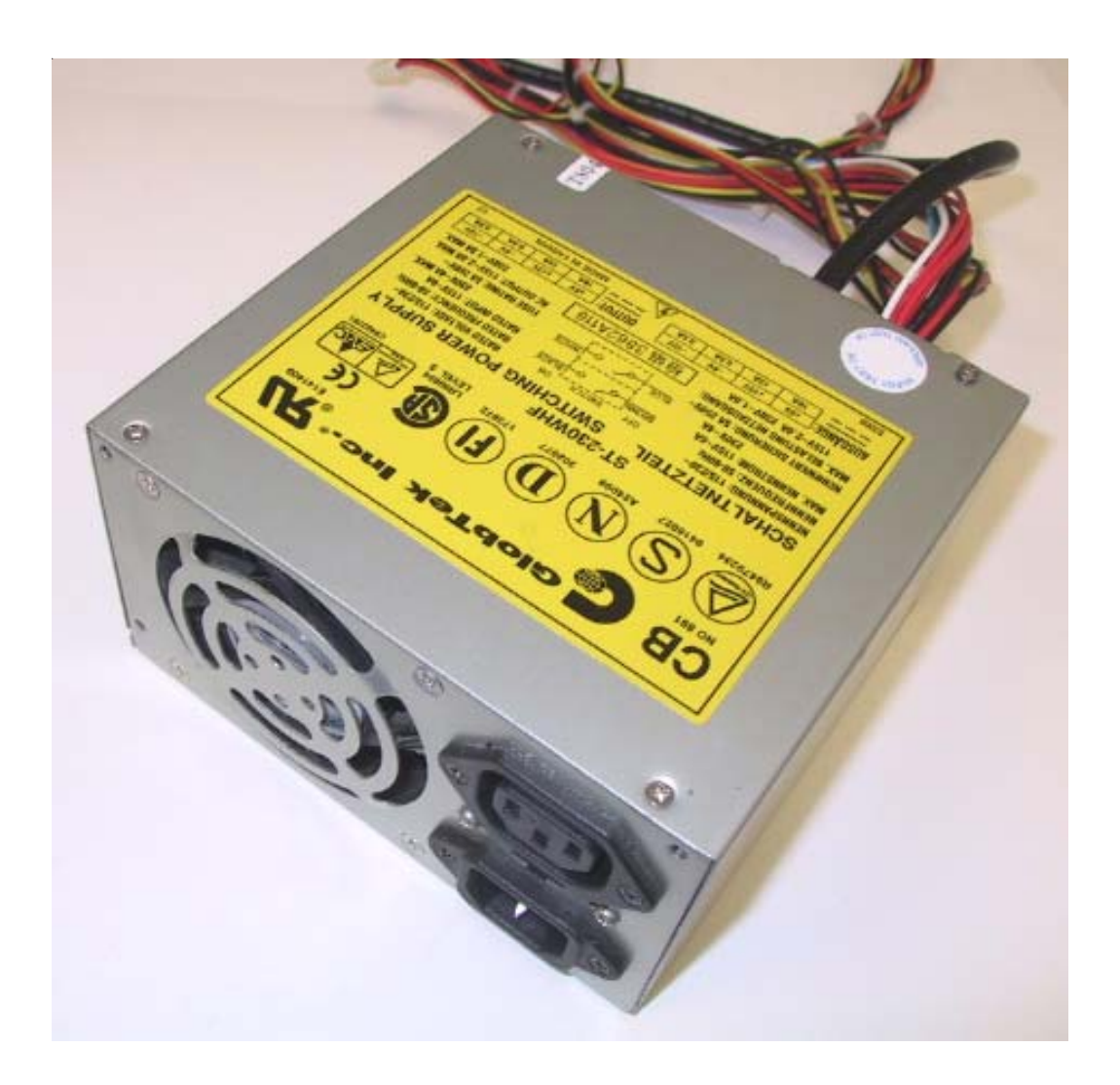

# GlobTek ST-230WHF

# Used in:

Full MAXX MAXX Classic and Blue MAXX MAXX Upright and Blue MAXX Upright

# **Power Supplies - EOS**

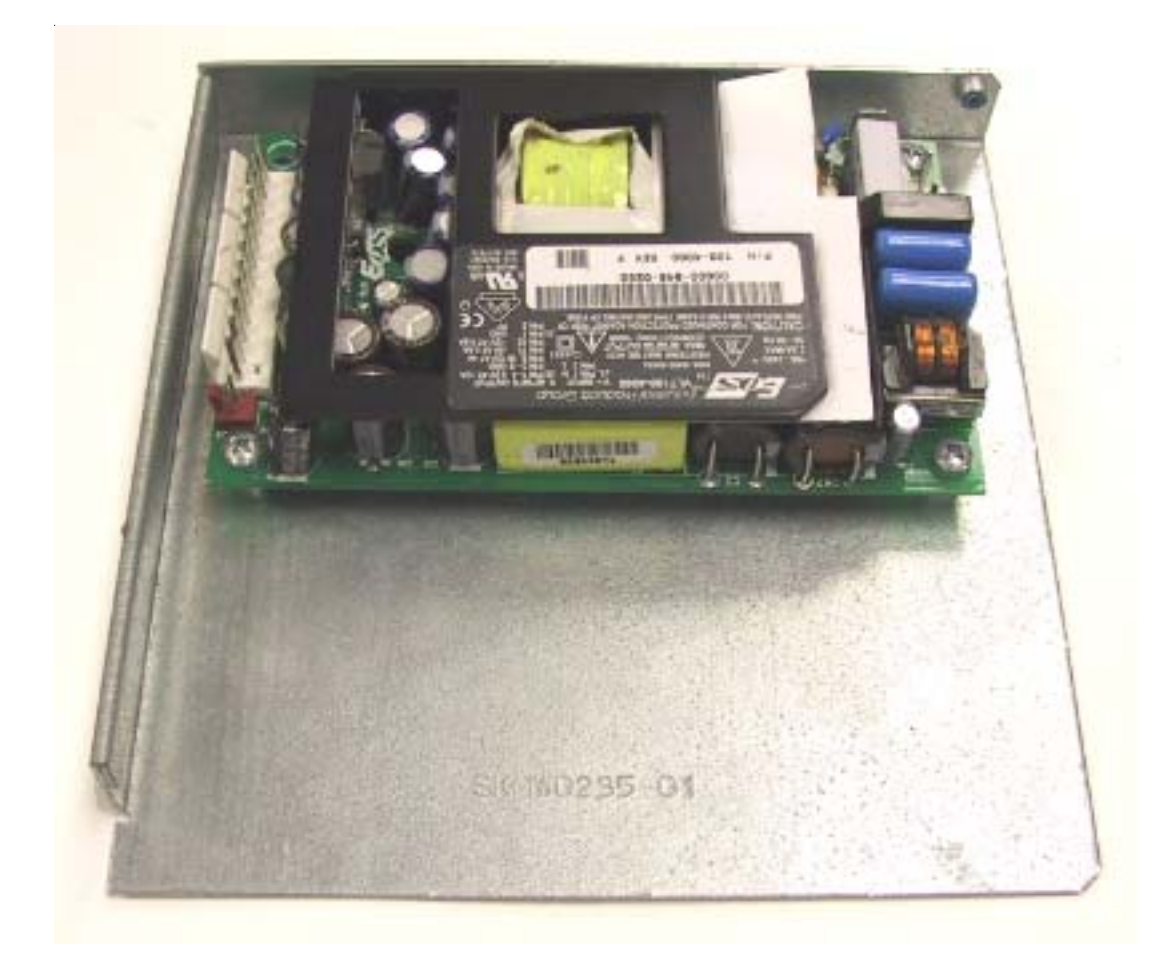

# EOS VTL100-4000

Used in: MAXX Elite and EZ MAXX MAXX Select and Slim MAXX

# **Power Supplies - Mini-GlobTek**

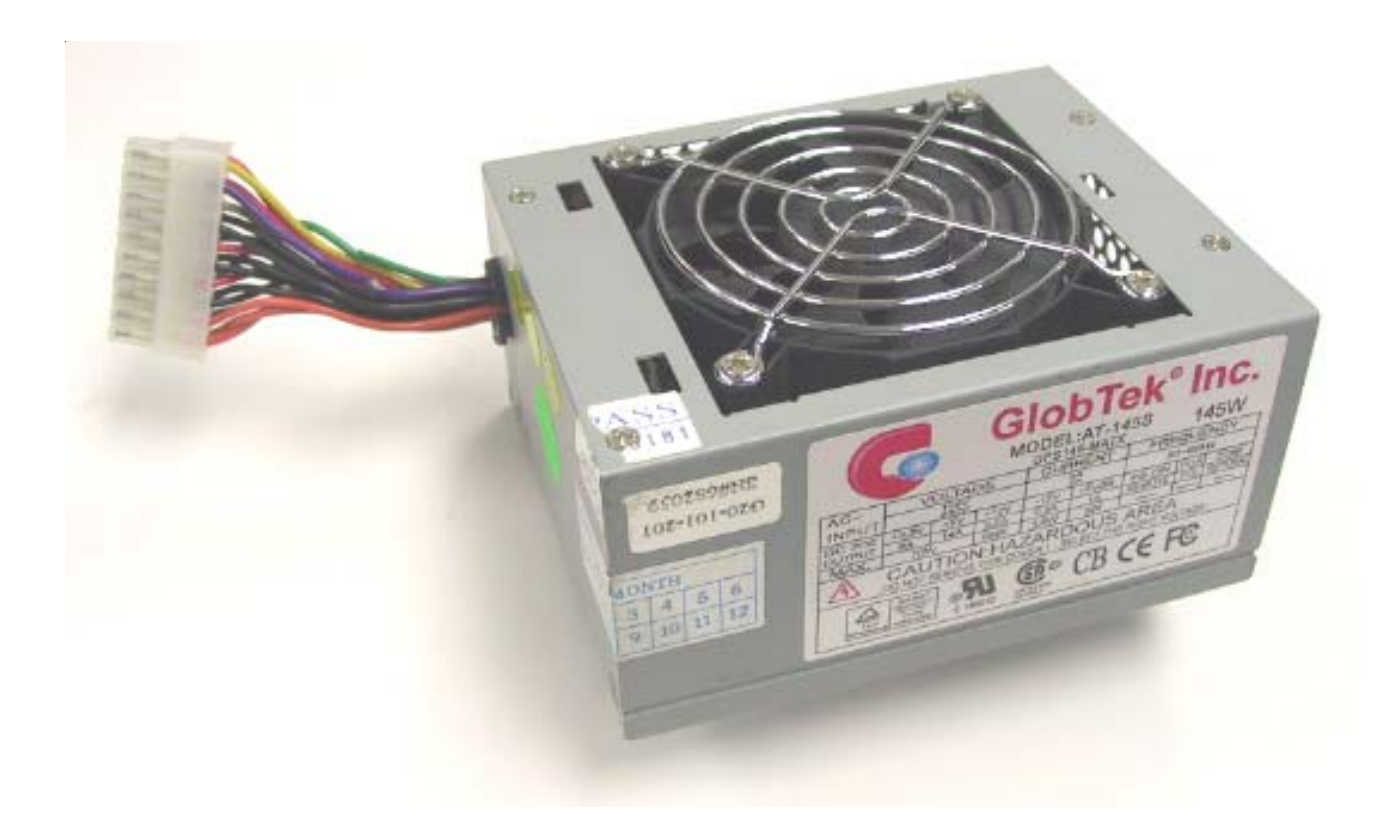

## Mini-GlobTek AT145-S/GPS145-MATX

Used in: MAXX Classic and Blue MAXX MAXX Elite and EZ MAXX MAXX Select and Slim MAXX MAXX Upright

## **Power Supplies - Enhance**

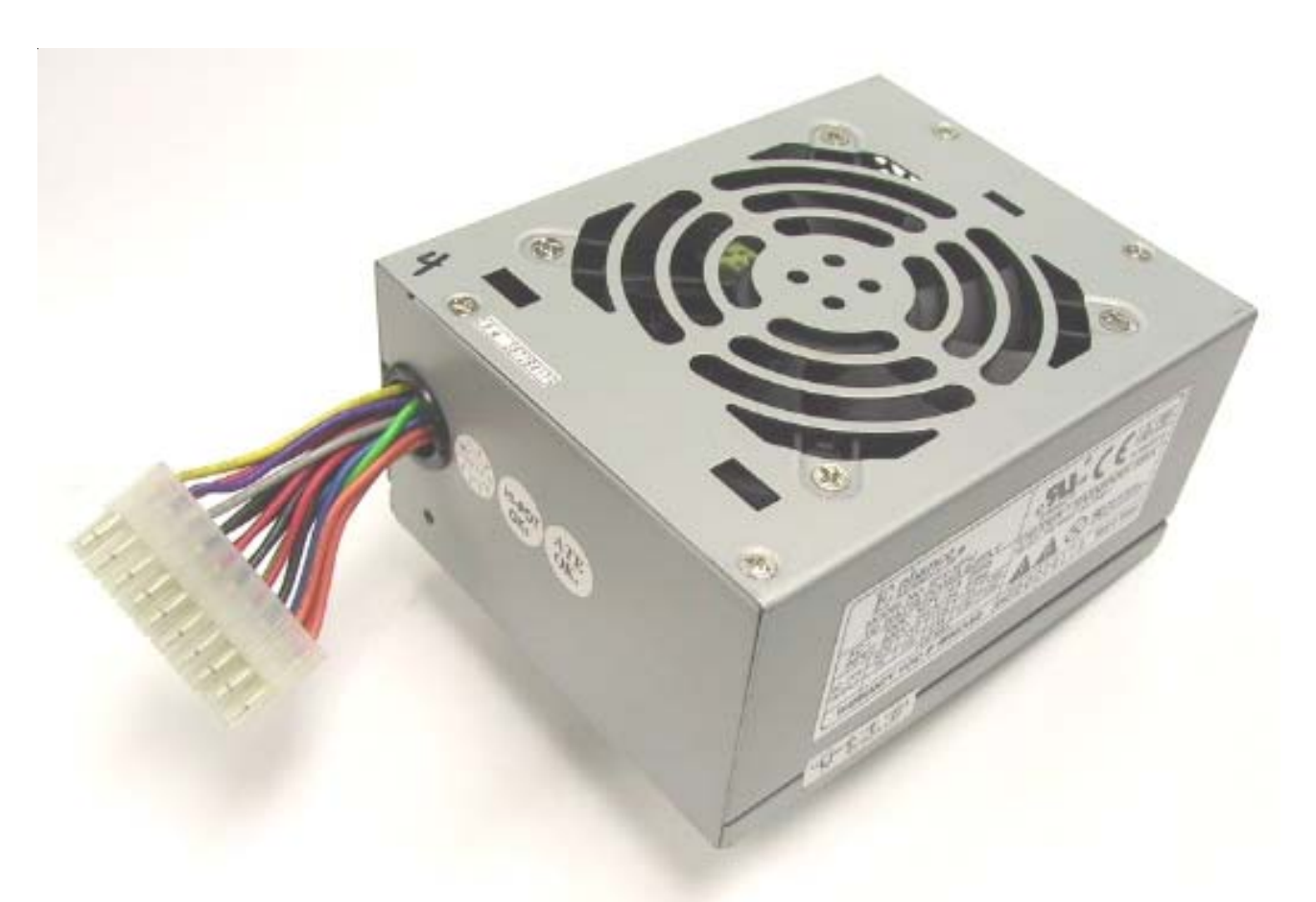

# Enhance SFX-1211J

Used in:

MAXX Classic and Blue MAXX MAXX Elite and EZ MAXX MAXX Select and Slim MAXX MAXX Upright

# Section 5 Motherboards

**Circuit Board Cross Reference Chart** 

Telco Mitsubishi Itox Unicorn

I/O Board Pinouts

### I/O Board Pinouts

#### Merit # SA10047 Series I/O Boards

#### J3 I/O Board Connector

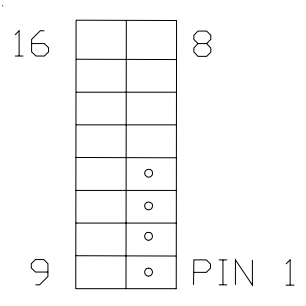

#### Figure 1 - Rear View of Cable Connector Molex Connector (manufacturer part # 39-01-2160)

| PIN | USE                       |
|-----|---------------------------|
| 1   |                           |
| 2   |                           |
| 3   |                           |
| 4   |                           |
| 5   |                           |
|     |                           |
| 6   |                           |
| 7   |                           |
| 8   | METER GND                 |
| 9   | SET-UP HIGH               |
| 10  | CALIBRATE HIGH            |
| 11  | COIN 1 HIGH               |
| 12  | COIN 2 HIGH               |
| 13  | COIN 3 HIGH               |
| 14  | COIN 4 HIGH               |
| 15  | SET-UP/CALIBRATE/COIN GND |
| 16  | COIN GND                  |

#### Merit # SA10047 Series I/O Boards (continued)

J2 I/O Board Connector (optional)

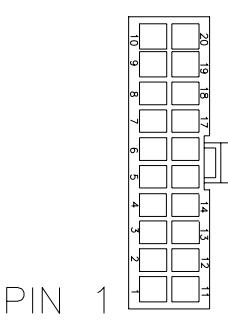

Figure 2 - Rear View of Cable Connector Molex Connector (manufacturer part # 39-01-2200)

| <u>PIN</u> | USE                    |
|------------|------------------------|
| 1          | COIN 5 HIGH (optional) |
| 2          | COIN 6 HIGH (optional) |

#### Merit # SA10051 Series I/O Boards

J3 I/O Board Connector

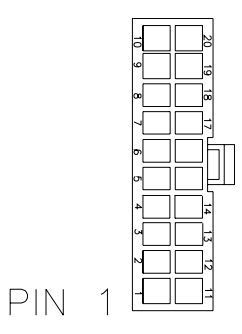

Figure 3 - Rear View of Cable Connector Molex Connector (manufacturer part # 39-01-2200)

| <u>PIN</u>                 | <u>USE</u>                                                                 |
|----------------------------|----------------------------------------------------------------------------|
| 1<br>2<br>3<br>4<br>5      | <br><br>                                                                   |
| 6<br>7<br>8<br>9<br>10     | <br>METER GND<br>SET-UP/CALIBRATE/COIN GND<br>COIN GND                     |
| 11<br>12<br>13<br>14<br>15 | SET-UP HIGH<br>CALIBRATE HIGH<br>COIN 1 HIGH<br>COIN 2 HIGH<br>COIN 3 HIGH |
| 16<br>17<br>18<br>19<br>20 | COIN 4 HIGH<br><br><br>                                                    |

# Section 6 Monitors

# Monitors Used in MAXX Games

Tatung--type 38 Tatung--type 58 Tatung--type 66 Tatung VS-20475TZ21 Tatung VT19726Z Wells-Gardner--type 41 Wells-Gardner--type 67 Tatung/Wells--type 40 Kortek flatscreen

# **Monitor Adjustments**

Degaussing Monitor Adjustment Procedures

# **Monitors Used in MAXX Games**

# Tatung--Type 38

Used in: MAXX Select and Slim MAXX

# Tatung--Type 58

Used in: MAXX Upright and Blue MAXX Upright

## Tatung--Type 66

Used in: Blue MAXX and MAXX Classic

## Tatung VS-20475TZ21

Used in: Full MAXX

## Tatung VT19726Z

Used in: MAXX Upright

## Wells-Gardner--Type 41

Used in: MAXX Select and Slim MAXX

Wells-Gardner--Type 67

Used in: Blue MAXX and MAXX Classic

## Tatung/Wells--Type 40

Used in: MAXX Select and Slim MAXX

## Kortek flatscreen

Used in:

EZ MAXX and MAXX Elite

Monitor Information - Monitors Used in MAXX Games Megatouch MAXX Technical Reference Manual

## **Degaussing your Monitor**

If your monitor is displaying "purity problems," (a display with purity problems will have parts of an all-white screen affected by blotches of color) the monitor needs to be degaussed using a "degaussing coil." A degaussing coil is a circular electromagnet used to cancel out any stray magnetic fields that may build up on a metal object.

All of our monitors have built-in degaussing coils that are automatically activated on power-up. If your game is experiencing minor purity problems, try powering down the game for 5 minutes and then reapplying power to activate the degaussing coil. If the problem is not corrected, you will have to use a manual degaussing coil.

Follow the instructions below for degaussing a monitor.

- 1. Plug in your degaussing coil.
- 2. Hold the coil about three feet from the monitor, press the trigger to activate the magnetic field (for circularshaped coils, orient the coil so you see the monitor through the hole in the middle; for wand-shaped coils, point the wand towards the screen).
- 3. Move the coil in a circular motion around the face of the monitor and slowly approach the game.
- 4. Continuing to move the coil in a circular motion, slowly back away from the monitor.
- 5a. CIRCULAR-SHAPED COILS: When you are about three feet away, quickly turn the coil perpendicular to the monitor and release the trigger.
- 5b. WAND-SHAPED COILS: When you are about three feet away, point the wand away from the monitor and release the trigger.

## **Monitor Adjustment Procedures**

For adjusting the picture on MAXX games, we suggest following the procedures described below. The vertical/horizontal controls and brightness/contrast controls are located on the monitor control panel that is Velcroed inside the game. The monitor RGB controls are located on the monitor neck board.

#### Tatung/Wells Gardner Monitors

For games running software versions prior to Emerald:

- 1. Under STRATEGY, select the 11-Ball game.
- 2. Adjust the brightness and contrast controls until there is no shadow on the yellow balls and no pixels of the incorrect color appear on any of the balls. (Adjusting the brightness and contrast can also correct for a lack of sharpness.)
- 3. To adjust the color and screen positioning, use the SETUP button inside the game to bring up the VIDEO TEST button.
- 4. Select VIDEO TEST and bring up the grid screens (the third and fourth screens in the VIDEO TEST). Use the grid screen to ensure that the game is centered, using the vertical/horizontal controls on the monitor control board to adjust the screen position and ensure that the game screen correctly fills the monitor screen.
- 5. Use the RGB controls on the monitor neck board with the remaining video test screens to adjust screen color.
- 6. Once the necessary adjustments have been made, touch the screen until you bring up the VIDEO TEST menu again, then exit out of the menu.

For games running Emerald software or a later version:

- 1. Under STRATEGY, select the 11-Ball game.
- 2. Adjust the brightness and contrast controls until there is no shadow on the yellow balls and no pixels of the incorrect color appear on any of the balls. (Adjusting the brightness and contrast can also correct for a lack of sharpness.)
- 3. To adjust the color, use the SETUP button inside the game to bring up the VIDEO TEST button.
- 4. Select VIDEO TEST and bring up the color test screens, then use the RGB controls on the monitor neck board to adjust screen color.
- 5. Once the necessary adjustments have been made, touch the screen until you bring up the VIDEO TEST menu again, then exit out of the menu.
- 6. To adjust the screen positioning, select NEW GAMES, then Backjammin, then Acey Deucey (Acey Deucey has the widest playing screen of all the games). Use the vertical/horizontal controls on the monitor control board to center the screen position and ensure that the game screen correctly fills the monitor screen.

#### Kortek Flatscreen Monitors

- 1. Press any button on the monitor control board (located on the reverse side of the LCD screen) to bring up the menu screen.
- 2. Use the SW2 and SW3 buttons to arrow through the menu and select BASIC SETTINGS with the SW1 button.
- 3. Use SW1 to select default or manual settings. Follow the menus on the screen to make manual adjustments.
- 4. Exit out of each menu once the necessary adjustments have been made.

# Section 7 Technical Service Bulletins